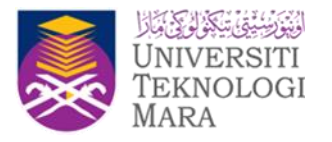

# BENGKEL MYPORTFOLIO DAN JD – HRMIS BERSAMA KAMPUS CAWANGAN DAN FAKULTI UNIVERSITI TEKNOLOGI MARA

10 & 11 MEI 2023 MAKMAL PTAR 1 (MAKMAL 1) MAKMAL KOMPUTER (KPPIM) 8.30 PG – 5.00 PTG

## PENGENALAN

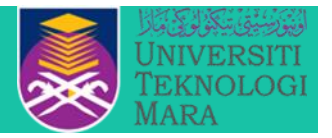

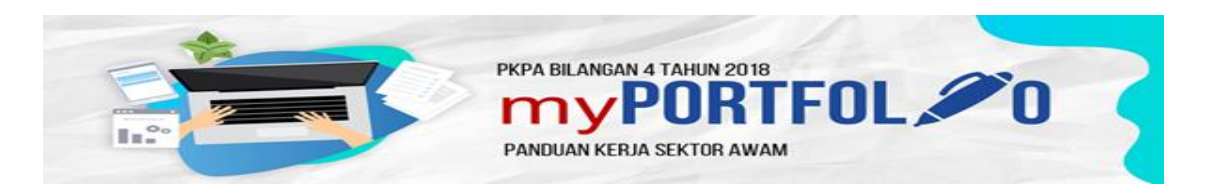

MyPortfolio adalah dokumen **rujukan rasmi** yang mengandungi maklumat-maklumat penting berkaitan organisasi serta penjelasan mengenai **deskripsi tugas**, **fungsi**, **aktiviti**, **prosedur dan proses kerja** yang boleh dijadikan panduan dalam menjalankan tugas bagi sesuatu jawatan.

### **OBJEKTIF BENGKEL**

- 1. Memberikan Latihan kepada Ketua Pentadbiran kampus dan fakulti serta wakil untuk memasukkan maklumat dalam sistem HRMIS.
- 2. Melatih peserta bengkel sebagai Trainer untuk memberikan Latihan kepada staf di kampus masing-masing dalam memasukkan maklumat dalam sistem HRMIS.
- Memastikan MyPortfolio HRMIS diisi oleh staf di PTJ masing-masing mengikut tempoh yang ditetapkan.

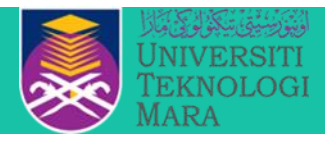

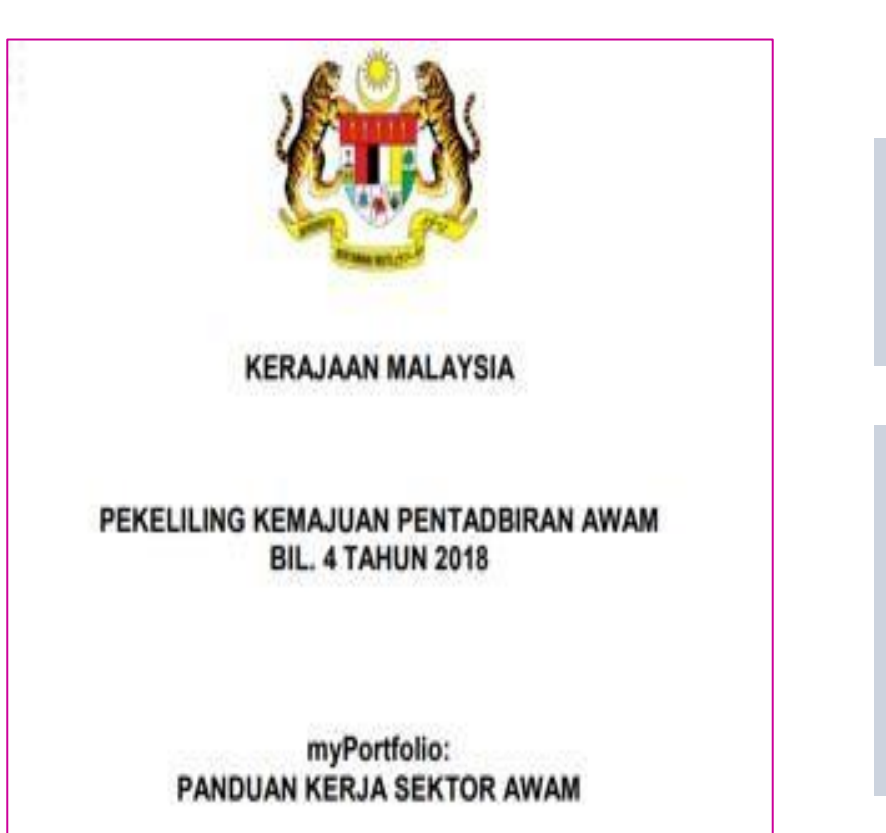

UNIT PEMODENAN TADBIRAN DAN PERANCANGAN PENGURUSAN MALAYSIA (MAMPU) JABATAN PERDANA MENTERI Pelaksanaan MyPortfolio Staf UiTM mulai tahun 2019 (Telah diluluskan oleh LPU ke 186

bertarikh 11 April 2019)

Pekeliling ini **menggantikan** PKPA Bil. 8 Tahun 1991: Panduan Mengenai **Manual Prosedur Kerja dan Fail Meja** yang dikeluarkan pada 1 Julai 1991 serta PKPA Bil. 11 Tahun 1991: Panduan Mengenai Tatacara Penggunaan Borang Tindakan Kerja.

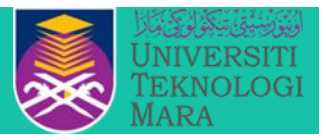

### MINIT MESYUARAT JAWATANKUASA PEMANDU SISTEM MAKLUMAT PENGURUSAN SUMBER MANUSIA (HRMIS) KEMENTERIAN PENGAJIAN TINGGI (KPT) TAHUN 2022

- Tarikh : 9 November 2022 (Rabu)
- Masa : 2.30 petang
- Tempat : Bilik Mesyuarat Ibnu Sina Aras 17, Kementerian Pengajian Tinggi Presint 5, 62200 Putrajaya
- Pengerusi : YBhg. Dato' Seri Abdul Razak bin Jaafar Ketua Setiausaha Kementerian Pengajian Tinggi
- Kehadiran : Seperti pada LAMPIRAN 1

Keputusan Mesyuarat Jawatankuasa Pemandu HRMIS pada 9 November 2022 dengan YBhg Dato' Seri KSU KPT dan JPA telah membuat keputusan untuk semua UA memasukkan MyPortfolio dalam sistem HRMIS. Kriteria KPI HRMIS: Pelaksanaan myPortfolio Melalui HRMIS

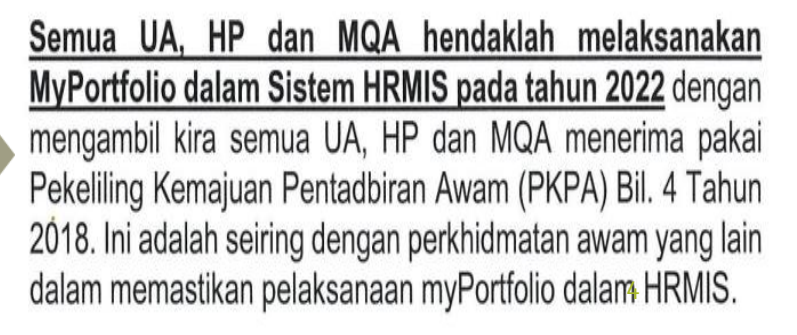

UNIVERSITI TEKNOLOGI MARA

MSM 72/2022 – bersetuju untuk Permohonan Penyelarasan Penggunaan Sistem MyPortfolio Dikuatkuasakan Kepada Semua Warga UiTM menggunakan Sistem HRMIS, sebagaimana diputuskan oleh JK Pemandu HRMIS pada 9 November 2022.

|      |                                                                                |                                      | SULIT (<br>UNIVERSITI<br>TEKNOLOGI<br>MARA                                                                                       |
|------|--------------------------------------------------------------------------------|--------------------------------------|----------------------------------------------------------------------------------------------------|
| BIL. | KRITERIA                                                                       | TARIKH<br>PENGEMASKINIAN<br>SEHINGGA | A (MSM) BILANGAN 72<br>at : Dewan Senat, Canseleri Tuanku Syed<br>Sirajuddin                                                     |
| 1.   | Pelaksanaan Pengemaskinian<br>Data Perjawatan Dalam HRMIS                      | 31 Januari 2023                      | KEPUTUSAN                                                                                                    |
| 2.   | Pelaksanaan myPortfolio<br>Melalui HRMIS                                       | 28 Februari 2023                     | pentadbran, stat akademik dan pentadbir akademik dan memohon<br>penggunaan sistem HRMIS sehingga 1 Mac 2024 kepada pihak KPT dan |
| 3.   | Pelaksanaan Pengurusan<br>Perhubungan Majikan –<br>Pekerja (MBJ) Melalui HRMIS | 31 Disember 2022                     |                                                                                                    |
| 4.   | Pelaksanaan Penamatan<br>Perkhidmatan Melalui HRMIS                            | 31 Disember 2022                     |                                                                                                    |
| 5.   | Pemurnian Data (126 Elemen<br>Data)                                            | 31 Disember 2022                     |                                                                                                    |

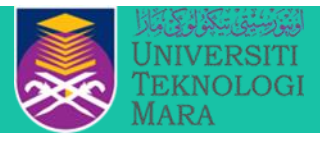

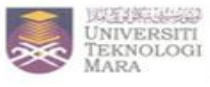

Tarikh

NAIB CANSELOR Vice Chancellor

#### 500-BPD (BPO.26/2/1) Surat Kami 2 7 FEB 2023

SENARAI EDARAN

YBhg. Datuk/Datin/Profesor/Tuan/Puan,

#### PEMAKLUMAN BERKAITAN PENGGUNAAN SISTEM (HRMIS) BAGI PENGEMASKINIAN MAKLUMAT MYPORTFOLIO STAF UITM

Dengan hormatnya perkara di atas adalah dirujuk

Untuk makluman YBhg. Datuk/Datin/Profesor/Tuan/Puan, Mesyuarat Jawatankuasa Pemandu HRMIS pada 9 November 2022 yang dipengerusikan oleh YBhg. Dato' Seri Abdul Razak Jaafar, Ketua Setiausaha Kementerian Pengajian Tinggi (KSU KPT) dan Jabatan Perkhidmatan Awam (JPA) telah membuat keputusan untuk semua Universiti Awam (UA) mengemaskini myPortfolio menggunakan Sistem HRMIS. Kemasukan myPortfolio dalam Sistem HRMIS merupakan salah satu daripada empat (4) KPI bagi Naib Canselor Universiti Awam bagi perkiraan pencapaian KPI HRMIS setiap tahun.

3. Sehubungan itu, Majlis Sumber Manusia (MSM) Bilangan 72 pada 18 Januari 2023 telah bersetuju meluluskan cadangan penguatkuasaan kemasukan dokumen myPortfolio menggunakan Sistem HRMIS kepada semua staf UITM yang terdiri daripada staf pentadbiran, staf akademik dan pentadbir akademik secara berperingkat.

4 Justeru itu, Pejabat Pendaftar dalam proses mengemaskini sandangan jawatan semua staf UiTM dalam Sistem HRMIS bagi membolehkan staf mengemaskini maklumat yang diperlukan sehingga 31 Mac 2023. Setelah proses ini selesai, Pejabat Pendaftar akan memberikan taklimat bagi proses pengemaskinian maklumat myPortfolio kepada PTJ secara berperingkat.

Dalam tempoh ini, dipohon YBhg, Datuk/Datin/Profesor/Tuan/Puan untuk memastikan staf di PTJ masing-masing menyediakan myPortfolio dalam template Microsoft Word. Dokumen rujukan boleh dicapai di laman sesawang Pejabat Pendaftar melalui menu Dpocket.

Kerjasama YBhg. Datuk/Datin/Profesor/Tuan/Puan adalah sangat dihargai dan didahului dengan ucapan terima kasih.

Sekian

"BERKHIDMAT UNTUK NEGARA"

Saya yang menjalankan PROFESOR DATUK T A HAJAH ROZIAH MOHD JANOR Naib Canselor

Max.

Surat Edaran Naib Canselor – Pemakluman kepada warga

Universiti Teknologi MARA Aras 6, Canseleri Tuanku Syed Sirajuddin Universiti Teknologi MARA

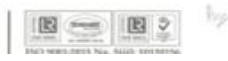

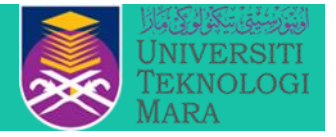

myPortfolio adalah satu kaedah pengurusan ilmu yang memberikan penekanan kepada pengupayaan minda setiap penjawat awam dalam kerangka organisasi berpembelajaran (learning organisation). Selain sebagai dokumen rujukan rasmi yang menghuraikan maklumat pewujudan jawatan, proses kerja dan panduan menjalankan tugas bagi jawatan tersebut dalam sesebuah organisasi juga dinyatakan dalam myPortfolio.

## **CIRI-CIRI MYPORTFOLIO**

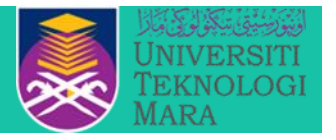

- MyPortfolio merupakan dokumen rujukan pada peringkat jawatan dan jabatan;
- 2. Setiap jawatan dalam sesebuah agensi hendaklah mempunyai MyPortfolio termasuk jawatan yang belum diisi;
- 3. MyPortfolio berasaskan bidang tugas dan tanggungjawab jawatan;
- 4. MyPortfolio mengandungi maklumat, panduan dan rujukan dalam mengendalikan tugas yang ditetapkan bagi sesuatu jawatan.

### **PEMANTAPAN MYPORTFOLIO**

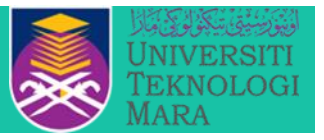

### Menggantikan Manual Prosedur Kerja (MPK) dan Fail Meja

| Elemen Baharu (1)          | Deskripsi Tugas                                                                                                    |
|----------------------------|----------------------------------------------------------------------------------------------------|
| Elemen Dimansuhkan (3)     | • Norma Kerja<br>• Senarai Tugas<br>• Borang Tindakan Kerja (BTK)                                                                                                    |
| Elemen Ditambahbaik<br>(7) | <ul> <li>Format Carta Fungsi</li> <li>Format Carta Alir</li> <li>Format Borang</li> <li>Format Proses Kerja</li> <li>Format Senarai Undang-Undang, Peraturan dan<br/>Punca Kuasa</li> <li>Memperkemas takrifan</li> <li>Memantapkan aspek pelaksanaan</li> </ul> |

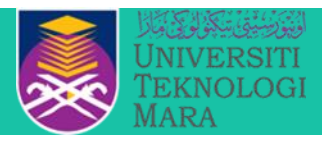

### Pelan Tindakan Ketua PTJ/ Ketua Skim/ Ketua Pentadbiran

- 1. Bertanggungjawab memastikan setiap jawatan mempunyai myPortfolio yang terkini (softcopy/ memudahkan kemasukan maklumat dalam Sistem HRMIS)
- 2. Bertindak sebagai pakar runding myPortfolio bagi melaksanakan latihan pada peringkat PTJ masing-masing
- 3. Melaksanakan pemantauan terhadap penyediaan dan pelaksanaan tugas berpandukan myPortfolio
- 4. Memastikan myPortfolio dikemas kini apabila berlaku sebarang perubahan
- 5. Memastikan penjawat awam bertukar/ tamat perkhidmatan hendaklah menyerahkan myPortfolio kepada Ketua Jabatan (dokumen hardcopy)

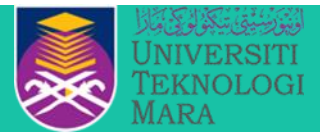

Sekiranya Fakulti/ Kampus masih memerlukan taklimat untuk membangunkan MyPortfolio (Softcopy), Bengkel MyPortfolio anjuran ILD Bandar Enstek akan diadakan pada ketetapan berikut secara online:

17 Mei 2023 (Rabu) 18 Mei 2023 (Khamis)

\* Sila buat permohonan untuk hadir kepada ILD.

### ANGGARAN SANDANGAN SIAP MENGIKUT PTJ

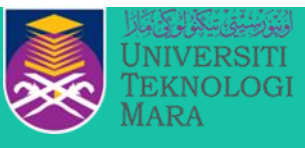

| BIL | PTJ                                                                                                    | SIAP<br>SANDANGAN |
|-----|----------------------------------------------------------------------------------------------------|-------------------|
| 1   | <b>UiTM Sabah</b> (Kampus Kota Kinabalu, Kampus Tawau)<br>Kampus Samarahan, Kampus Samarahan 2)             | 29 Mei            |
| 2   | UiTM Sarawak (Kampus Mukah,                                                                                 | 29 Mei            |
| 3   | UiTM Perlis (Arau)                                                                                          | 29 Mei            |
| 4   | UiTM Pulau Pinang (Kampus Bertam, Kampus Permatang Pauh)                                                    | 16 Jun            |
| 5   | UiTM Kelantan (Kampus Machang, Kampus Kota Baharu)                                                          | 16 Jun            |
| 6   | <b>UiTM Terengganu</b><br>(Kampus Bukit Besi, Kampus Dungun, Kampus Kuala Terengganu)                       | 16 Jun            |
| 7   | <b>UiTM Perak</b><br>(Kampus Sri Iskandar,Kampus Ipoh, Kampus Tapah)                                        | 14 Julai          |
| 8   | <b>UiTM Pahang</b> (Kampus Raub, Kampus Jengka)                                                             | 14 Julai          |
| 9   | UiTM Johor (Kampus Pasir Gudang, Kampus Segamat)                                                            | 14 Julai          |
| 10  | <b>UiTM Melaka</b> (Kampus Alor Gajah, Kampus Bandaraya, Kampus Jasin)<br>Kampus Rembau, Kampus Seremban 3) | 4 Ogos            |
| 11  | UiTM Negeri Sembilan (Kampus Kuala Pilah,                                                                   | 4 Ogos            |
| 12  | Fakulti Perladangan dan Agroteknologi                                                                       | 9 Ogos            |

12

### ANGGARAN SANDANGAN SIAP MENGIKUT PTJ

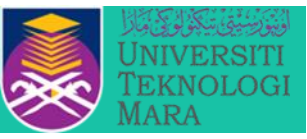

| BIL | PTJ                                                                                                    | SIAP<br>SANDANGAN |
|-----|----------------------------------------------------------------------------------------------------|-------------------|
| 13  | <b>UiTM Cawangan Selangor</b> (Kampus Puncak Alam, Kampus Puncak<br>Perdana, Kampus Selayang, Kampus Sg. Buloh, Kampus Teluk Intan, Pusat<br>Asasi) | 23 Ogos           |
| 14  | Fakulti Pergigian                                                                                                    | 25 Ogos           |
| 15  | Hospital Al Sultan Abdullah (HASA)                                                                                                    | 8 September       |
| 16  | Kolej Pengajian Pengkomputeran, Informatik dan Media                                                                                                | 14 September      |
| 17  | Fakulti Perubatan                                                                                                    | 21 September      |
| 18  | Kolej Pengajian Kejuruteraan                                                                                                    | 29 September      |
| 19  | Fakulti Sains Gunaan                                                                                                    | 5 Oktober         |
| 20  | Fakulti Perakaunan                                                                                                    | 9 Oktober         |
| 21  | Fakulti Sains Kesihatan                                                                                                    | 12 Oktober        |
| 22  | Fakulti Pengurusan Hotel dan Pelancongan                                                                                                    | 17 Oktober        |
| 23  | Fakulti Pengurusan dan Perniagaan                                                                                                    | 20 Oktober        |
| 24  | Fakulti Undang- undang                                                                                                    | 24 Oktober        |
| 25  | Fakulti Farmasi                                                                                                    | 27 Oktober        |
| 26  | Fakulti Sains Sukan & Rekreasi                                                                                                    | 31 Oktober        |
| 27  | UiTM Kedah                                                                                                    | 2 November        |

### ANGGARAN SANDANGAN SIAP MENGIKUT PTJ

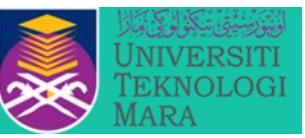

| BIL | PTJ                                            | SIAP<br>SANDANGAN |
|-----|------------------------------------------------|-------------------|
| 28  | Fakulti Sains Pentadbiran dan Pengajian Polisi | 7 November        |
| 29  | Kolej Pengajian Alam Bina                      | 13 November       |
| 30  | Kolej Pengajian Seni Kreatif                   | 21 November       |
| 31  | Institut Kepimpinan dan Pembangunan (ILD)      | 23 November       |
| 32  | Fakulti Pendidikan                             | 27 November       |

Nota: Ketua Pentadbiran Fakulti/ Kampus akan dimaklumkan dari semasa ke semasa sekiranya maklumat boleh dikemaskini lebih awal daripada sasaran

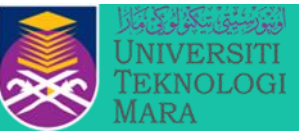

| Bil. | Perkara                                                   | PIC       | Tempoh                                                 |
|------|-----------------------------------------------------------|-----------|--------------------------------------------------------|
| 1.   | Keputusan MSM – Perkara<br>Berbangkit                     | BPO       | 31 Disember 2022                                       |
| 2.   | Maklumat Sandangan Pegawai –<br>kemaskini SKP dalam HRMIS | BPO       | 1 Disember 2022                                        |
| 3.   | Struktur Jawatan HRMIS -<br>penetapan Business Unit (BU)  | BPO       | selesai                                                |
| 4.   | Kenal pasti PIC di peringkat PTJ                          | BPO       | 3 Januari – 11 Mei<br>2023                             |
| 5.   | Taklimat kepada PIC PTJ yang<br>telah selesai BU          | BPO       | 16 Januari – 11 Mei<br>2023                            |
| 6.   | Kemasukan maklumat MyPortfolio                            | Staf UiTM | 3 hari selepas selesai<br>sandangan dibuat oleh<br>BPO |

\*PTJ boleh merujuk Cara Penyediaan MyPortfolio dan Video Cara Memasukkan Maklumat MyPortfolio dalam sistem HRMIS dalam D'Pocket Pejabat Pendaftar

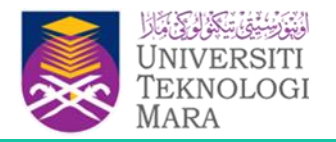

### ALIRAN PROSES KERJA PENGEMASKINIAN MYPORTFOLIO DALAM SISTEM HRMIS

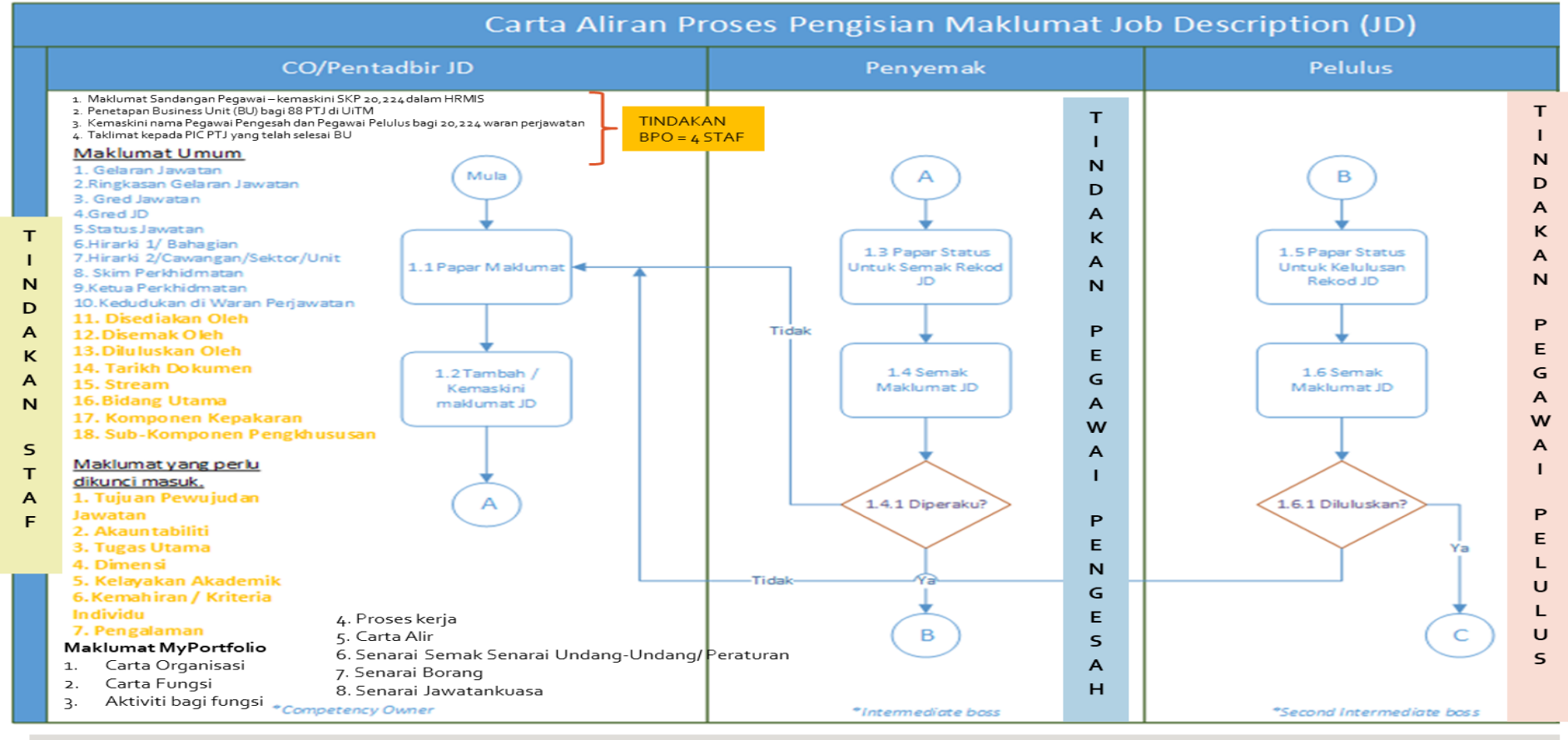

Tempoh Masa: Tindakan BPO Jan-Dis 2023 (concurrent)

Tindakan Staf: Feb 2023 hingga Mac 2024 (mengikut PTJ)

Taklimat kepada PTJ: Feb 2023 – Mac 2024 (concurrent)

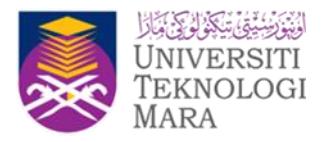

## TATACARA MEMASUKKAN MAKLUMAT DALAM SISTEM HRMIS

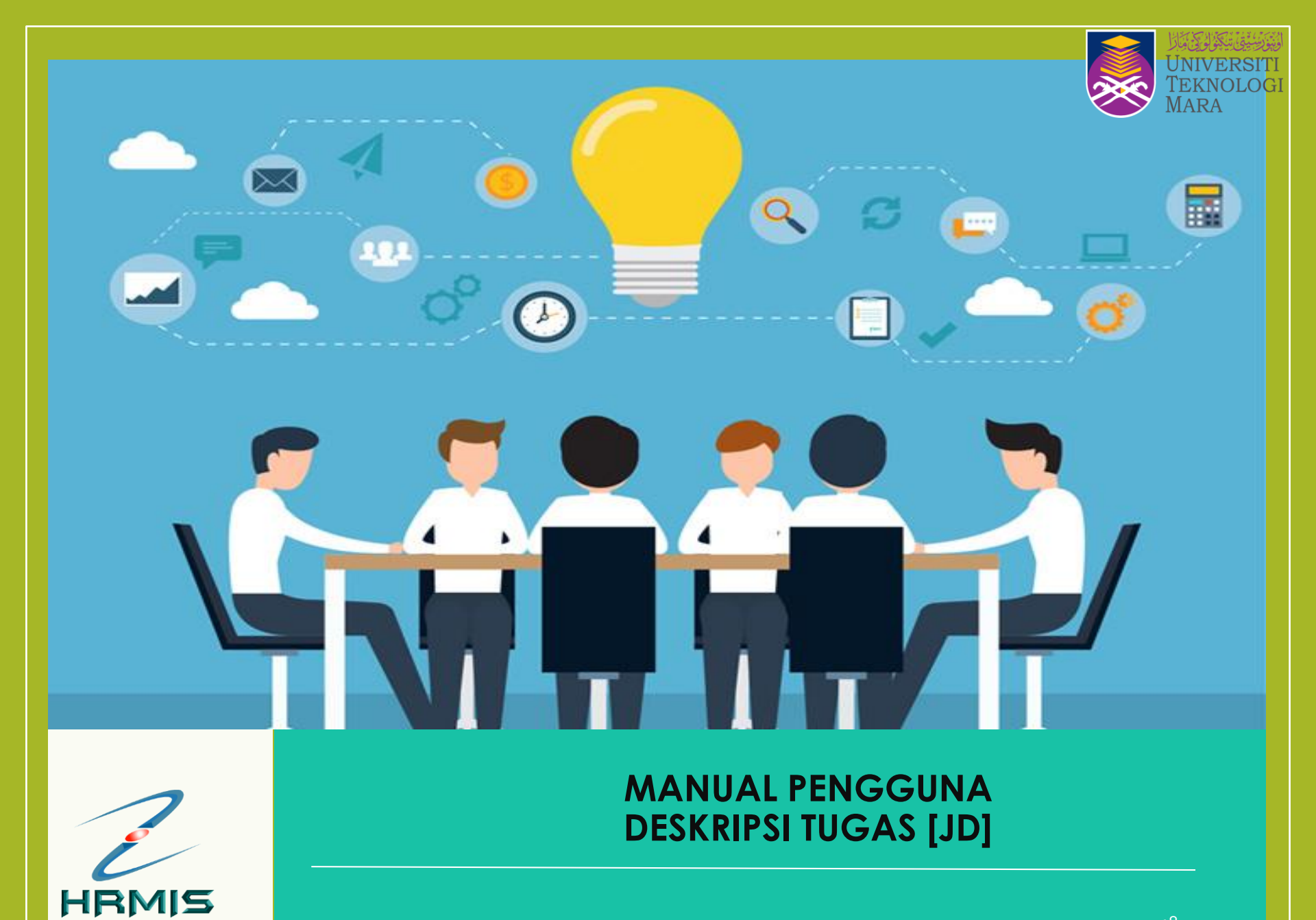

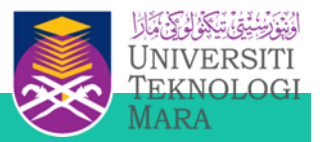

### PENGENALAN

- Pelaksanaan untuk mewujudkan dan pengemaskinian Deskripsi Tugas (JD) pada Jawatan Sebenar hanya boleh diakses di persekitaran HRMIS 2.0 sahaja.
- JD yang perlu diwujudkan dalam HRMIS ini adalah terhad kepada Jawatan Sebenar atau Jawatan berwaran sahaja. Jawatan yang tidak berwaran adalah terkecuali.
- Menu JD dalam HRMIS boleh diakses oleh semua Pemilik Kompetensi (CO) yang mempunyai akaun HRMIS yang masih aktif.

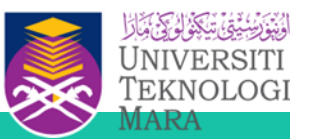

# **PERANAN/ PENGGUNA SISTEM**

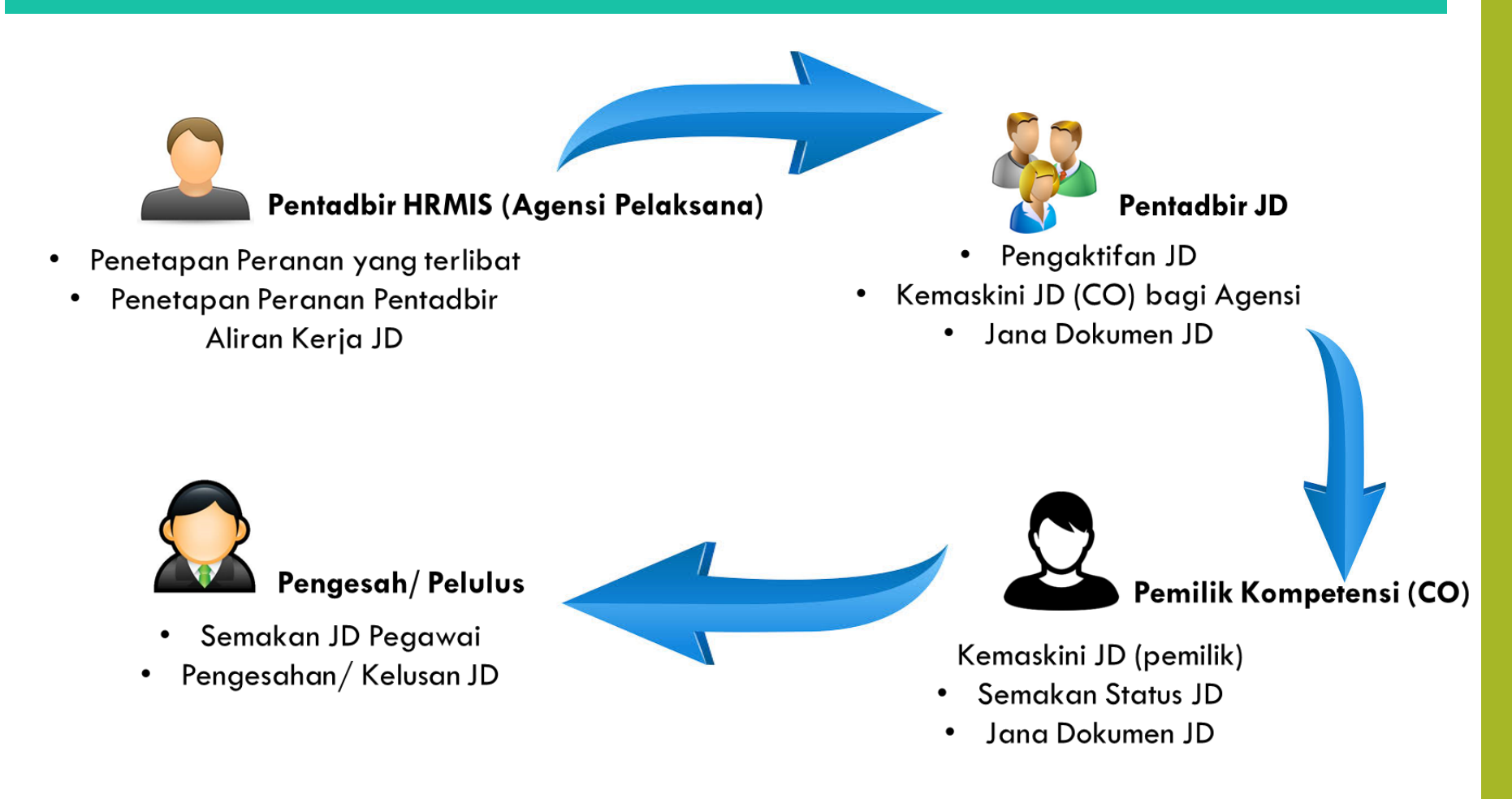

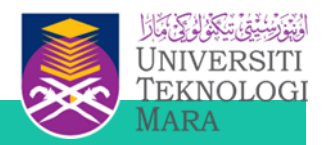

## **PERANAN YANG TERLIBAT**

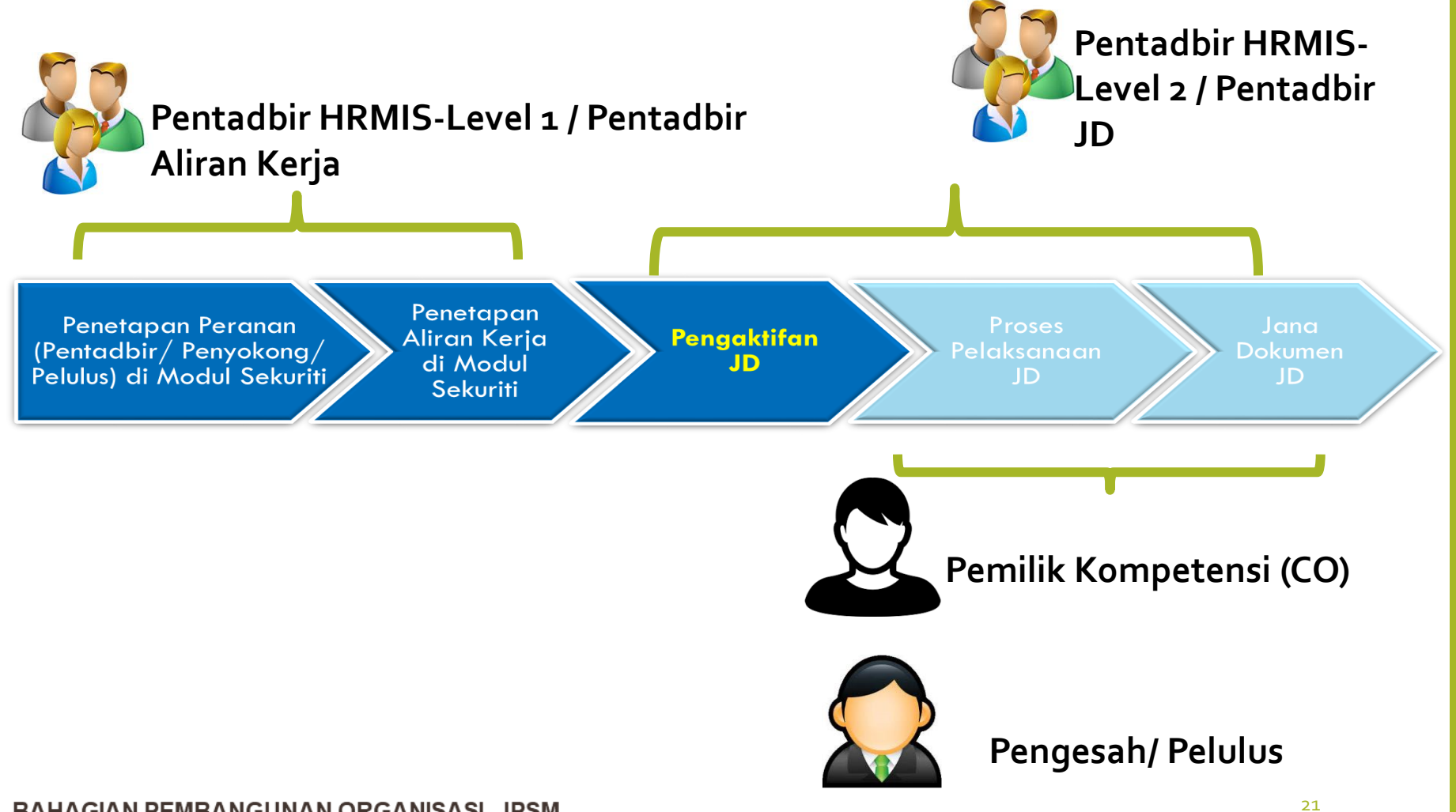

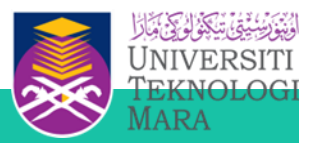

# **PROSES KERJA JD**

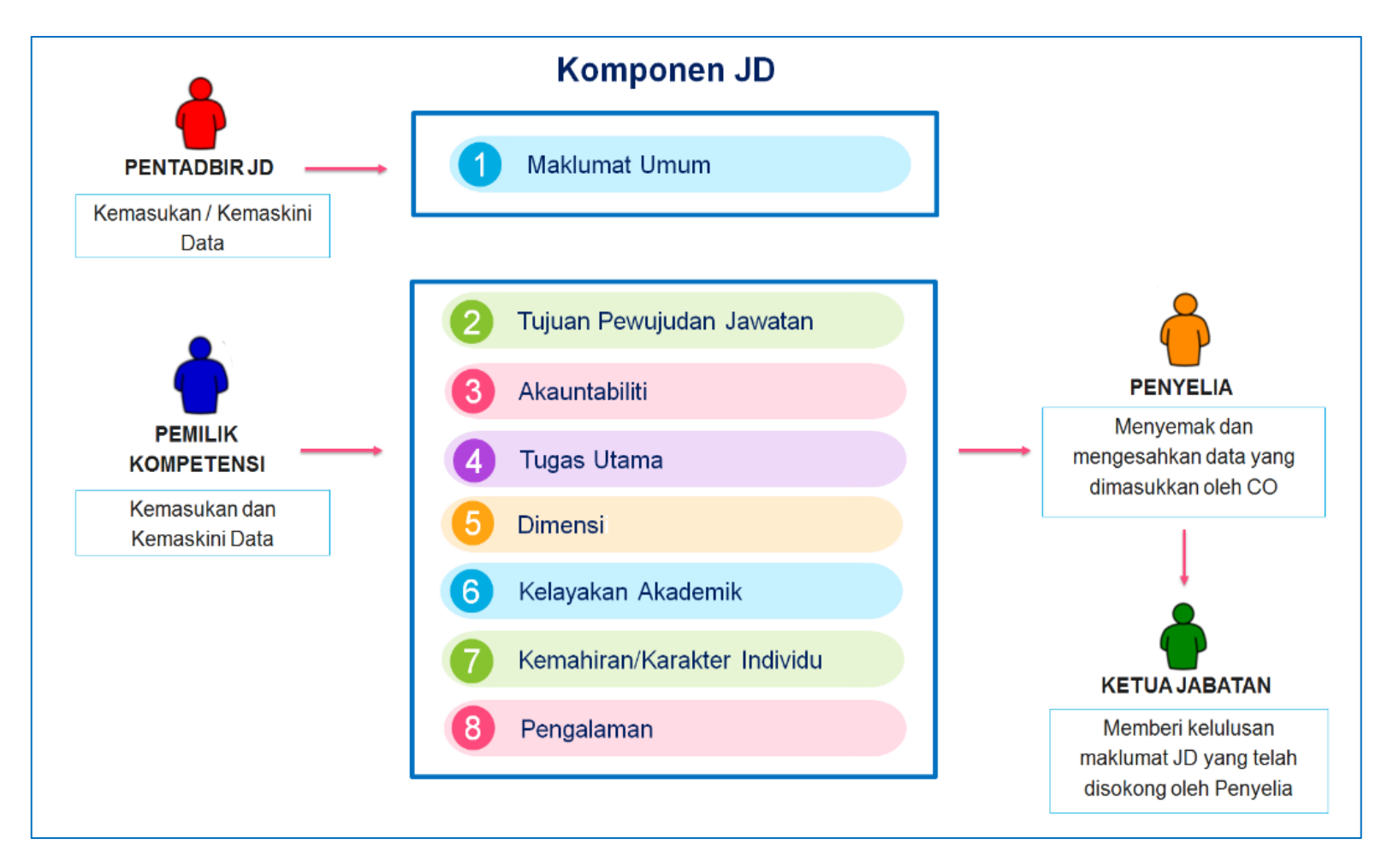

Cara login HRMIS 2.0 adalah seperti di bawah:

- Layari laman utama HRMIS 2.0 di sini: <u>https://hrmis2.eghrmis.gov.my</u>
- A. Bagi pegawai yang pertama kali mengakses ke sistem HRMIS, sila gunakan langkah di bawah.

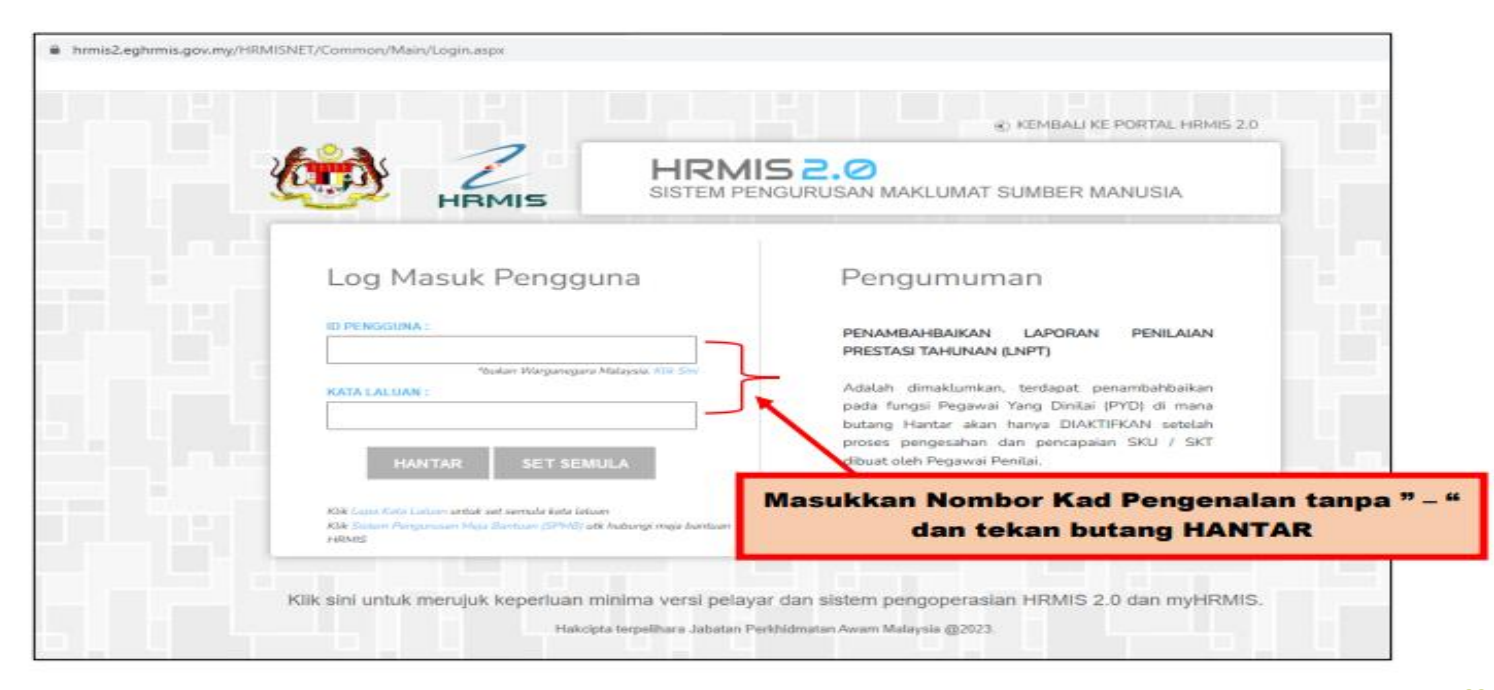

### BAHAGIAN PEMBANGUNAN ORGANISA<sup>2</sup>SI, JPSM

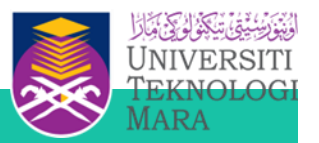

B. Bagi pegawai yang pernah mengakses Sistem HRMIS, tetapi lupa kata laluan sila gunakan langkah berikut.

|                                                                                                    | NGURUSAN MAKLUMAT SUMBER MANUSIA                                                                                                    |
|----------------------------------------------------------------------------------------------------|----------------------------------------------------------------------------------------------------|
| Log Masuk Pengguna                                                                                                    | Pengumuman                                                                                                    |
| ID PENGGUNA :                                                                                                    | PENAMBAHBAIKAN LAPORAN PENILAIAN<br>PRESTASI TAHUNAN (LNPT)                                                                             |
| Poukari Hilarganogana Malayaka. Kite Seri<br>KATA LALUAN :                                                                      | Adalah dimaklamkan, terdapat penambahbaika<br>pada fungsi Pegawai Yang Dinilai (PYD) di man<br>belang kenter kene beaga DIAKTEKAN setel |
| HANTAR SET SEMULA                                                                                                    | proses pengesahan dan pencapaian SKU / SK<br>dibuat oleh Pegawai Penilai.                                                               |
| Klik Cupin Kinto Lahvan wataki ant annada kara bilaan<br>Klik Sastore Panganuscan Maga bantaan persona di kabanat engis bantaan | Klik pada LUPA KATA LALUAN                                                                                                    |

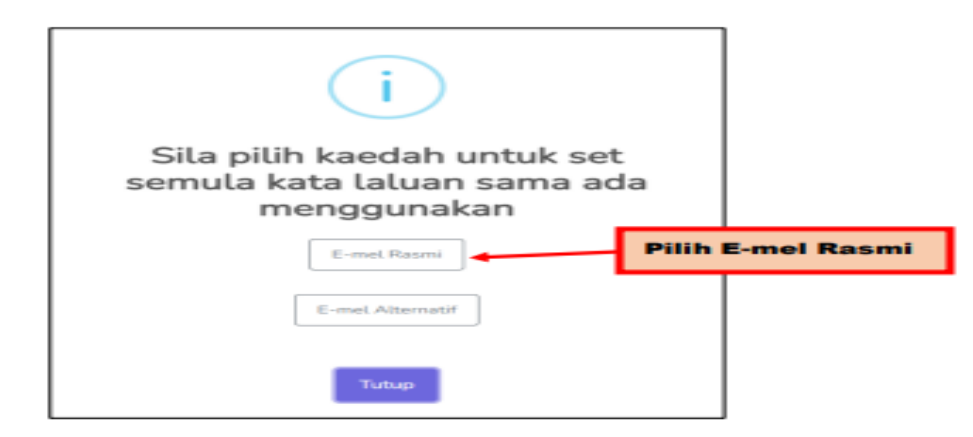

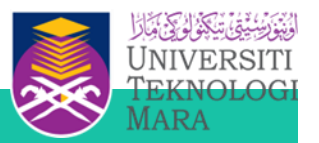

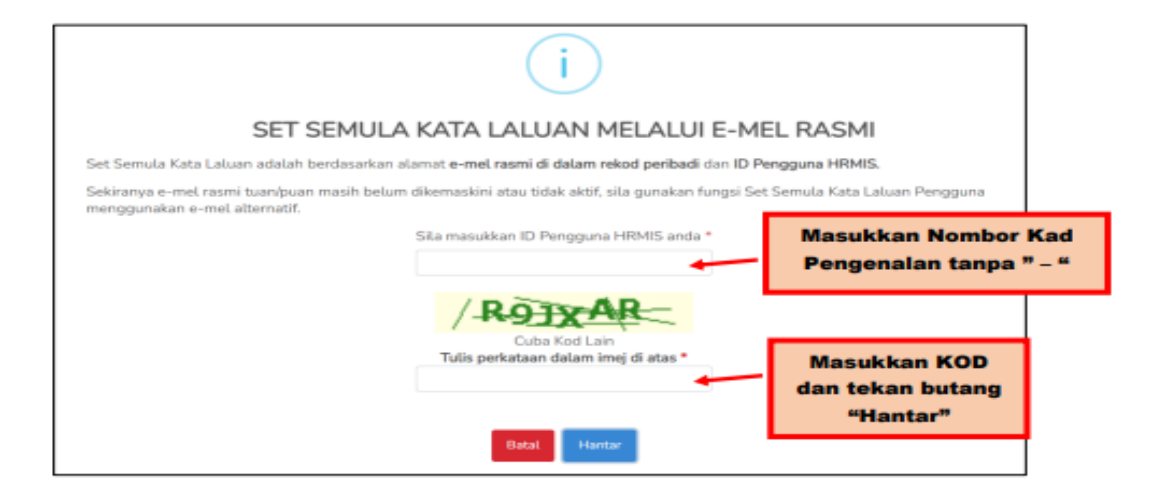

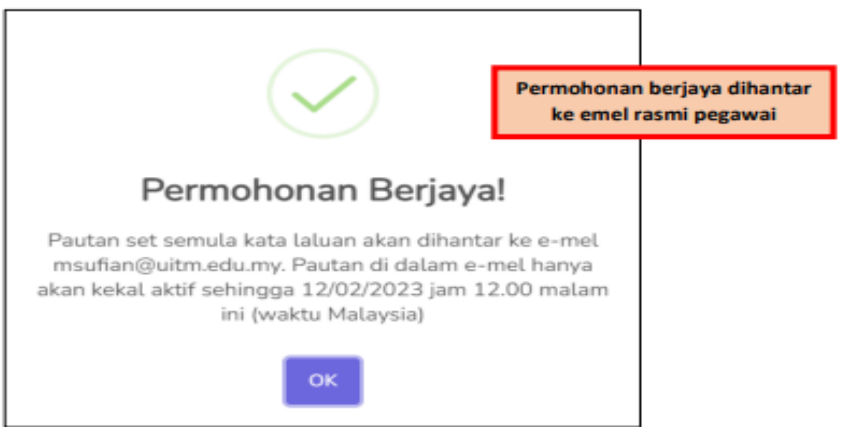

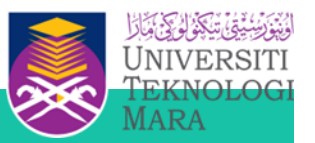

#### Contoh paparan pada emel rasmi pegawai

|   | Permohonan Untuk Set Semula Kata Laluan HRMIS Melalui E-mel Rasmi 🚥 🕬                                                                                                    | e    |
|---|----------------------------------------------------------------------------------------------------|------|
| • | norrejly-helpdesk@eghrmis.gov.my 🖄 mygov.c.gov.my StD PM (4 minutes ago) 🚖                                                                                                    | en   |
|   | HRMIS 2.0<br>SISTEM PENGURUSAN MAKLUMAT SUMBER MANUSIA                                                                                                    |      |
|   |                                                                                                    |      |
|   | Assalamualaikum dan Salam Sejahtera.                                                                                                    |      |
|   | YBhg. Tan Sri/ Datuk/ Dato// Datin/ Dr. /Tuan/ Puan,                                                                                                    |      |
|   | Dengan segala hormatnya merujuk kepada perkara di atas.                                                                                                    |      |
|   | <ol> <li>Dimaklumkan bahawa YBhg, Tan Shi' Datuki' Datol' Datin' Dr. /Tuani Puan telah melakukan permohonan untuk set semula kata laluan HRMIS. Sila<br/>pautan di bawah untuk meneruskan aktiviti set semula kata laluan :</li> </ol> | klik |
|   | SET SEMULA RATA LALUAN KIK "SET SEMULA KATA                                                                                                    | LALU |
|   | Pautan ini akan tamat tempoh pada 12/02/2023 11.59 malam (waktu Malaysia).                                                                                                    |      |

|                       | SISTEM PENGURUSAN MAKLUMAT SUMBER MANUSIA                                                                                                    |
|-----------------------|----------------------------------------------------------------------------------------------------|
| Set Semula Kata Lalua | AIN<br>KERUJATAN KATA LALUAN<br>Ciri-ciri Kata Labasi yang kakuhisederhana kukuhi:<br>a) Panjang katu labasi sekurang kurangrya dua<br>belas (12) akara atau lebih<br>b) Gabunga akara seperti hardi besar, huruf kecé,<br>nember den aksara kikas (8, %)<br>Sila kik di seli untuk lihat Centoh-contoh Kata<br>Labasi yang dibenarkan |
| NAMINA SET SEMULA     | Masukkan KATA LALUAN BAR                                                                                                    |

### KEKUATAN KATA LALUAN

Ciri-ciri Kata Laluan yang kukuh/sederhana kukuh:

### a) Panjang kata laluan sekurang-kurangnya dua belas (12) aksara atau lebih b) Gabungan aksara seperti huruf besar, huruf kecil, nombor dan aksara khas (@, %)

### BAHAGIAN PEMBANGUNAN ORGANISASI, JPSM

26

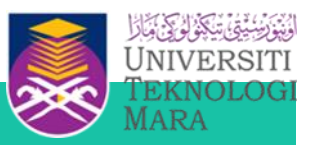

### LAMAN UTAMA HRMIS

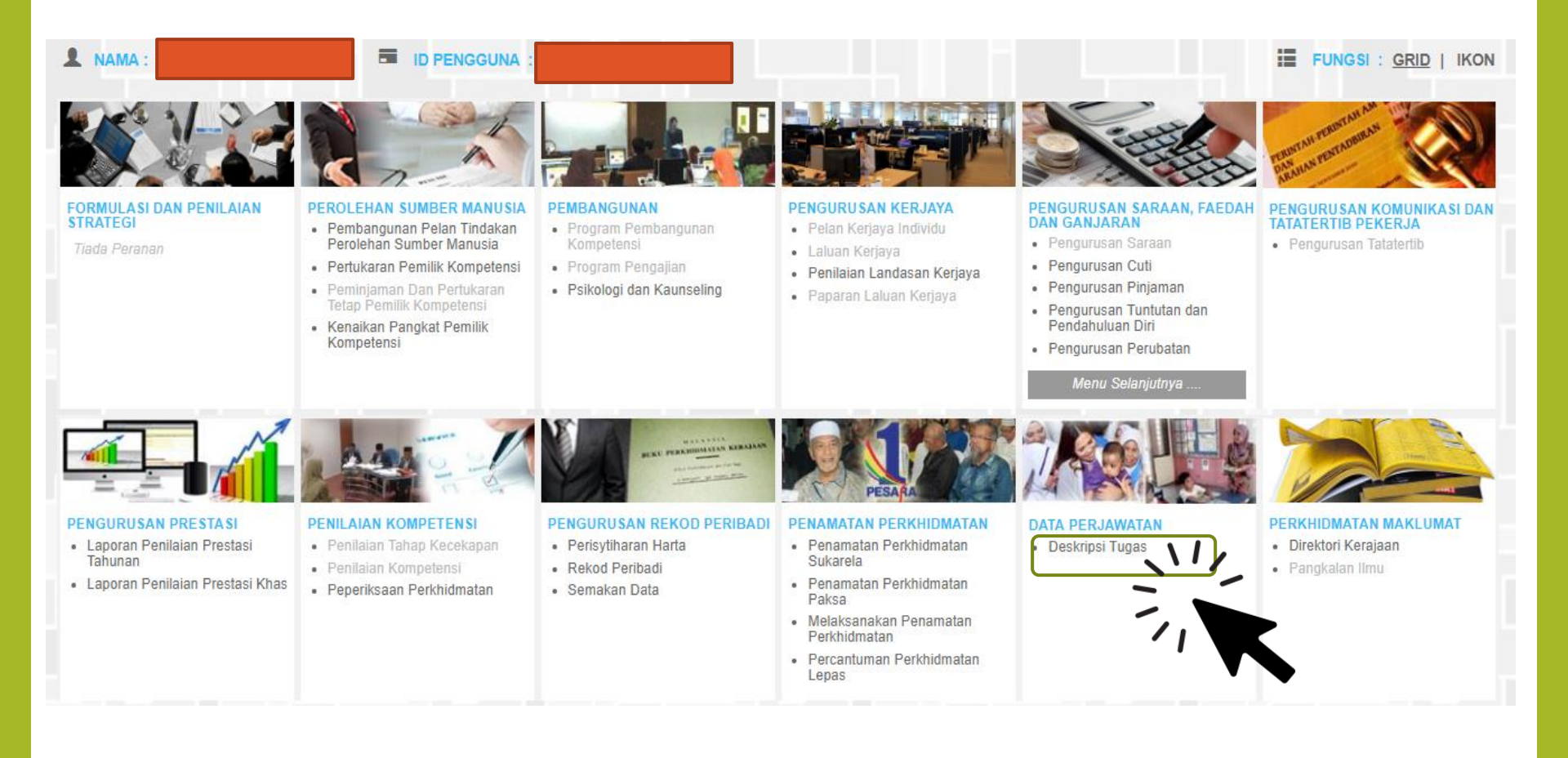

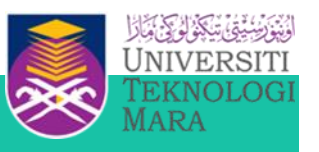

| HRMIS2.0                                | Selenggara Kompone 🗙 🏒 HRMIS2.0 - Data Sej     | arah ×   +                                                                                                    |                                 |                  |                     | - ť | 5 × |
|-----------------------------------------|------------------------------------------------|----------------------------------------------------------------------------------------------------|---------------------------------|------------------|---------------------|-----|-----|
| $\leftrightarrow \   \rightarrow \   G$ | https://hrmis2.eghrmis.gov.my/HRMISN           | ET/Common/Main/Default.aspx?id=113301                                                                                                    |                                 |                  |                     | ☆   | M : |
|                                         | SELENGGARA KOMPONEN DESKRIPSI TUGAS            |                                                                                                    |                                 |                  |                     |     |     |
|                                         |                                                | Tuiwa Develudes Javatas                                                                                                    |                                 | Dimanai          | Kalauskan Akadamik  |     |     |
| FUNGSI                                  | Komostensi                                     | Pengalaman                                                                                                    | Pengesahan                      | Jana Dokumon, ID | кејауакан Акадеттік |     |     |
| MODUL /<br>SUBMODUL                     | Kod Jawatan Sebenar<br>Nama Jawatan Sebenar    | : FA-SOK-001-001-174-004-006-000001<br>: Penolong Pegawai Teknologi Maklumat, Gre                                                                                                    | ed FA32 (TBK2)                  | Jana Dokumen JD  |                     |     | 1   |
|                                         |                                                |                                                                                                    | MAKLUMAT UMUM                   |                  |                     |     |     |
| Π                                       | * Mandatori                                    |                                                                                                    |                                 |                  |                     |     |     |
| UTAMA                                   | Kementerian / SUK                              | : KEMENTERIAN PENDIDIKAN MAL                                                                                                    | AYSIA                           |                  |                     |     |     |
|                                         | Agensi                                         | : KEMENTERIAN PENDIDIKAN MALAYSIA                                                                                                    |                                 |                  |                     |     |     |
| $\sim$                                  | Bekalan                                        | : KEMENTERIAN KEWANGAN                                                                                                    |                                 |                  |                     |     |     |
| PETI                                    | Bekalan/Program/Aktiviti/Sub-Aktiviti : 1.4.2  |                                                                                                    |                                 |                  |                     |     |     |
| FLOANAN                                 | Nombor Butiran                                 | : 237                                                                                                    |                                 |                  |                     |     |     |
|                                         | Tahun Buku Perjawatan                          | : 2019                                                                                                    |                                 |                  |                     |     |     |
|                                         | Gelaran Jawatan Sebenar                        | : PENOLONG PEGAWAI TEKNOLOGI MAKLUMAT, GRED FA32 (TBK2)                                                                                                    |                                 |                  |                     |     |     |
| KELUAR                                  | Ringkasan Gelaran Jawatan Sebenar*             | n Gelaran Jawatan Sebenar* : PPTM(SM)PM                                                                                                    |                                 |                  |                     |     |     |
|                                         | Status Jawatan Sebenar : JAWATAN TETAP         |                                                                                                    |                                 |                  |                     |     |     |
|                                         | Klasifikasi Perkhidmatan : F - SISTEM MAKLUMAT |                                                                                                    |                                 |                  |                     |     |     |
|                                         | Nama Skim                                      | Nama Skim : PENOLONG PEGAWAI TEKNOLOGI MAKLUMAT                                                                                                    |                                 |                  |                     |     |     |
|                                         | Gred Jawatan                                   | Gred Jawatan : FA32 / FA38                                                                                                    |                                 |                  |                     |     |     |
|                                         | Grea JD-                                       | - Pilihan -                                                                                                    |                                 | 214              |                     |     |     |
|                                         | Bahagian                                       | ahagian : PENOLONG PEGAWAI TEKNOLOGI MAKLUMAT - FA32 RIAN PENDIDIKAN MALAYSIA                                                                                                    |                                 |                  |                     |     |     |
|                                         | Cawangan / Sektor / Unit                       | Cawangan / Sektor / Unit : PENOLONG PEGAWAI 1 EKNOLOGI MAKLUMA1 - FA38 MBALAN KETUA SETIAUSAHA (PENGURUSAN),PEJABAT KETUA SETIAUSAHA PENOLONG PEGAWAI 1 EKNOLOGI MAKLUMA1 - FA40 Ketua Berkhidmaten |                                 |                  |                     |     |     |
|                                         | Ridang                                         | - Pilihan - V                                                                                                    | an oponaux, oregotania futus in |                  |                     |     |     |
|                                         | Sub Ridang                                     | · Pilibon - V                                                                                                    |                                 |                  |                     |     |     |
|                                         | Sub bidang                                     | rimitari - V                                                                                                    |                                 |                  |                     |     |     |
|                                         |                                                |                                                                                                    | SIMPAN SET SEMULA BATAL         |                  |                     |     |     |

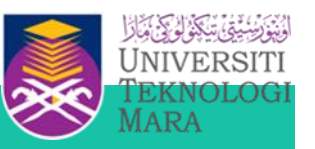

| Maklumat Umum                                                                                                    | Tujuan Pewujudan Jawatan                                                                                                    | Akauntabiliti                                                                                                    | Dimensi                                                                                | Kelayakan Akademik                                                                         |
|----------------------------------------------------------------------------------------------------|----------------------------------------------------------------------------------------------------|----------------------------------------------------------------------------------------------------|----------------------------------------------------------------------------------------|--------------------------------------------------------------------------------------------|
| Kompetensi                                                                                                    | Pengalaman                                                                                                    | Pengesahan                                                                                                    | Jana Dokumen JD                                                                        |                                                                                            |
| Kod Jawatan Sebenar<br>Nama Jawatan Sebenar                                                                                                    | : FT-SOK-001-001-174-004-006-000001<br>: Juruteknik Komputer, Gred FT19 (TBK1 dan TB                                                                                                    | <b>(</b> 2)                                                                                                    |                                                                                        |                                                                                            |
|                                                                                                    |                                                                                                    | MAKLUMAT UMUM                                                                                                    |                                                                                        |                                                                                            |
| * Mandatori<br>Kementerian / SUK                                                                                                    | : KEMENTERIAN PENDIDIKAN MALAY                                                                                                    | SIA                                                                                                    |                                                                                        |                                                                                            |
| Agensi<br>Bekalan<br>Bekalan/Program/Aktiviti/Sub-Aktiviti<br>Nombor Butiran<br>Tahun Buku Perjawatan<br>Gelaran Jawatan Sebenar<br>Ringkasan Gelaran Jawatan Sebenar*<br>Status Jawatan Sebenar<br>Klasifikasi Perkhidmatan<br>Nama Skim<br>Gred Jawatan<br>Gred JD* | <ul> <li>KEMENTERIAN PENDIDIKAN MALAY:</li> <li>KEMENTERIAN KEWANGAN</li> <li>1.4.2</li> <li>250</li> <li>2019</li> <li>JURUTEKNIK KOMPUTER, GRED FT</li> <li>JAWATAN TETAP</li> <li>F - SISTEM MAKLUMAT</li> <li>JURUTEKNIK KOMPUTER</li> <li>FT19 / FT26</li> </ul> | 99 (TBK1 DAN TBK2)                                                                                                    | *Gred JD Ko<br>sandangan<br>jawatan pao<br>Jawatan sek<br>diisi,teruska<br>butang simp | osong jika tiada<br>dan jika gred<br>da sub modul<br>penar telah<br>an dengan tekan<br>pan |
| Bahagian<br>Cawangan / Sektor / Unit<br>Ketua Perkhidmatan<br>Bidang<br>Sub Bidang                                                                                                    | - BAHAGIAN PENGURUSAN SUMBER<br>: BAHAGIAN PENGURUSAN SUMBER<br>:<br>:Pilihan - ▼<br>:Pilihan - ▼                                                                                                    | MANUSIA, KEMENTERIAN PENDIDIKAN MALAYSIA<br>MANUSIA, PEJABAT TIMBALAN KETUA SETIAUSAHA (PE<br>SIMPAN SET SEMULA BATAL | NGURUSAN),PEJABAT KETUA SETIAUSAHA                                                     |                                                                                            |

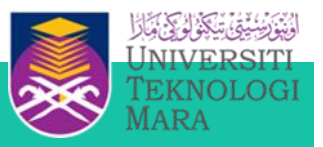

#### MAKLUMAT UMUM

| * Mandatori                           |                                                                                                    |
|---------------------------------------|----------------------------------------------------------------------------------------------------|
| Kementerian / SUK                     | : KEMENTERIAN PENDIDIKAN MALAYSIA                                                                              |
| Agensi                                | : KEMENTERIAN PENDIDIKAN MALAYSIA                                                                              |
| Bekalan                               | : KEMENTERIAN KEWANGAN                                                                                         |
| Bekalan/Program/Aktiviti/Sub-Aktiviti | : 1.4.2                                                                                                    |
| Nombor Butiran                        | : 250                                                                                                    |
| Tahun Buku Perjawatan                 | : 2019                                                                                                    |
| Gelaran Jawatan Sebenar               | : JURUTEKNIK KOMPUTER, GRED FT19 (TBK1 DAN TBK2)                                                               |
| Ringkasan Gelaran Jawatan Sebenar*    | : PPTM(SM)PM                                                                                                   |
| Status Jawatan Sebenar                | : JAWATAN TETAP                                                                                                |
| Klasifikasi Perkhidmatan              | : F - SISTEM MAKLUMAT                                                                                          |
| Nama Skim                             | : JURUTEKNIK KOMPUTER                                                                                          |
| Gred Jawatan                          | : FT19 / FT26                                                                                                  |
| Gred JD*                              | :                                                                                                    |
| Bahagian                              | : BAHAGIAN PENGURUSAN SUMBER MANUSIA, KEMENTERIAN PENDIDIKAN MALAYSIA                                          |
| Cawangan / Sektor / Unit              | : BAHAGIAN PENGURUSAN SUMBER MANUSIA, PEJABAT TIMBALAN KETUA SETIAUSAHA (PENGURUSAN), PEJABAT KETUA SETIAUSAHA |
| Ketua Perkhidmatan                    | :                                                                                                    |
| Bidang                                | : - Pilihan - 🛛 🔻                                                                                              |
| Sub Bidang                            | : -Pilihan - 🔻 - N / -                                                                                         |
|                                       | SIMPAN SET SEMULA BATAL                                                                                        |

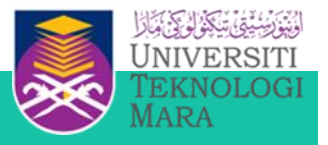

|                                      | MAKLUMAT UMUM                                                                                                  |  |  |  |
|--------------------------------------|----------------------------------------------------------------------------------------------------|--|--|--|
| Mandatori                            |                                                                                                    |  |  |  |
| ementerian / SUK                     | : KEMENTERIAN PENDIDIKAN MALAYSIA                                                                              |  |  |  |
| gensi                                | : KEMENTERIAN PENDIDIKAN MALAYSIA                                                                              |  |  |  |
| ekalan                               | : 1.4.2                                                                                                    |  |  |  |
| ekalan/Program/Aktiviti/Sub-Aktiviti | : 1.4.2                                                                                                    |  |  |  |
| ombor Butiran                        | : 250                                                                                                    |  |  |  |
| hun Buku Perjawatan                  | : 2019                                                                                                    |  |  |  |
| elaran Jawatan Sebenar               | : JURUTEKNIK KOMPUTER, GRED FT19 (TBK1 DAN TBK2)                                                               |  |  |  |
| ngkasan Gelaran Jawatan Sebenar*     | : PPTM(SM)PM                                                                                                   |  |  |  |
| atus Jawatan Sebenar                 | : JAWATAN TETAP                                                                                                |  |  |  |
| asifikasi Perkhidmatan               | : F - SISTEM MAKLUMAT                                                                                          |  |  |  |
| ama Skim                             | : JURUTEKNIK KOMPUTER                                                                                          |  |  |  |
| red Jawatan                          | : FT19 / FT26                                                                                                  |  |  |  |
| red JD                               | :                                                                                                    |  |  |  |
| ahagian                              | : BAHAGIAN PENGURUSAN SUMBER MANUSIA, KEMENTERIAN PENDIDIKAN MALAYSIA                                          |  |  |  |
| awangan / Sektor / Unit              | : BAHAGIAN PENGURUSAN SUMBER MANUSIA, PEJABAT TIMBALAN KETUA SETIAUSAHA (PENGURUSAN), PEJABAT KETUA SETIAUSAHA |  |  |  |
| etua Perkhidmatan                    | :                                                                                                    |  |  |  |
| idang                                |                                                                                                    |  |  |  |
| ub Bidang                            |                                                                                                    |  |  |  |

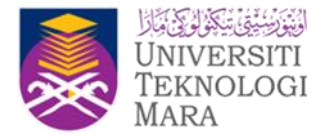

# TAB TUJUAN PEWUJUDAN JAWATAN

:

Kod Jawatan Sebenar Nama Jawatan Sebenar

: FA-SOK-001-001-101-108-014-000015

PENOLONG PEGAWAI TEKNOLOGI MAKLUMAT, GRED FA32

|                                   | TUJUAN PEWUJUDAN JAWATAN |                                                                                                    |
|-----------------------------------|--------------------------|----------------------------------------------------------------------------------------------------|
| * Mandatori                       |                          |                                                                                                    |
| Kata Kerja *<br>(Membuat Sesuatu) | - PILIHAN - 🔻            |                                                                                                    |
| Objek *<br>(Kepada Sesuatu)       |                          |                                                                                                    |
| Hasil *<br>(Untuk Mencapai)       |                          | <ul> <li>Kemasukan maklumat<br/>pada medan Kata Kerja,<br/>Objek dan Hasil bagi<br/>menghasilkan Tujuan<br/>Pewujudan Jawatan bagi</li> </ul> |
|                                   | SIMPAN SET SEMULA BATAL  | Jawatan Sebenar.<br>• Pilihan Kata Kerja<br>disenaraikan daripada<br>jadual rujukan Kata<br>Kerja.                                            |
|                                   |                          | 37                                                                                                    |

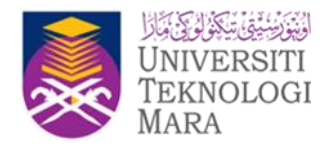

# TAB TUJUAN PEWUJUDAN JAWATAN

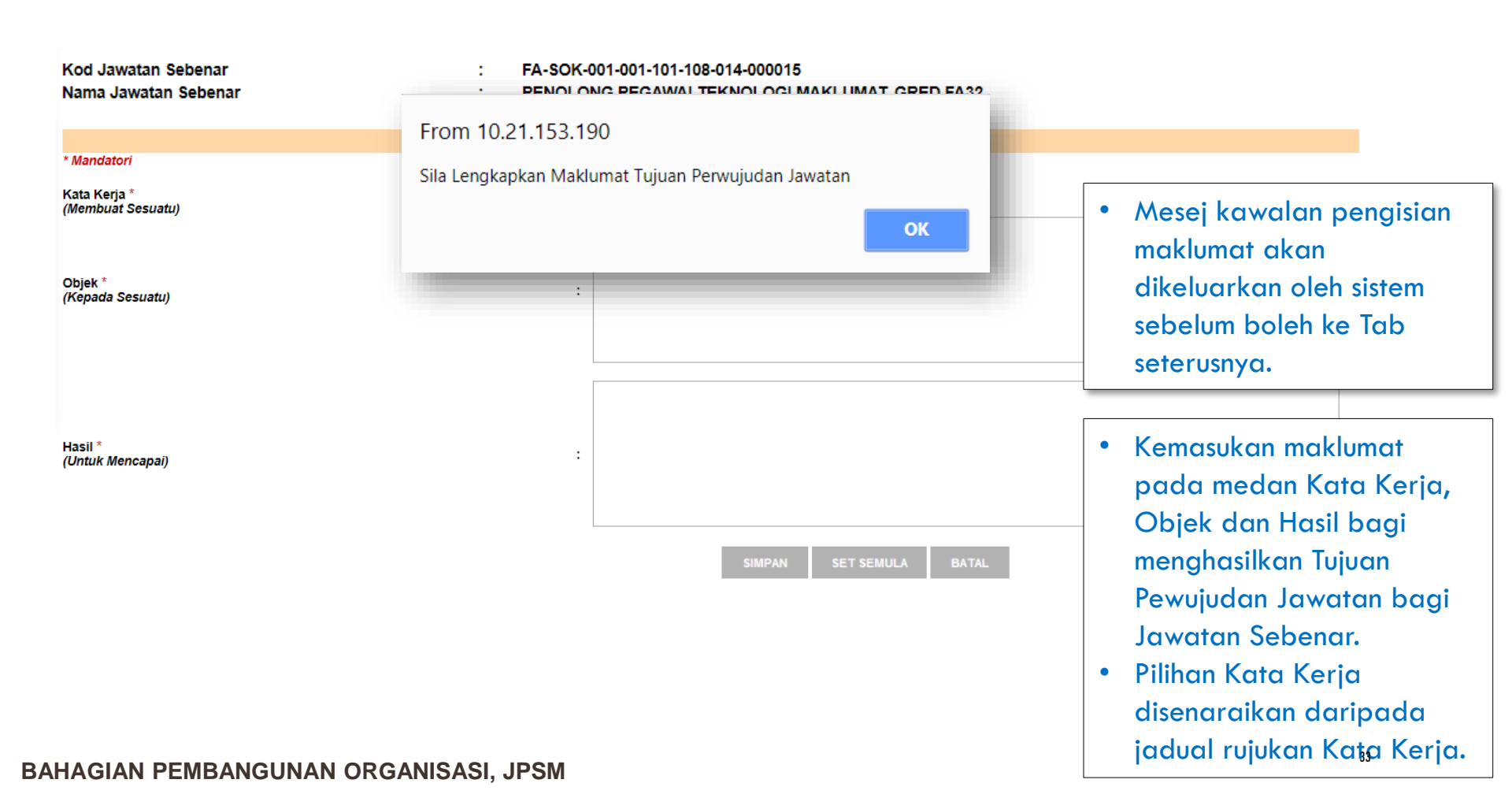

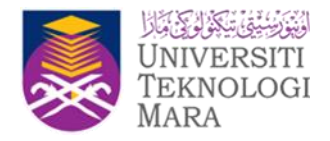

# TUJUAN PEWUJUDAN JAWATAN

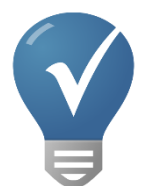

- Tindakan: CO / Pentadbir JD
- Tujuan Pewujudan Jawatan hanya satu (1) bagi setiap jawatan.
- Pilihan pengisian Kata Kerja perlu sesuai dengan jawatan yang diwujudkan. Bagi kata kerja yang mempunyai lebih daripada satu, pilihan Lain-lain boleh digunakan. Contohnya, "Mentadbir dan memantau" kemajuan projek.....
- Senarai Pilihan Kata Kerja hanya diwujudkan oleh Pentadbir Sistem di peringkat Agensi Pusat (dengan perakuan BPO).

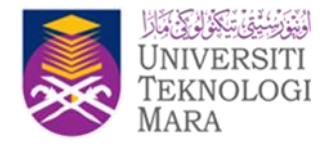

**BAHAGIAN PEMBANGUNAN ORGANISASI, JPSM** 

# TAB AKAUNTABILITI & TUGAS UTAMA

| Kod Jawatan Sebenar<br>Nama Jawatan Sebenar | :   | FA-SOK-001-001-101-108-014-000015<br>PENOLONG PEGAWAI TEKNOLOGI MAKLUMAT, GRED FA32 |                                                                                                  |  |  |  |
|---------------------------------------------|-----|-------------------------------------------------------------------------------------|--------------------------------------------------------------------------------------------------|--|--|--|
|                                             |     | AKAUNTABILITI                                                                       |                                                                                                  |  |  |  |
| * Mandatori                                 |     |                                                                                     |                                                                                                  |  |  |  |
| Kata Kerja*<br>(Membuat Sesuatu)            | :   | Menyemak                                                                            |                                                                                                  |  |  |  |
| Objek*<br>(Kepada Sesuatu)                  | :   | keperluan aset bagi pengguna di BPMS                                                | 1                                                                                                |  |  |  |
| Hasil*<br>(Untuk Mencapai)                  | :   | untuk memastikan aset mencukupi dan teratur.                                        |                                                                                                  |  |  |  |
|                                             |     | TUGAS UTAMA                                                                         |                                                                                                  |  |  |  |
| BIL. TUGAS UTAMA                            |     |                                                                                     |                                                                                                  |  |  |  |
| 1.                                          |     |                                                                                     |                                                                                                  |  |  |  |
| 2.                                          |     |                                                                                     | <ul> <li>Kemasukan maklumat<br/>pada medan Kata Kerja,</li> </ul>                                |  |  |  |
| 3.                                          |     |                                                                                     | Objek dan Hasil bagi<br>menahasilkan Akguntabiliti                                               |  |  |  |
|                                             | TAN | IBAH SIMPAN HAPUS SET SEMULA KELUAR                                                 | <ul> <li>dan</li> <li>Tugas Utama untuk setiap<br/>Akauntabiliti yang<br/>diwujudkan.</li> </ul> |  |  |  |

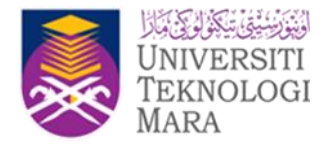

# TAB AKAUNTABILITI & TUGAS UTAMA

#### SELENGGARA KOMPONEN DESKRIPSI TUGAS

| Maklumat Umum                               | 1 | Tujuan Pewujudan Jawatan                                                                   | Akauntabiliti         | Dimensi                   | Kelayakan Akademik   |  |  |  |  |  |
|---------------------------------------------|---|--------------------------------------------------------------------------------------------|-----------------------|---------------------------|----------------------|--|--|--|--|--|
| Kompetensi                                  |   | Pengalaman                                                                                 | Pengesahan            | Jana Dokumen JD           |                      |  |  |  |  |  |
| Kod Jawatan Sebenar<br>Nama Jawatan Sebenar |   | : FA-SOK-001-001-174-006-000002<br>: Penolong Pegawai Teknologi Maklumat, Gred FA32 (TBK2) |                       |                           |                      |  |  |  |  |  |
|                                             |   | Gred Jawatan JD                                                                            | : PENOLONG PEGAWAI TE | KNOLOGI MAKLUMAT - FA32 🔻 |                      |  |  |  |  |  |
| SENARAI AKAUNTABILITI DAN TUGAS UTAMA       |   |                                                                                            |                       |                           |                      |  |  |  |  |  |
| Jumlah Rekod : 1                            |   |                                                                                            |                       |                           | Halaman 1 daripada 1 |  |  |  |  |  |
| BIL. AKAUNTABILITI                          |   |                                                                                            | TUGAS UTA             | MA                        |                      |  |  |  |  |  |
| 1. Membantu aa aa<br>[KEMASKINI] [HAPUS]    |   |                                                                                            | <b>(1)</b> Aaa        |                           |                      |  |  |  |  |  |
| 1                                           |   |                                                                                            |                       |                           |                      |  |  |  |  |  |
|                                             |   |                                                                                            |                       |                           |                      |  |  |  |  |  |
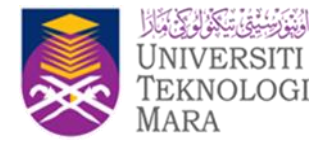

## TAB AKAUNTABILITI & TUGAS UTAMA

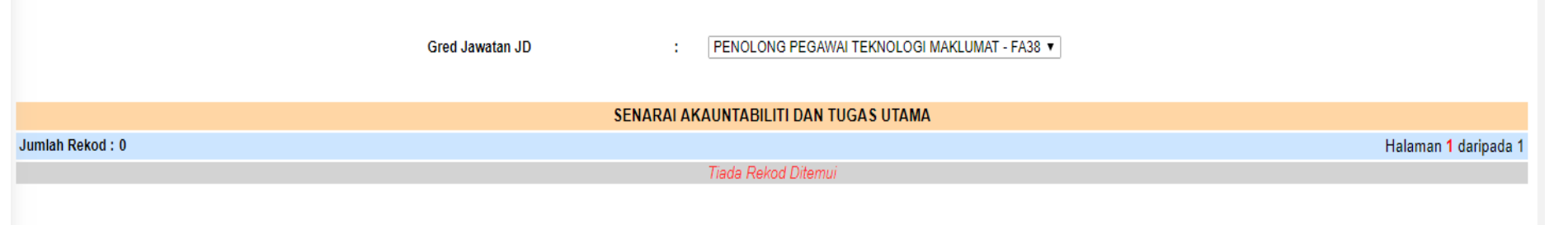

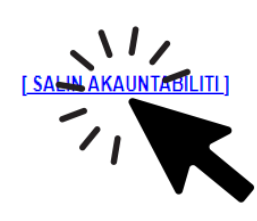

BAHAGIAN PEMBANGUNAN ORGANISASI, JPSM

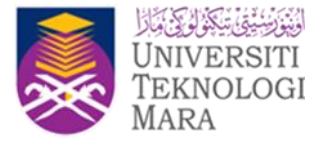

## TAB AKAUNTABILITI & TUGAS UTAMA

| 1                     | Gred Jawatan JD         | :        | PENOLONG PEGAWAI TEKNOLOGI MAKLUMAT - FA32 |                              |
|-----------------------|-------------------------|----------|--------------------------------------------|------------------------------|
| SENARAI AKAUNTABILITI |                         |          |                                            |                              |
| Jumlah Rekod : 0      |                         |          | н                                          | alaman <mark>1</mark> daripa |
|                       |                         |          | Tiada Rekod Ditemui                        |                              |
|                       |                         |          | T                                          |                              |
|                       | hrmis2.eghrmis.gov.m    | y says   | L                                          |                              |
|                       | Adakah anda pasti untuk | salin pl | lan ini?                                   |                              |
|                       |                         |          | OK Cancel                                  |                              |

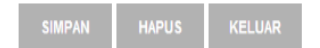

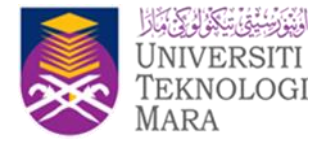

## TAB AKAUNTABILITI & TUGAS UTAMA

|        |                      |                |  |             |           | -          |  |
|--------|----------------------|----------------|--|-------------|-----------|------------|--|
| SENAR  | ENARAI AKAUNTABILITI |                |  |             |           |            |  |
| Jumlah | n Rekod : 1          |                |  |             | Halaman 1 | daripada 1 |  |
| BIL    | TURUTAN              | Akauntabiliti  |  | Tugas Utama |           |            |  |
| 1      | 1                    | Membantu aa aa |  | (a) Aaa     |           |            |  |
| 1      |                      |                |  |             |           |            |  |

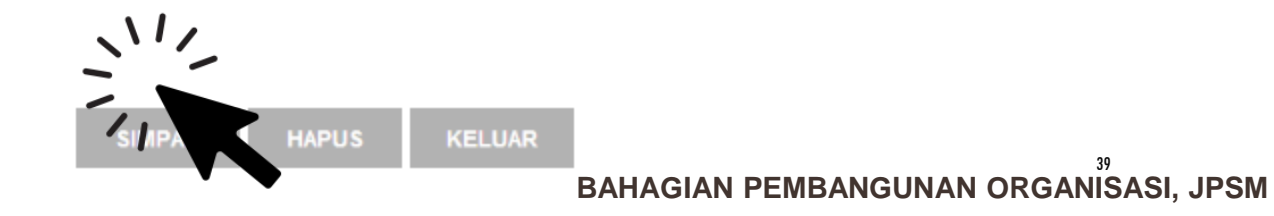

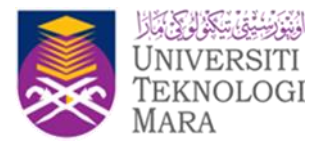

# TAB DIMENSI

#### Kod Jawatan Sebenar Nama Jawatan Sebenar

FA-SOK-001-001-101-108-014-000015

1

### : PENOLONG PEGAWAI TEKNOLOGI MAKLUMAT, GRED FA32

|      |                                                                                                    | DIMENSI                                                                                                    |
|------|----------------------------------------------------------------------------------------------------|----------------------------------------------------------------------------------------------------|
| BIL. | DIMENSI                                                                                                    | SKOP                                                                                                    |
| 1.   | * - Pilihan▼<br>- Pilihan -<br>Perjawatan/pegawai                                                                                                    |                                                                                                    |
| 2.   | Peruntukan Kewangan<br>Keluasan Kawasan/tanah<br>Agensi<br>Pemegang biasiswa<br>Kursus/peserta kursus<br>JK yang diurusetia<br>Pesara<br>Sistem/perisian<br>Kajian/kertas<br>Kesatuan/Persatuan/NGO<br>Intervensi/ Tools<br>Pegawai di bawah seliaan<br>Nilai Kontrak<br>Pekeliling berkaitan<br>Akta berkaitan<br>Peringkat Mesyuarat | <ul> <li>Kemasukan maklumat<br/>pada medan Dimensi dan<br/>Skop.</li> <li>Pilihan Dimensi<br/>disenaraikan daripada<br/>jadual rujukan Dimensi<br/>Tugas.</li> </ul> |

| ТАМВАН | SIMPAN | HAPUS | SET SEMULA | KELUAR |
|--------|--------|-------|------------|--------|
|--------|--------|-------|------------|--------|

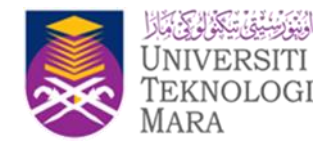

# TAB KELAYAKAN AKADEMIK

1

Kod Jawatan Sebenar Nama Jawatan Sebenar

- FA-SOK-001-001-101-108-014-000015
- : PENOLONG PEGAWAI TEKNOLOGI MAKLUMAT, GRED FA32

|     |                                                                                                    | KELAYAKAN AKADEMIK                |                                                                                 |
|-----|----------------------------------------------------------------------------------------------------|-----------------------------------|---------------------------------------------------------------------------------|
| BIL | KELAYAKAN*                                                                                                    | BIDANG*                           |                                                                                 |
| 1.  | * - Pilihan -<br>- Pilihan -<br>Tiada Maklumat<br>Doktor Falsafah (Ph.D)<br>Lepasan Sarjana<br>Sarjana Perubatan                                                   |                                   |                                                                                 |
|     | Sarjana Sains<br>Sarjana Sastera<br>Sarjana Persuratan<br>Ijazah Sarjana Muda dengan Kepujian<br>Ijazah Sarjana Muda<br>Diploma Lepasan Ijazah<br>Diploma Lanjutan | • Kem<br>med<br>Aka               | asukan maklumat untuk<br>an Kelayakan<br>demik dan bidang                       |
|     | Upoma<br>Sijii<br>STPM dan Setaraf<br>SPM dan Setaraf<br>PMR dan Setaraf<br>Sekolah Rendah<br>Taman Asuhan<br>Matrikulasi                                          | Piliha     Akaa     dari     sedi | an Kelayakan<br>demik disenaraikan<br>pada jadual rujukan<br>a ada dalam HRMIS. |
|     |                                                                                                    |                                   |                                                                                 |

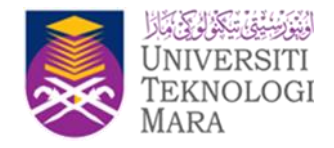

# TAB KOMPETENSI

Kod Jawatan Sebenar Nama Jawatan Sebenar FA-SOK-001-001-101-108-014-000015

: PENOLONG PEGAWAI TEKNOLOGI MAKLUMAT, GRED FA32

|      | KOMP                                                           | ETENSI |
|------|----------------------------------------------------------------|--------|
| BIL. | KOMPETENSI                                                     |        |
| 1.   | Menaip, menulis dan membaca dengan lancar dalam Bahasa Melayu. | 1      |
| 2.   |                                                                | 1      |
| 3.   |                                                                | 1      |

1

| TAMBAH | SIMPAN | HAPUS | KELUAR |
|--------|--------|-------|--------|
|        |        |       |        |

• Kemasukan maklumat untuk medan Kompetensi

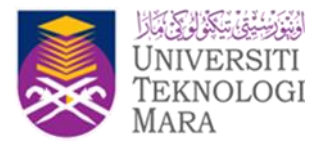

# TAB PENGALAMAN

Kod Jawatan Sebenar Nama Jawatan Sebenar FA-SOK-001-001-101-108-014-000015

: PENOLONG PEGAWAI TEKNOLOGI MAKLUMAT, GRED FA32

|                                 | PENGAL                                                       | AMAN         |                                                            |
|---------------------------------|--------------------------------------------------------------|--------------|------------------------------------------------------------|
| BIL.                            | PENGALAMAN                                                   |              | ТЕМРОН                                                     |
| <ul><li>1.</li><li>2.</li></ul> | Kemahiran dalam menyelesaikan masalah komputer dan perolehan |              | Sekurang-kurangnya 3 tahun                                 |
|                                 |                                                              | s.           |                                                            |
|                                 |                                                              | •            | Kemasukan maklumat untuk<br>medan Pengalaman dan<br>Tempoh |
|                                 | TAMBAH SIMPAN                                                | HAPUS KELUAR | •                                                          |

Mohon Perhatian!!

Cara Penulisan untuk Pengalaman

" TEMPOH " Default Ayat = tahun

" PENGALAMAN " Default Ayat = Tahun Pengalaman Dalam Bidang

BAHAGIAN PEMBANGUNAN ORGANISASI, JPSM

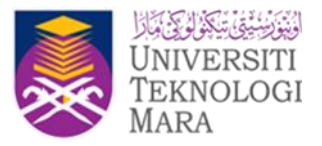

# ALIRAN KERJA — PENGHANTARAN JD

| Kod Jawatan Sebenar<br>Nama Jawatan Sebenar          | : FA-SOK-001-001-101-108-014-000015<br>: PENOLONG PEGAWAI TEKNOLOGI MAKLUMAT, GRED FA32                                                              |                                                                   |
|------------------------------------------------------|----------------------------------------------------------------------------------------------------|-------------------------------------------------------------------|
|                                                      | PENGESAHAN                                                                                                    |                                                                   |
| **Sila Klik hyperlink Penyokong JD u                 | untuk mengemaskini Nama Penyokong dan hyperlink Pelulus JD untuk mengemaskini Nama Pelulus                                                           |                                                                   |
| Pegawai Pengesah<br>Tarikh Hantar<br>Pegawai Pelulus | MOHD RIDZUWAN BIN WARI<br>PEGAWAI TEKNOLOGI MAKLUMAT, GRED F41/F44      26/04/2018     ZULKARNAIN BIN ROHIMI<br>PEGAWAI TEKNOLOGI MAKLUMAT, GRED F48 | Maklumat pegawai<br>Pengesah dan<br>Pelulus adalah<br>berdasarkan |
|                                                      | HANTAR KELUAR                                                                                                    | <b>penetapan aliran</b><br><b>kerja</b> oleh<br>pentadbir HRMIS.  |

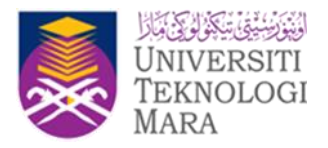

# PERANAN — PENGESAH

|                     | Selenggara Komponen Deskripsi Tugas - CO                                                                                                    |                                                                                                    |                                                                             |                                                                                                    |
|---------------------|----------------------------------------------------------------------------------------------------|----------------------------------------------------------------------------------------------------|-----------------------------------------------------------------------------|----------------------------------------------------------------------------------------------------|
| FUNGSI              | JD Pegawai untuk Pengesahan                                                                                                    |                                                                                                    |                                                                             | Halaman daripada                                                                                           |
| MODUL /<br>SUBMODUL | 1         ROHANA BINTI PAUZI           2         ISMALISA BINTI ISMAIL           3         ROZAINI BINTI ZAINAL ABIDIN           4         NORAZIZUL RIN RAKAR           5         NORASMIZA BINTI RUSLI | Javatan Sebenar<br>FA-SOK-001-001-101-108-014-000023<br>FA-SOK-001-001-101-108-014-000016<br>FA-SOK-001-001-101-108-014-000019<br>FA-SOK-001-001-101-108-014-000091<br>FA-SOK-001-001-101-108-014-000091 | Unit Organisasj<br>Unit 2<br>Unit 2<br>Unit 2<br>Unit 2<br>Unit 2<br>Unit 2 | Status JD<br>Draf<br>Memerlukan Pengesahan<br>Diluluskan<br>Memerlukan Pengesahan<br>Memerlukan Pengesahan |
| HALAMAN<br>UTAMA    |                                                                                                    |                                                                                                    |                                                                             |                                                                                                    |
| PETI<br>PESANAN     |                                                                                                    | KELUAR                                                                                                    |                                                                             |                                                                                                    |
|                     |                                                                                                    |                                                                                                    |                                                                             |                                                                                                    |

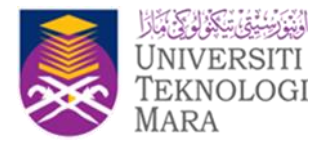

# PERANAN — PENGESAH

|                     | Selenggara Komponen Deskripsi Tugas - CO                                                                                              |                                                                                                    |                                                |                                                              |                                                                                               |
|---------------------|----------------------------------------------------------------------------------------------------|----------------------------------------------------------------------------------------------------|------------------------------------------------|--------------------------------------------------------------|-----------------------------------------------------------------------------------------------|
| FUNGSI              | JD Pegawai untuk Pengesahan                                                                                                    | Jawatan Sebenar                                                                                                    |                                                | Unit Organisasi                                              | Halaman daripada<br>Status JD                                                                 |
| MODUL /<br>SUBMODUL | 1 ROHANA BINTI PAUZI<br>2 ISMALISA BINTI ISMAIL<br>3 ROZANIN BINTI ZAINAL ABIDIN<br>4 NORAZIZILI BIN BAKAR<br>5 NORASMIZA BINTI RUSLI | FA-SOK-001-001-101-108-014-000023<br>FA-SOK-001-001-101-108-014-000016<br>FA-SOK-001-001-101-108-014-000019<br>FA-SOK-001-001-101-108-014-000091<br>FA-SOK-001-001-101-108-014-000015 | Unit 2<br>Unit 2<br>Unit 2<br>Unit 2<br>Unit 2 |                                                              | Draf<br>Memerlukan Pengesahan<br>Diluluskan<br>Memerlukan Pengesahan<br>Memerlukan Pengesahan |
| HALAMAN<br>UTAMA    |                                                                                                    | •                                                                                                    |                                                | Sta                                                          | itus JE                                                                                       |
| PETI<br>PESANAN     |                                                                                                    |                                                                                                    | KELUAR                                         | Memerlukan Pengesahan<br>Diluluskan<br>Memerlukan Pengesahan |                                                                                               |
|                     |                                                                                                    |                                                                                                    |                                                | Memerlukan Pengesahan                                        | (, )                                                                                          |
|                     |                                                                                                    |                                                                                                    |                                                |                                                              |                                                                                               |

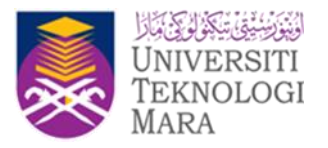

## PERANAN — PENGESAH

[PAPAR PENGESAHAN SECARA KESELURUHAN

| Maklumat Umum                                    | Status : 🖲 Disahkan                                           | Tidak Disahkan dan Perlu Pindaan |
|--------------------------------------------------|---------------------------------------------------------------|----------------------------------|
| Tujuan Pewujudan Jawa an                         | Status : 🖲 Disahkan                                           | Tidak Disahkan dan Perlu Pindaan |
| Akauntabil • Klik pada Komponen untu             | 🔇 Status : 🖲 Disahkan                                         | Tidak Disahkan dan Perlu Pindaan |
| Paparan<br>Dimensi                               | Status : 🖲 Disahkan                                           | Tidak Disahkan dan Perlu Pindaan |
| Kelayakan Akademik                               | Status : 🖲 Disahkan                                           | Tidak Disahkan dan Perlu Pindaan |
| Kemahiran / Kriteria Kompetensi                  | Status : 🖲 Disahkan                                           | Tidak Disahkan dan Perlu Pindaan |
| Pengalaman                                       | Status : 🖲 Disahkan                                           | Tidak Disahkan dan Perlu Pindaan |
| HANTAR MAKLUMAT DESKRIPI TUGAS UNTUK PENGESAHAN: |                                                               |                                  |
| Status                                           | : 🖲 Disahkan                                                  | Tidak Disahkan dan Perlu Pindaan |
| Catatan                                          | :                                                             |                                  |
| Pegawai Pelulus                                  | : ZULKARNAIN BIN ROHIMI<br>PEGAWAI TEKNOLOGI MAKLUMAT, GRED F | 48                               |
|                                                  | HANTAR                                                        | KELUAR                           |

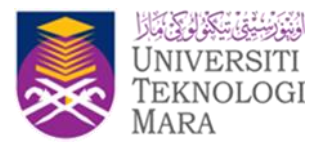

## PERANAN — PELULUS

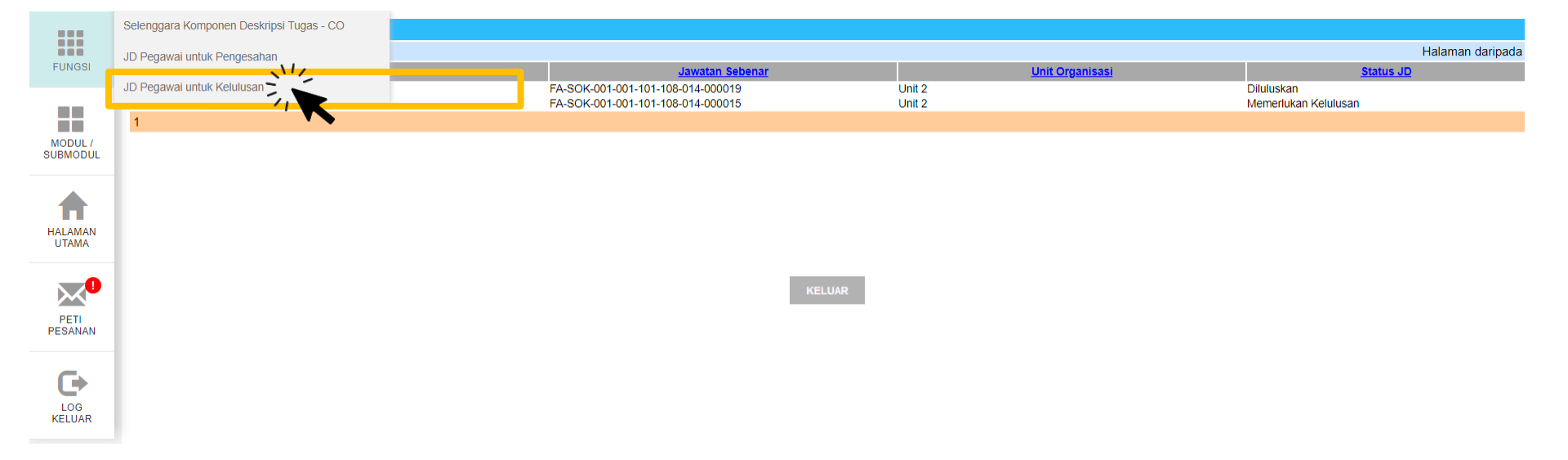

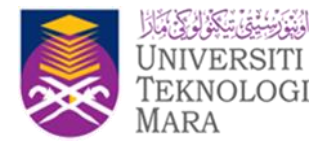

## PERANAN — PELULUS

KELUAR

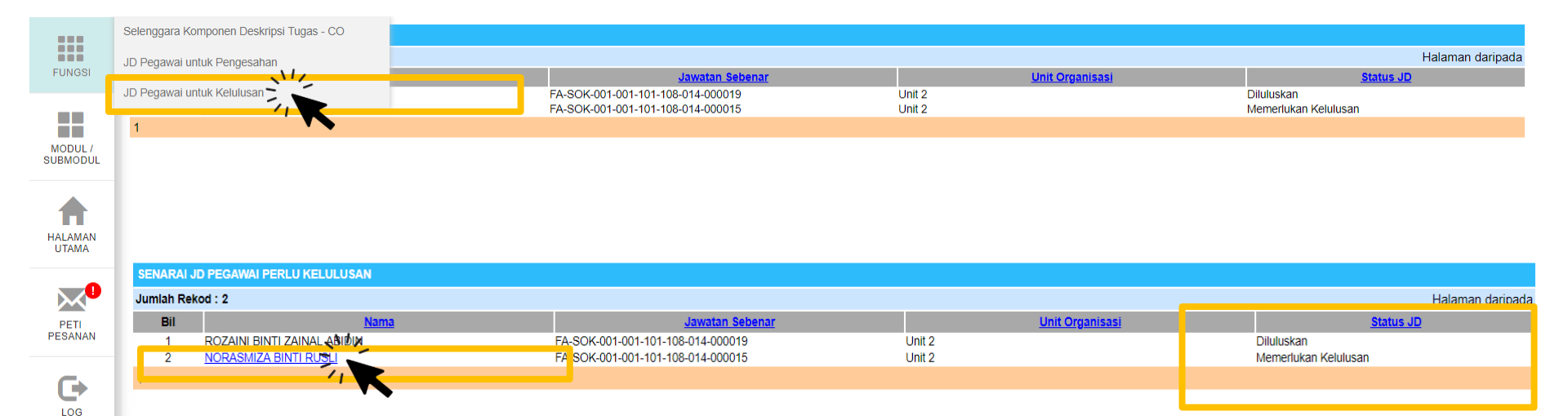

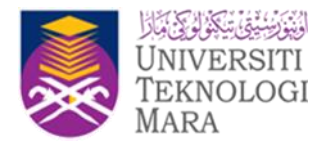

## PERANAN — PELULUS

[PAPAR KELULUSAN SECARA KESELURUHAN ]

| PENGESAHAN           | KOMPONEN UNTUK SEMAKAN DAN KELULUSAN |                          |                                    |
|----------------------|--------------------------------------|--------------------------|------------------------------------|
| <u>Maklumat Um</u>   |                                      |                          |                                    |
| <u>Tujuan Pewuji</u> | udan Jawatan                         | Status : 🖲 Diluluskan    | Tidak Diluluskan dan Perlu Pindaan |
| <u>Akauntabiliti</u> | Klik pada Komponen untuk             | tatus : 🖲 Diluluskan     | Tidak Diluluskan dan Perlu Pindaan |
| <u>Dimensi</u>       | Paparan                              | tatus : 🖲 Diluluskan     | Tidak Diluluskan dan Perlu Pindaan |
| <u>Kelayakan Ak</u>  | ademik                               |                          |                                    |
| Kemahiran / K        | riteria Kompetensi                   |                          |                                    |
| <u>Pengalaman</u>    |                                      |                          |                                    |
| MAKLUMAT PE          | NGESAHAN:                            |                          |                                    |
| Telah Disemak        |                                      | : MOHD.RIDZUWAN BIN WARI |                                    |
| Tarikh Disemak       |                                      | : 26/04/2018 12:31:42    |                                    |
| TINDAKAN KEL         | ULUSAN:                              |                          |                                    |
| Status               |                                      | : 💿 Diluluskan           | Tidak Diluluskan dan Perlu Pindaan |
| Catatan              |                                      | :                        |                                    |
|                      |                                      |                          |                                    |
|                      |                                      |                          |                                    |
|                      |                                      | HANTA                    | AR KELUAR                          |

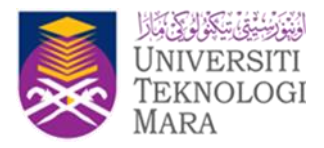

# FUNGSI JANA DOKUMEN JD

| Maklumat Umum                               | Tujuan Perwujudan Jawatan | Akauntabiliti                                                  | Dimensi           | Kelayakan Akademik             |
|---------------------------------------------|---------------------------|----------------------------------------------------------------|-------------------|--------------------------------|
| Kompetensi                                  | Pengalaman                | Pengesahan                                                     | Jana Dokumen JD   |                                |
| Kod Jawatan Sebenar<br>Nama Jawatan Sebenar | : FA-SC<br>: PENO         | 0K-001-001-101-108-014-000015<br>LONG PEGAWAI TEKNOLOGI MAKLUN | IAT, GRED FA32    |                                |
|                                             | Gred Jawatan JD           | : Penolong Pegawai Te                                          | eknologi Maklumat | ungsi cetak JD<br>ntuk jawatan |
|                                             |                           | CETAK KELUA                                                    | R                 | ukan tleksi                    |

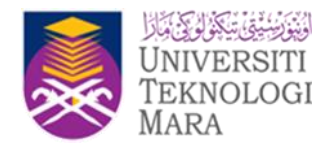

# FUNGSI JANA DOKUMEN JD

| Maklumat Umum                               | Tujuan Perwujudan Jawatan | Akauntabiliti                                                  | Dimensi                                       | Kelayakan Akademik                      |
|---------------------------------------------|---------------------------|----------------------------------------------------------------|-----------------------------------------------|-----------------------------------------|
| Kompetensi                                  | Pengalaman                | Pengesahan                                                     | Jana Dokumen JD                               |                                         |
| Kod Jawatan Sebenar<br>Nama Jawatan Sebenar | : FA-SC<br>: PENO         | 0K-001-001-101-108-014-000015<br>LONG PEGAWAI TEKNOLOGI MAKLUN | IAT, GRED FA32                                |                                         |
|                                             | Gred Jawatan JD           | - Pilihan -<br>- Pilihan -<br>PEGAWAI TEKN<br>c                | VOLOGI MAKLUMAT - F44<br>OLOGI MAKLUMAT - F41 |                                         |
|                                             |                           |                                                                | •                                             | Fungsi cetak JD<br>untuk jawatan fleksi |

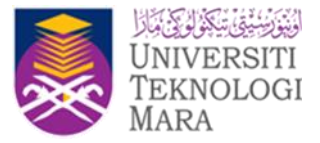

## **TEMPLAT JD**

|                                                              |    | Maklum                                                                                                    | at Umum                                                                 |     |                       |  |
|--------------------------------------------------------------|----|----------------------------------------------------------------------------------------------------|-------------------------------------------------------------------------|-----|-----------------------|--|
| Gelaran Jawatan : INITIAL Disediakan Oleh : BAKRI BIN YAHAYA |    |                                                                                                    |                                                                         |     |                       |  |
| Ringkasan Gelaran<br>Jawatan                                 | :  | PP(M)AT1                                                                                                    | Disemak Oleh                                                            | :   | sniha frbom           |  |
| Gred Jawatan                                                 | :  | PEGAWAI TEKNOLOGI<br>MAKLUMAT, GRED F44                                                                         | Diluluskan Oleh                                                         | :   | asenmi bhod           |  |
| Gred JD                                                      | :  | F44                                                                                                    | Tarikh Dokumen                                                          | :   | 4/25/2018 10:28:08 AM |  |
| Status Jawatan                                               | :  | Jawatan Tetap                                                                                                   | Bidang                                                                  | :   | F-PP-001-02           |  |
| Hirearki 1 / Bahagian                                        | :  | BAHAGIAN PEMBANGUNAN<br>DAN PENGURUSAN<br>MAKLUMAT STRATEGIK                                                    | Sub Bidang                                                              | :   | F-PP-001-05           |  |
| Hirearki 2 /<br>Cawangan / Sektor /<br>Unit                  | :  | UNIT APLIKASI TERAS<br>1,SEKTOR PEMBANGUNAN<br>APLIKASI<br>TERAS,CAWANGAN<br>PENGURUSAN<br>PEMBANGUNAN APLIKASI |                                                                         |     |                       |  |
| Skim Perhidmatan                                             | :  | Pegawai Teknologi Maklumat                                                                                      |                                                                         |     |                       |  |
| Ketua Perkhidmatan                                           | :  | KETUA PENGARAH<br>PERKHIDMATAN AWAM,<br>PEGAWAI TADBIR DAN<br>DIPLOMATIK, GRED UTAMA<br>TURUS I                 |                                                                         |     |                       |  |
| Kedudukan di Waran<br>Perjawatan                             | :  |                                                                                                    |                                                                         |     |                       |  |
|                                                              |    | Tujuan Pewu                                                                                                    | judan Jawatan                                                           |     |                       |  |
| untuk kegunaan semua                                         | A  | gensi bagi tujuan permohonan p                                                                                  | erjawatan                                                               |     |                       |  |
| 4                                                            | ٨k | auntabiliti                                                                                                    |                                                                         | Tug | as Utama              |  |
| sebagai panduan kepada pasukan pembangunan sistem            |    |                                                                                                    | Menganalisisa keperluan sistem yang telah diperoleh dari semua pengguna |     |                       |  |

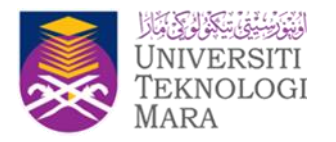

## **MYPORTFOLIO**

BAHAGIAN PEMBANGUNAN ORGANISASI, JPSM

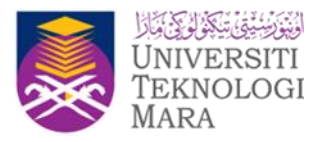

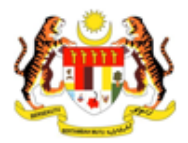

## PANDUAN PENGGUNA

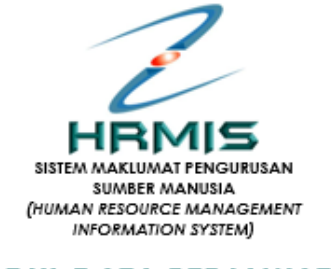

MODUL DATA PERJAWATAN SUB MODUL MYPORTFOLIO (PERANAN : PEMILIK KOMPETENSI)

JABATAN PERKHIDMATAN AWAM MALAYSIA

BAHAGIAN PEMBANGUNAN ORGANISASI, JPSM

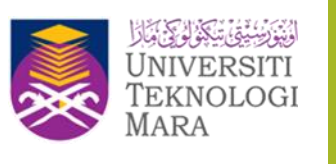

## ISI KANDUNGAN

| BIL. | PER   | KARA  |        |                              | MUKASURAT |
|------|-------|-------|--------|------------------------------|-----------|
| 1    | PEN   | GENAI | LAN MO | DDUL                         | 3         |
|      | 1.1   | PENE  | RANG   | 4                            |           |
|      |       | MYP(  | ORTFO  | 00                           |           |
|      | 1.2   | PENY  | EDIAA  | N MYPORTFOLIO DIGITAL        | 5         |
| 2.0  | SKRII | I LAM | AN UT/ | 7                            |           |
|      | a)    | MAK   | lumat  | UMUM                         | 9         |
|      | b)    | MAK   | LUMAT  | KHUSUS                       | 11        |
|      |       | i.    | CART   | A ORGANISASI KHUSUS          | 11        |
|      |       | ii.   | CART   | TA FUNGSI                    | 15        |
|      |       | iii.  | SEN/   | RAI UNDANG-UNDANG            | 18        |
|      |       | iv.   | AKTIN  | /ITI BAGI FUNGSI             | 19        |
|      |       |       | >      | PROSES KERJA                 | 19        |
|      |       |       | >      | CARTA ALIR                   | 21        |
|      |       |       | >      | SENARAI SEMAK                | 22        |
|      |       | V.    | SENA   | RAI BORANG                   | 23        |
|      |       | vi.   | SENA   | RAI JAWATANKUASA             | 2.4       |
|      |       | vii.  | PER/   | KUAN                         | 25        |
|      | C)    | SEM   | AKAN ( | STATUS SEMASA                | 26        |
|      | d)    | MUA:  | T TURI | UN MYPORTFOLIO DIGITAL DALAM | 27        |
|      |       | FOR   | MAT PI | DF                           |           |

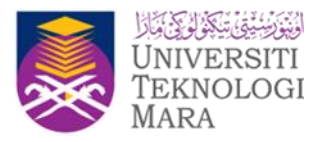

## **1.0 PENGENALAN MODUL**

Modul Data Perjawatan adalah salah satu modul di dalam sistem EG-HRMIS. Ianya mengandungi maklumat-maklumat asas yang berkaitan dengan organisasi Kerajaan dan perkhidmatan yang mesti disediakan sebelum modul-modul Pengurusan Sumber Manusia (PSM) dalam EG-HRMIS boleh beroperasi.

Modul Data Perjawatan akan dikemaskini di pusat dan agensi yang akan digunakan oleh semua modul atau hampir semua modul yang ada dalam HRMIS.

Melalui Data Perjawatan, pihak Kerajaan (Jabatan Perkhidmatan Awam) akan dapat menyalurkan maklumat (input) berkaitan kepada fungsi sumber manusia yang lain. Maklumat ini adalah kritikal sebagai garis panduan dalam pelaksanaan aktiviti-aktiviti pengurusan sumber manusia di pelbagai peringkat agensi pusat dan agensi-agensi.

## 1.1 PENERANGAN RINGKAS FUNGSI MYPORTFOLIO

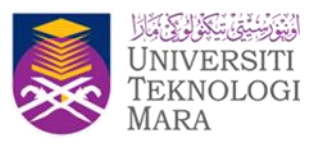

MyPortfolio merupakan satu dokumen rasmi mengandungi maklumat-maklumat penting berkaitan organisasi serta penjelasan mengenai elemen-elemen seperti deskripsi tugas, fungsi, aktiviti, prosedur dan proses kerja.

Maklumat tersebut penting untuk memastikan setiap tugasan dapat dilaksanakan dengan sempurna dan myPortfolio berperanan sebagai panduan kepada penjawat awam semasa menjalankan tugas bagi sesuatu jawatan.

Dalam konteks pembangunan myPortfolio Digital, objektif pembangunannya adalah seperti berikut:

- Mentransformasikan kaedah pelaksanaan panduan kerja secara manual kepada digital;
- Membentuk proses kerja secara dalam talian yang meliputi fungsi pengisian, pengemaskinian, pengesahan, kelulusan, pemantauan dan pelaporan myPortfolio secara dalam talian;
- Menyediakan antara muka sistem yang mesra pengguna, dinamik dan mudah digunakan;
- Mengguna pakai sepenuhnya (leverage) infrastruktur dan fasiliti ICT sektor awam iaitu HRMIS2.0;
- Menyokong Profil Sumber Manusia Sektor Awam melalui perkongsian maklumat antara Deskripsi Tugas dengan myPortfolio ke arah pengukuhan pengurusan, pembangunan dan kecekapan sumber manusia sektor awam; dan
- Menyediakan perkhidmatan penyediaan, pengemaskinian dan elaporan myPortfolio melalui satu laman sesawang HRMIS2.0.

### 1.2 PENYEDIAAN MYPORTFOLIO DIGITAL

- MyPortfolio adalah satu kaedah pengurusan ilmu yang memberikan penekanan kepada pengupayaan minda setiap penjawat awam dalam kerangka organisasi berpembelajaran (learning organisation). Selain sebagai dokumen rujukan rasmi yang menghuraikan maklumat pewujudan jawatan, proses kerja dan panduan menjalankan tugas bagi jawatan tersebut dalam sesebuah organisasi juga dinyatakan dalam myPortfolio.
- Ciri-ciri myPortfolio adalah seperti yang berikut:
  - MyPortfolio merupakan dokumen rujukan pada peringkat jawatan dan jabatan;
  - MyPortfolio berasaskan bidang tugas dan tanggungjawab jawatan; dan
  - (iii) MyPortfolio mengandungi maklumat, panduan dan rujukan dalam mengendalikan tugas yang ditetapkan bagi sesuatu jawatan.

#### a) MAKLUMAT UMUM

- Dalam myPortfolio digital, Maklumat Umum adalah yang telah sedia ada dalam sistem HRMIS. Pengemaskinian bagi setiap maklumat perlu mengikut modul yang berkaitan dalam Sistem HRMIS.
- Maklumat Umum terdiri daripada:
  - i. Maklumat Bahagian;
  - ii. Maklumat Pegawai;
  - iii. Maklumat Pengesah/Pelulus;
  - iv. Jadual Pengemaskinian;dan
  - v. Maklumat JD (Jobs Description/ Deskripsi Tugas).

#### b) MAKLUMAT KHUSUS

- > MyPortfolio terdiri daripada 10 komponen utama seperti berikut:
  - i. Carta Organisasi;
  - ii. Carta Fungsi;
  - iii. Deskripsi Tugas (JD);
  - iv. Aktiviti-Aktiviti Bagi Fungsi;
  - v. Proses Kerja;
  - vi. Carta Alir;
  - vii. Senarai Semak;
  - viii. Senarai Undang-Undang, Peraturan Dan Punca Kuasa;

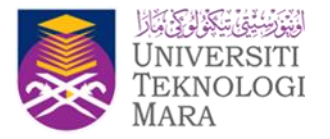

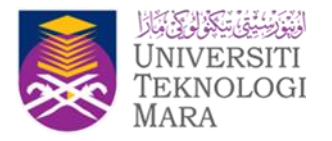

- ix. Senarai Borang; dan
- x. Senarai Jawatankuasa Dan Dianggotai.
- Komponen komponen ini perlu dikemaskini dalam modul myPortfolio Digital semasa penyediaan myPortfolio oleh pemilik kompetensi kecuali Deskripsi Tugas (JD) yang perlu dikemaskini dalam modul Data Penjawatan sub modul Deskripsi Tugas Sistem HRMIS.

## 2.0 SKRIN LAMAN UTAMA HRMIS

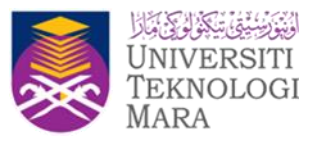

Berikut merupakan langkah-langkah untuk mencapai Modul Data Perjawatan (Menu Utama).

### Langkah:

> Pada Modul Data Pejawatan, klik sub modul myPortfolio

| MS2.0                                                                                                    | Hitteranner 🛎 🧿 Hannamen satter 🖉 y 100 o                                                                                                    |
|----------------------------------------------------------------------------------------------------|----------------------------------------------------------------------------------------------------|
|                                                                                                    |                                                                                                    |
| And Andrew Strategy (1997)<br>Andrew Strategy (1997)<br>An | And the second second s |
|                                                                                                    |                                                                                                    |
|                                                                                                    | Langkah 1.<br>Klis myPortfolio di Menu Data Perjawatan                                                                                                    |

### Rajah 1: Paparan Skrin Laman Utama HRMIS

➤ Klik pada fungsi dan pilih Pemilik Kompetensi.

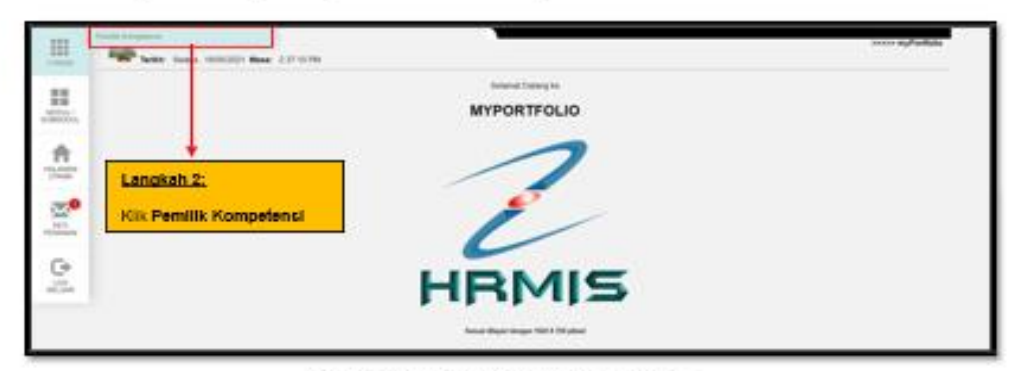

Rajah 2: Paparan Skrin Menu Kiri

BAHAGIAN PEMBANGUNAN ORGANISASI, JPSM

| FUNDS               | SE MAAAA MIYOOSTFOLIO SE MASA                                                                        |
|---------------------|----------------------------------------------------------------------------------------------------|
| MODUL /<br>SUBACOUL | No. Kad Pengenalan         :           Kod Jawatan Sebenar         : F-PP-001-001-101-108-015-000059 |
| HALAMAN<br>UTAMA    | SITI ROZZANA BINTI JAILANI                                                                           |
| PET PETANAN         | SENARAI DOKUMEN MYPORTPOLIO<br>Tinta Revol Ily Portolo.                                              |
| LOS<br>KELLAR       | Langkah 3:<br>Kilk butang Tambah                                                                     |

### Rajah 3: Paparan Skrin Senarai Dokumen myPortfolio

Paparan Senarai Dokumen myPortfolio (Rajah 3) memaparkan halaman utama Pemilik Kompetensi dalam myPortfolio. Untuk cipta myportfolio baharu, klik butang Tambah.

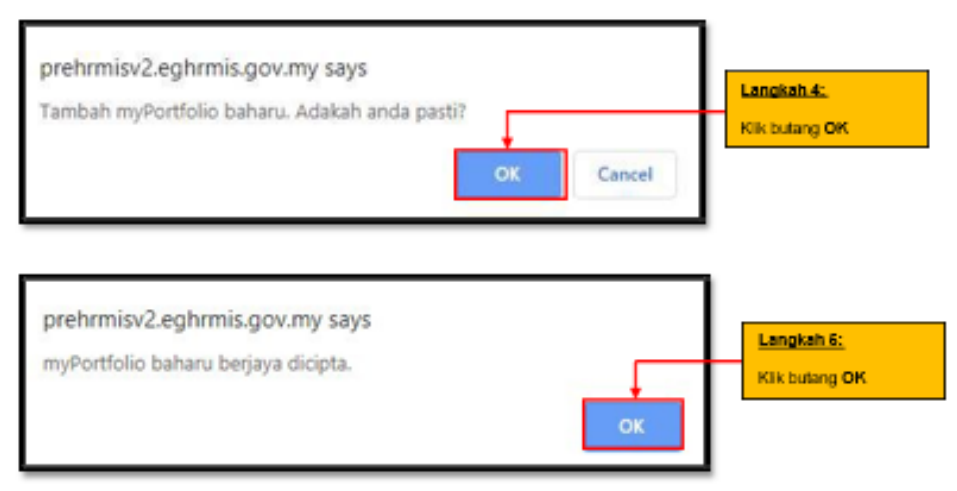

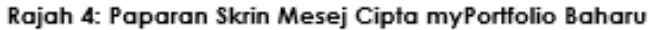

Universiti Teknologi Mara

#### MAKLUMAT UMUM

| Lang                               | kah 6:                                                | Langkah 7:                 |                                                                 |                                              |
|------------------------------------|-------------------------------------------------------|----------------------------|-----------------------------------------------------------------|----------------------------------------------|
| MAKLUMAT DARAGAN                   | MARLUMAT UNUM                                         |                            | Salin dari myPonte<br>MARLUMAT INIUSUS<br>JADUAL PENGEMASKINIAN | do Pegawai - Pilhan - * (SALI<br>MARLUMAT JO |
| **Pencemaskinian I                 | Data Adalah Di Modul Reko                             | d Peaswai                  |                                                                 |                                              |
| NAMA<br>GELABAN JAMATAN            | : SITI ROZZANA BINTI JAILA<br>: PEGAWAI TEKNOLOGI MAI | NI<br>KLUMAT, GRED F41/F44 |                                                                 |                                              |
| JAWRTAN HARRO<br>TARIKH PENEMPATAN | : 744<br>: 02 Jul 2018                                |                            |                                                                 | KELLIAR                                      |

### Rajah 4: Paparan Skrin Maklumat Pegawai

|   | Langkah 9:                                                         |                                                                                                    | Langkah 8:                                                                                                    |                                  |                                                          |                                                                   |                           |  |
|---|--------------------------------------------------------------------|----------------------------------------------------------------------------------------------------|----------------------------------------------------------------------------------------------------|----------------------------------|----------------------------------------------------------|-------------------------------------------------------------------|---------------------------|--|
|   | kik Maklumat B                                                     | Sahagian                                                                                                    | Kik Tab Maklumati Um                                                                                                    | um                               |                                                          |                                                                   |                           |  |
| 1 |                                                                    | MAK                                                                                                    | LUMAT UNIUM                                                                                                    |                                  |                                                          | Salin dari myPortfolio Pe<br>MAKLUWAT KHUSUS                      | gawai - Pilhan - • (SALIN |  |
| 1 | MARLUMAT BAR                                                       | GIAN                                                                                                    | MAKLUMAT PEGAMAI                                                                                                    |                                  | MARLUMAT                                                 | JADUAL PENGEMASKINIAN                                             | MARLUMAT JD               |  |
|   | **Pengemas<br>BARAGAN<br>ALAMAT<br>POSKOD<br>NO.TELEFON<br>NO.FAKS | kinian Data Ac<br>: BANAGAN P<br>: UNT APLIKA<br>GAN PENGU<br>: G310 Puniya<br>: 038008000<br>: 03800800000<br>: 0380802181 | dalah Di Modul Pentadbir<br>Embangunan dan pendurusan<br>Si Teras I, sektor aplikasi terj<br>Rusan maklumat strutegik, pen<br>Ja | IGARLUNIA<br>AS, CAWA<br>VGURUSA | IT STRATEGIK<br>NGAN PENGURUSAN P<br>N AM, JABATAN PERGH | YEMBANGUNAN APLIKASI, BAHAGIAN PEMBANGUN<br>Idmatan ayam malaysia | AN<br>A<br>RELIAM         |  |

Rajah 5: Paparan Skrin Maklumat Bahagian

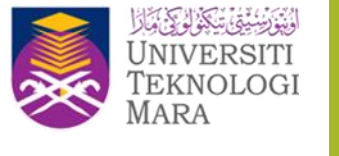

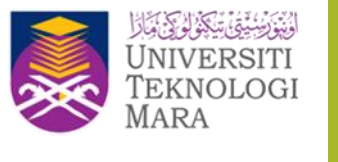

|                         | Langkah 10:<br>Kik Tab Maklumat<br>Umum                        | Langkah 11:<br>kik Maklumat<br>Pengesah/Pelulus |                                      |                                   |
|-------------------------|----------------------------------------------------------------|-------------------------------------------------|--------------------------------------|-----------------------------------|
|                         | NAME UNKEY UNITAR                                              |                                                 | Salin dari myPort<br>MURLUMAT KHUSUS | folio Pegawai - Piñan - + (144.1N |
| MARLUMAT BARAGIAN       | MARLUMAT PDGAMAI                                               | MAKLUMAT PENGESAH PELULUS                       | JADUAL PENGEMASKINAN                 | MARLUMAT JD                       |
| MANDAMAT PERSON SAMPLEM | US                                                             |                                                 |                                      |                                   |
| PEGAMAI PENGESAH        | HIRIDA BINTI IBRAHIM<br>PEGANNI TEXNOLOGI MIKLUMAT, GRED PS2   |                                                 |                                      |                                   |
| PEGAMAI PELULUS         | 1 NORASHKIN BINTI WANG<br>PEGANIN TERNOLOGI MIKLUMAT, GRED F54 |                                                 |                                      |                                   |
| TARICH MANTAR           | : 15/102019                                                    |                                                 |                                      | RELEMA                            |

Rajah 6: Paparan Skrin Maklumat Pengesah/Pelulus

|        | Land<br>Kik T<br>Umur      | kah 12:<br>ab Maklumat<br>n |                                  | Langkah 13:<br>klik Jadual<br>Pengemaskinian |                                            |
|--------|----------------------------|-----------------------------|----------------------------------|----------------------------------------------|--------------------------------------------|
|        | MAKE I                     | MACT CINEDAL                |                                  | Salari<br>SAKLIMAT KOUTU                     | lari myPorthilo Pegawal (Pilium • • )<br>1 |
| MOUK)  |                            | NIKLUNKT PEGANNE            | MIKLUMIT PENGELAH PELULUT        | JADURU PERCENA/DOMAN                         | MAKUUMAT JO                                |
| -Jadua | i Pengemaskinian Wenyataka | n Maklumat Terkini Perubah  | an Pada Sebarang TAB MyPortfolio |                                              |                                            |
| н.     | TAUNCH TERMONE NETWA DOM   | CARTA.                      |                                  |                                              | TATUL KENNEDON                             |
| 3.     | DDMM/11/1/                 | Carte Orga                  | risas.                           |                                              | 0                                          |
| 2.     | DDMM/11/1/                 | Carto Fun                   | pi                               |                                              | 0                                          |
| 3.     | DDMM/YYYYY                 | 2010                        | uti Bagi Pungsi                  |                                              | 0                                          |
| 4      | COMMENTATI                 | Deskrips 1                  | lagan                            |                                              | 0                                          |
| 5.     | DDMM/11/1/1                | Proses Kin                  | μ                                |                                              | 0                                          |
| 4      | ODMM/11111                 | Carta Air                   |                                  |                                              | 0                                          |
| χ.     | DOMENTATIV                 | Benaral De                  | rat.                             |                                              | 0                                          |
|        |                            |                             |                                  |                                              | -                                          |
|        |                            |                             | RELEAR                           |                                              |                                            |

Rajah 7: Paparan Skrin Jadual Pengemaskinian

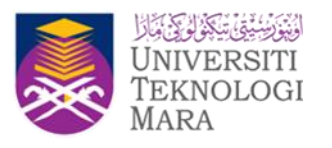

|                                                                                                    |                                                                                                    | Langkah 14:<br>Kik Tab Maklumat<br>Umum                                                                                                    |                                                                             |                                                                                                    |                                                                                                    | Lanokah 15:<br>kik Maklumat JD |
|----------------------------------------------------------------------------------------------------|----------------------------------------------------------------------------------------------------|----------------------------------------------------------------------------------------------------|-----------------------------------------------------------------------------|----------------------------------------------------------------------------------------------------|----------------------------------------------------------------------------------------------------|--------------------------------|
|                                                                                                    |                                                                                                    | MARLUMAT UNION                                                                                                    |                                                                             |                                                                                                    | Salin dari myPortfolio Pey<br>MAKLUMAT KHUSUS                                                                                                    | pewal - Pitran - • 15AU        |
| MUKLUMAT BAHA                                                                                                    | GIAN                                                                                                    | MARLUMAT PEGAWIN                                                                                                    | MARLUMAT PENGES                                                             | MRPELULUS                                                                                                    | JADUAL PENGEMASKINIAN                                                                                                    | MARCUMUT JD                    |
| MAKELINEAT JOIL OF SCREP                                                                                                    | TION (JO)                                                                                                    |                                                                                                    |                                                                             |                                                                                                    |                                                                                                    |                                |
| Muccland/color<br>Galaxie Jewelen<br>Ringkesen Geleren Jewelen<br>Gred Jo<br>Status Jewelen<br>Binhagian<br>Cawangan Sektori Unit<br>Skim Perkhidmatan<br>Katua Perkhidmatan<br>Katua Derkhidmatan<br>Reduciskan Di Waran<br>Perjawatan | I PP(M)RI<br>I PP(M)RI<br>I F41/F4<br>I PP(M)RI<br>I PP(M)RI<br>I PP(M)RI<br>I PP(M)RI<br>I PESANI<br>KETUAJ<br>I DIPLOM | H<br>H<br>H<br>H<br>H PENIEANOURIAN DAN PENDURUSAN<br>Under TERAN 3 SEKTOR ARUKASI TER<br>UNDAN PERKANDUNAN ARUKASI<br>N TERNOLOGI MARUJUKAT<br>RENOLOGI MARUJUKAT<br>RENOLOGI MARUJUKAT<br>RENOLOGI MARUJUKAT<br>NI (173) | Dia<br>Dia<br>Mandulian'i Stratidik: Sal<br>Micannangani<br>Anna Tadeir Dan | sediahan Oleh<br>Isemak Oleh<br>Ulushan Oleh<br>rish Dokumen<br>Sang<br>b Biolang                                                          | E BIT ROZZANA BINTI ANLANI<br>E BRIZA BINTI BRAHM<br>I NORKASHKIN BINTI UAANO<br>E 2006/2019 19:48:07<br>E PEMBANGUNAN SISTEM<br>E PEMBANGUNAN SISTEM |                                |
| Meleksenskan Pemantapan bag                                                                                                    | p Aplikaci Ter                                                                                                    | et - HRMS & HRMS 2.0 begi modul Data P                                                                                                    | Perjawatan Agar dapat meningi                                               | katkan kelancaran dan                                                                                                    | kelepatan maklumat Perjawatan Perihidin                                                                                                    | etan Awam,                     |
| BL. AKAUNTABUTT<br>BL. MALINTABUTT<br>1. Melaksanakan penyaka<br>pengapenakan modult                                                                                                    | enggaraan m<br>submodul se                                                                                               | obalhubmodul aplikasi HIMIS dan HIMI<br>Miasa lancar dan mantap.                                                                                                    | Ti<br>1521 Bagi memasikan - M<br>B<br>K<br>M<br>M<br>M<br>M                 | IPGA/S UTAMA<br>II Mengenal pacti masa<br>II Menguat pengujan I<br>II Menyelenggarahan b<br>II Pembakan medulisu<br>II Menganalisti masala | tan teknikal penggunaan modul apitnasi<br>useesi<br>useesi nules dan lostiup<br>b modul yang menyumbang kepada masulu<br>b                            | eh harlepartaen dueta          |

Rajah 8: Paparan Skrin Deskripsi Tugas(JD)

 Pengemaskinian maklumat Job Description (JD) perlu dilaksanakan pada modul Deskripsi Tugas.

### MAKLUMAT KHUSUS

- i. Carta Organisasi Khusus
  - Muatnaik carta organisasi yang menunjukkan kedudukan jawatan dalam organisasi.

a) Muat Naik Carta

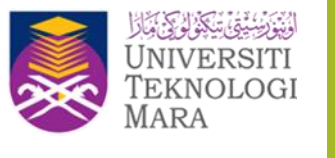

| Kik Tab C<br>Organisasi                                                                                    | arta                                                                                                    |                                                                                          |                                                                                 | kik Ma                                 | klumat Khusus                            |                          |
|----------------------------------------------------------------------------------------------------|----------------------------------------------------------------------------------------------------|------------------------------------------------------------------------------------------|---------------------------------------------------------------------------------|----------------------------------------|------------------------------------------|--------------------------|
|                                                                                                    | MARKLUMERT UMO                                                                                                    | м                                                                                        |                                                                                 | MA                                     | Sala dari myPortfolio P<br>KLUMAT KHUSUS | legewei - Pithen - + 156 |
| CARTA ORGANISASI                                                                                           | CARIA FUNGI                                                                                                    | SENARAI UNDANG                                                                           | AKTIVITI BAGI FUNGSI                                                            | SENARAI BORANG                         | SENARAI<br>JAWATANKIJA SA                | PERAKUAN                 |
| CARTA ORIGANISA N                                                                                          | Beruti Famasian                                                                                                    | UNDANG                                                                                   |                                                                                 |                                        | LIGHT REFLEC                             |                          |
| Betun Ramaskisi<br>CARCIA ConstAnd SA 10<br>"Bagi Dokumen Carta-Orga<br>ama Dokumen"                       | peen Ramaann<br>nissai Umum, doikumen adalah                                                                                 | dimusimalik oleh pihak Pentad                                                            | br Agensi.<br>Pilih Dukumen                                                     | Langkah 8:                             | 00.00000                                 |                          |
| Belan Kamadalar<br>(2003) Olis Anni An U<br>"Bagt Dokumen" Carta Orgi<br>ana Dokumen"<br>Herangan Catalan" | Deven Hansams                                                                                                    | dimusmaik oleh pihak Perradi<br>pChat, versit<br>Melita<br>Merina hanya (peg. (pg fan pr | bir Agensi.<br>Patr Datumen<br>Ing sahaja<br>(1929-bir /) untuk nama fai yang s | Langkah 3:<br>Kik Butang P<br>dan pilh | Ih Dokumen                               |                          |
| Seun Konadia<br>CARIX OKI ANEXA<br>"Bagi Dokumen"<br>Isian Bokumen"<br>Menangan Cetatian"                  | Decon neurosom<br>entrano Oceano, Costannes addah<br>2<br>2<br>3<br>3<br>3<br>3<br>3<br>3<br>3<br>3<br>3<br>3<br>3<br>3<br>3 | pChart, versit                                                                           | Path-Dakumen                                                                    | Langkeh 8:<br>Kik Butang P<br>dan pilh | IIIn Dokumen                             |                          |

Rajah 9: Paparan Skrin Menu Carta Organisasi Khusus

Carta Organisasi perlu dimuatnaik dalam format gambar iaitu.png/jpg.
 Pengguna boleh muatnaik lebih dari satu fail.

| 🛞 🛞 × 🕇 🔒 > ThinK > Hitures > carte operiori                                        | $\mathbf{v}[0]$ Such sata aprimi $-\mathcal{P}$     |
|-------------------------------------------------------------------------------------|-----------------------------------------------------|
| Organize + New Inline                                                               | H- 1 +                                              |
| Franke     Forker     Forker     Forker     Forker     Forker     Forker     Forker |                                                     |
| Vienne (otropolari or grang                                                         | <ul> <li>Cutomized Files ("angrijeg"), v</li> </ul> |
| klik butang Open untuk pilih                                                        | Cpan Ganod                                          |

Rajah 10: Paparan Skrin Pilih Carta

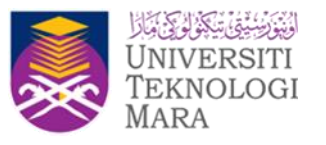

|                                                                                                    | MARKE UMAT UNIT                                                                                                    | ni -                                        |                                                                            | 100                                      | KLUMAT KHUSUS                                                   |                            |
|----------------------------------------------------------------------------------------------------|----------------------------------------------------------------------------------------------------|---------------------------------------------|----------------------------------------------------------------------------|------------------------------------------|-----------------------------------------------------------------|----------------------------|
| CARTA ORGANISASI                                                                                                    | CARTA FUNCE<br>BOUR Company                                                                                                    | MENUALIU UNDAWG                             | AKTIVITI BAGI FUNGNI<br>Belun Tamasius                                     | BENARAI BORANG<br>Belari Kamasara        | SERARAI<br>JAWATANGGASA                                         | PERAKUAN<br>Belun Tamasian |
| CARDA ORGANISASE                                                                                                    |                                                                                                    |                                             |                                                                            |                                          |                                                                 |                            |
| Bagi Dokumen Carto Organ                                                                                                    | isaal Umum, Dokumen adalah                                                                                                    | dimostralit oleh pihak Pertod               | bir Agenal.                                                                |                                          |                                                                 |                            |
| ama Dokumen"                                                                                                    | 1                                                                                                    |                                             | Pith Dokumen                                                               |                                          |                                                                 |                            |
| rierangan/Calalan*                                                                                                    | Entromation204_04                                                                                                    | Sew_her0q                                   | Lang                                                                       | kah B                                    |                                                                 |                            |
|                                                                                                    | MARK MARK DOWN                                                                                                    |                                             | Rik b                                                                      | utang Must Nalk D                        | Ookumen                                                         |                            |
|                                                                                                    |                                                                                                    | correct sample goog, gog-dant pr            | ng sahaja                                                                  |                                          |                                                                 |                            |
|                                                                                                    | 2. Tosk dberurkan                                                                                                    | menggunakan special character               | ("WShid"./) untuk nama tali yang d                                         | Smuathaik                                |                                                                 |                            |
|                                                                                                    |                                                                                                    |                                             |                                                                            |                                          |                                                                 |                            |
| SERVER DOCIMENCARD                                                                                                    | CORSANESA EL UNION                                                                                                    |                                             |                                                                            |                                          |                                                                 |                            |
| BL.                                                                                                    | Katerangan C                                                                                                    | atartan                                     |                                                                            | lana(fail)                               | Tarikho                                                         | Keneskini)                 |
| MA Deschart was                                                                                                    | Katerangan C                                                                                                    | vistan                                      | (arla organizaci are jos pry                                               | lana(fail)                               | Tarility<br>16/10/2019 16:10:44                                 | Kenteskini)                |
| NAME SOUTHER CARE                                                                                                    | Katarangan C                                                                                                    | alatan                                      | certe ingentesi en joe pr                                                  | lena(fait)                               | Ter Bhy<br>16182018 15 15 44                                    | Kamankon)                  |
| A COCCAST CONTRACT OF CASES                                                                                                    | Roherangan/C                                                                                                    | natan                                       | carla ingentaci an (na pr                                                  | lema(* all)                              | Taraho<br>1919/2019 15:12.44                                    | Contestion)                |
| CoChef, and<br>CoChef, and<br>CoChef | Katerangan C                                                                                                    | atalan                                      | cata ingentes en jacon                                                     | iemadfeil)<br>2<br>Iema Fail             | Terang<br>1510-2019 1510-64<br>Teran                            | Kentankini)<br>Kampokini   |
| NA ANNA DOWNER A CAST<br>NA ANNA DOWNER A CAST<br>NA ANNA DOWNER A CAST<br>NA ANNA DOWNER A CAST<br>NA ANNA DOWNER A CAST                                                                                                    | Kelenangan C<br>Kelenangan C<br>d<br>a cekular Kala Kelenangan C<br>Kelenangan C                                                       | atalan<br>atalan                            | carla organisati an (pa pr<br>Tavrus) - Possoare - 290                     | temetif with<br>1<br>teme i fail         | Terito)<br>16102015 15.10.44<br>Terito<br>16102018 16.20.20     | Kontankon)<br>Kemaskini    |
| In Addition Contract Courts<br>In Contract Courts<br>In Addition Contract Courts<br>In Addition Contract Courts<br>In Courts<br>In                                                                                                    | Katerangan C<br>Katerangan C<br>d<br>a censulari Muta Ketotop<br>Katerangan C<br>L.CouChat Secot                                       | atalan<br>atalan                            | carla organisati an (pa pr<br>HAVINO DOLLON <sup>a</sup> 21                | temet) ett<br>1<br>temet Fol             | Terito,<br>1510-2019 15.10.44<br>Terito<br>1510-2019 16.20.20   | Kentaskini)<br>Kamaskini   |
| RACING CONTRACTORS                                                                                                    | Katerangan C<br>Katerangan C<br>d<br>a censulari Nukal Kototop<br>Katerangan C<br>L.Cou Charl Lunch                                    | atalan<br>atalan                            | carla organisati an (pa pr<br>HAVINO ROLLING <sup>a</sup> 29               | terneff utt<br>2<br>ternef Føl           | Terito,<br>15/10/2019 15:10.44<br>Terito<br>15/10/2019 16:20:20 | Konsuksi)<br>Kansakat      |
| BALL CONTRACTORS                                                                                                    | Katerangan C<br>Katerangan C<br>d<br>a oneuton NAM Katerangan C<br>Katerangan C<br>Löyu Chart went                                     | atalan<br>atalan                            | carla organisati an (pa pa<br>HAVYUS) KIILLIAN <sup>a</sup> P <sup>a</sup> | terneff utt<br>2<br>ternef Føll<br>2     | Terito,<br>15192019 15 15 44<br>Terito,<br>15192019 152029      | Kenaskini                  |
| BALL COCCALLARS                                                                                                    | Katerangan C<br>d<br>a oneuton NAM Returnes<br>Katerangan C<br>Katerangan C                                                            | atalan<br>atalan                            | carda regaritanti an (pa pa<br>HANYON) <mark>KRIELIANI</mark> a Pr         | terneff utt<br>2<br>ternef Føl           | Teritika<br>15192019 1518.44<br>Teritika<br>15192019 152029     | Kenaskini                  |
| BA.<br>Discher Leisen<br>Discher Leisen<br>Discher Leisen<br>Langkah 7.<br>Carta organ                                                                                                    | Roberto Constantino<br>Roberto Constantino<br>di<br>Constanti Anti Astronom<br>Roberto Const<br>Constanti vento<br>Lista Charl vento   | antes<br>antes<br>elah berjaya              | carda regarinani an jua pr<br>Honorati (Kata Long) a Pr                    | terneff utt<br>2<br>terne Føl            | Teristo<br>15192019 15 15 44<br>Teristo<br>16192019 152029      | Kentaskini                 |
| BA     DeChet.es     DeChet.es     DeCh                                                                                                    | References<br>References<br>in<br>conclustional bolicitus<br>References<br>Libricitat venus<br>issasi Umum yang b<br>akan disenaraikan | antes<br>etats<br>elah berjaya<br>Klik pada | carda regarinani an joa po<br>However Research                             | temet <sup>e</sup> nti<br>2<br>temet Fal | Teristo<br>15192019 15 15 44<br>Teristo<br>16192019 152020      | Kentaskini                 |

### Rajah 11: Paparan Skrin Senarai Dokumen Carta Organisasi Khusus

### b}Hapus Carta Organisasi Khusus

Hanya carta organisasi khusus sahaja yang boleh dihapus. Carta Organisasi umum boleh dihapus oleh pentadbir myPortfolio Bahagian sahaja.

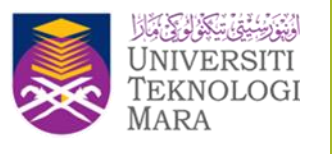

|                                                                                                    | MAINLUMANT UNIO                                                                                                    |                                     |                                                                                                    | analized and solution              |                                                                                                    |                            |  |
|----------------------------------------------------------------------------------------------------|----------------------------------------------------------------------------------------------------|-------------------------------------|----------------------------------------------------------------------------------------------------|------------------------------------|----------------------------------------------------------------------------------------------------|----------------------------|--|
| CARTA CHILANDA II<br>Nempone                                                                                                    | CARTA FORGIN<br>Baser Forseber                                                                                                    | HINKKA UNDANG                       | ANDIVID BAG FUNCH                                                                                                    | BORRAN BORRANS<br>Rater Consular   | MINIMA AND AND AND AND AND AND AND AND AND AN                                                                   | PERAKDAN<br>Naturi Kamadad |  |
| ALL POST A                                                                                                    |                                                                                                    |                                     |                                                                                                    |                                    |                                                                                                    |                            |  |
| thagi Dollamor Carro Digan                                                                                                    | and Oters, Statemet adaptiv                                                                                                    | Enumai ski pital Astad              | le Apresi                                                                                                    |                                    |                                                                                                    |                            |  |
| na Disumen'                                                                                                    | 1                                                                                                    |                                     | Pitr Dolument                                                                                                    |                                    |                                                                                                    |                            |  |
| leranges/Catalan/                                                                                                    | i anoneretube, py                                                                                                    | (Sec. and                           |                                                                                                    |                                    |                                                                                                    |                            |  |
|                                                                                                    |                                                                                                    | 100                                 |                                                                                                    |                                    |                                                                                                    |                            |  |
|                                                                                                    | BEAU NAME DOWN                                                                                                    | MEN.                                |                                                                                                    |                                    |                                                                                                    |                            |  |
|                                                                                                    |                                                                                                    | Station in the second second in the | to a second second                                                                                                    |                                    |                                                                                                    |                            |  |
|                                                                                                    | 2 Total Mergeraria                                                                                                    | menoportation special character     | (190%) / union name feet upon                                                                                                    | S Tourist                          |                                                                                                    |                            |  |
|                                                                                                    | 2. Tobil diterantial                                                                                                    | sergorerar pece Decate              | (1925-AT) / union contaction party                                                                                                    | stuienes                           |                                                                                                    |                            |  |
| ana di monte pun                                                                                                    | 2 Total Mercenal<br>2 Total Mercenal                                                                                                    | nengorian provi basia               | (*1999) An an ann an an an an an an an an an an a                                                                                                    | inuitrati                          |                                                                                                    |                            |  |
| in an chi mperant in com                                                                                                    | 1 Panal te says<br>2 Title Results<br>Neuropail<br>Neuropail                                                                                                    | nanguntat prov Desta                | President of some name for party                                                                                                    | indus<br>Intel II                  | Tarity                                                                                                    | Kamaadanny                 |  |
| i DiShilan                                                                                                    | 2 Trian de large<br>2 Trian deservair<br>Referencesión<br>1                                                                                                    | nenganini dela basini<br>Man        | 1969 Ar A antan name het parg<br>antan name het parg<br>(artis organisaet am parge                                                                                                    | httedar<br>http://wit              | Tarrison In Cal                                                                                                 | Kanaadany                  |  |
| Continue of Continue                                                                                                    | 1 Permananan<br>2 Totan diseourum<br>1 Petersegan ()<br>Referencean ()                                                                                                    |                                     | (HENRY), antan nama kargang<br>antan angan tao angang<br>antan angan tao anganga                                                                                                    | inanan<br>Ierail (f)               | teniche fore 44                                                                                                 | Nenanker                   |  |
| 1 DiChit.an                                                                                                    | 1 Perma Nor Lang 1<br>2 Total Menanan<br>Menangka Kalang<br>Reference Kalang                                                                                                    |                                     | (HENCY) antar nema tar peng<br>(HENCY) antar nema tar peng<br>(HENCY) antar nema tar pengan                                                                                                    | lenativi)<br>2                     | Taulio<br>1416210 151644                                                                                        | Kansakon                   |  |
| 1 DeChel.en                                                                                                    | 1 Permit No. and p<br>2 Trans Records<br>Networks Control<br>1                                                                                                    |                                     | (HENCY) and a research and an and<br>anti-organization of a particle<br>and a particle of an an an an an                                                                                                    |                                    | Territoria de la companya de la companya de la companya de la companya de la companya de la companya de la comp | Kanajatang                 |  |
| CoChell and                                                                                                    | 1 Permit No Lang 1<br>2 Trans Horsenan<br>Anteringen Co<br>21<br>1 Permit No Lang 1<br>1 Permit No Lang 1<br>1 Permit No Lang 1<br>Permit No Lang 1<br>Per                                                                                                    |                                     | (relian) ( union representation per p                                                                                                    | kenself vilj<br>2<br>Kenself vilj  | Territoria da                                                                                                   | Nanajadang<br>Nanajadang   |  |
| Contraction of the second second seco | 1 Permanente para<br>2 Intel desentario<br>Anteriorganità<br>1 Permanente<br>Anteriorganità<br>Permanente<br>Permanente<br>Perm | Alam                                | (HENC), and a name in page<br>(HENC) and a spectral an (in page<br>(HENC) HENCHING and an (in page)                                                                                                    | Annal Al)<br>S                     | 141102111 10 10 44                                                                                              | Nanajatany<br>Nanajatan    |  |
|                                                                                                    | 1 Permit No and y<br>2 Train Research<br>Repringent<br>1<br>1<br>1<br>1<br>1<br>1<br>1<br>1<br>1<br>1<br>1<br>1<br>1                                                                                                    | ning and an an an ar a set          | (HENC) / John Agen the page<br>(HENC) / John Agent to page<br>(HENC) / John Agent to page<br>(H | Annal Al)<br>Annal Al)<br>S        | 14/10/14 10:14 4                                                                                                | Kansakini<br>Kanadali      |  |
| Concertainty of the second second sec | 1 Parrie de la dej<br>2 Total desarrais<br>Accuração<br>d                                                                                                    | Allen                               |                                                                                                    | kenstful)<br>Renstful)<br>Renstful | 10000000000000000000000000000000000000                                                                          | Kantakini                  |  |
| Contraction of the second second seco | 1 Parrie de la de p<br>2 Total desenant<br>Arcanega de recent<br>1<br>1<br>1<br>1<br>1<br>1<br>1<br>1<br>1<br>1<br>1<br>1<br>1                                                                                                    |                                     | (HENCY) and a new bit per<br>certi ergentasi an per<br>certi ergentasi an per<br>certi ergentasi an per<br>per per per per per per per per per per                                                                                                    | Annal VI                           | 141102110 10 10 44                                                                                              | Kansakkon                  |  |

Rajah 12: Paparan Skrin Hapus Carta Organisasi Khusus

### ii. Carta Fungsi

### a) Tambah Carta Fungsi

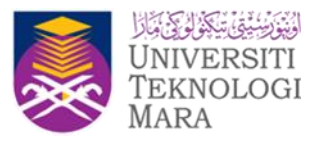

 Kemaskini carta fungsi dengan pilih keterangan yang berkaitan dengan jawatan Pemilik Kompetensi.

| Lang<br>Kiki 1                                       | <u>kah 2:</u><br>Tab Carta Fungsi  | ·                                         |                                       | k               | angkah 1:<br>Ik Maklumat Khusu            | 6          |
|------------------------------------------------------|------------------------------------|-------------------------------------------|---------------------------------------|-----------------|-------------------------------------------|------------|
|                                                      | MARLUNKT UMUM                      |                                           |                                       |                 | MARLORAT KIN2SUS                          |            |
| CARTA ORGANISASI<br>Beuti Generation                 | CARTA FUNCTION<br>Becum Companyon  | BENARAI UNDANG UNDANG<br>Beurit Fartaente | AKTIVITI BAGI FUNCISI<br>Decimination | SENARAL BORGANG | TERMANAI JANUKTAANUN S<br>Deuri Terrepust | A PERAKLAN |
| CARTA FORCE<br>DATACER PERCINCULAR DA<br>DOLLAR DATA | n ye noonoosan noosoonay siyaa     | 1158                                      |                                       |                 |                                           |            |
|                                                      |                                    |                                           |                                       |                 |                                           |            |
|                                                      |                                    |                                           |                                       |                 |                                           |            |
|                                                      |                                    |                                           |                                       |                 |                                           |            |
|                                                      |                                    | _                                         |                                       |                 |                                           |            |
| Lang                                                 | <u>kah 3:</u><br>ada butang Tambab |                                           | MEAN PARTIE NELLING                   |                 |                                           |            |
| Nik p                                                | ada cutang Tambah                  |                                           |                                       |                 |                                           |            |

#### Rajah 13: Paparan Skrin Carta Fungsi

|       |                                                                                                    | _                       |
|-------|----------------------------------------------------------------------------------------------------|-------------------------|
| CARDS | 1040                                                                                                    |                         |
|       | AN PENRANGUNAN DAN PENRANGI SAN MANI LIMAT TITUTTUK<br>Special antar panana                                                                                                    |                         |
| CANN  | NGAN PENGURUAN PENBANGUNAN JAPANE                                                                                                    |                         |
| 86.   | KTTEANGAN                                                                                                    | TANDA JIKA<br>BERKINAAN |
| т     | Berlangpungkonti dalam pentangunan, pentehan dan penyelengganaan semia sistem dan aptikat brois, penelik dan solompan yang dipertulaan oleh JPA                                                                                                    | •                       |
| 2     | Nengkaji mengendipesil menancang melaksana, memantas dan menguna ingerkaa intoletakar ET sama ada melakui kandati percietan daripaka pembelual atau pembengunan<br>menggunakan ingelaran daraman bagi menyakang operas haran sefa pembengunan dan pelaksamaan aplikas teras, generik dan sokongan di JRs. | 8                       |
| 3     | Nergenalpunk dan menguntkuma penggunaan herangka kerja serta piavalan yang lelah dihitipikan dari segi pemilihan platform, bahasa pengeturcanaan dan pangkalan data dalam<br>metahamakan pembangunan selem dan apikasi                                                                                    |                         |
| 4     | Nemadikat bahava keulamaan diberikan dalam penggunaan telorik seria telorologi terkini dalam pembangunan sintem dan aplikasi                                                                                                    | <b>_</b>                |
| 5     | Memartas penyanggaraan semua sieben dan log meja kartuan bagi semua sieben dan aplikasi yang belah diakaanakan                                                                                                    | •                       |
|       |                                                                                                    |                         |
|       | Langkah 6:                                                                                                    |                         |
| _     | Kik pada butang 8impan                                                                                                    | _                       |
|       | Rajah 14: Paparan Skrin Pilih Carta Fungsi Langkah 4:                                                                                                    |                         |
|       | Plib Keteran                                                                                                    | an nada C               |
|       | Fungel.                                                                                                    | , p                     |
|       | Keterangan<br>dibezakan der                                                                                                    | yang<br>gan wama k      |

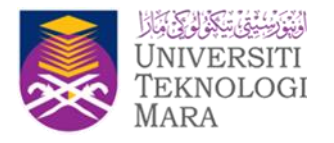

|                                                                   | MARQUMACT UM               |                       | Saint Gan myPorton<br>MARLUMAT KHUSUS     |                                   |                                      |
|-------------------------------------------------------------------|----------------------------|-----------------------|-------------------------------------------|-----------------------------------|--------------------------------------|
| CARTA ORGANISASI<br>Beym Kemastini                                | CARTA FUNGSI<br>16/01/2020 | SENARAI UNDANG-UNDANG | AKTIVITI BAGI FUNGSI<br>Belum Kamasuni    | SENARAI BORANG<br>Belum Kemaskini | SENARAI JAWATANKUASA<br>Beum Kamasun |
| CARTA FUNGSI                                                      |                            |                       |                                           |                                   |                                      |
| BANAGIAN PEMBANGUNAN DAN PE<br>Sila Mili hyperlink untuk paparan. | NGURUSAN MARLUMAT STRATEG  | × Lang                | kah 6:                                    |                                   |                                      |
| CAMANGAN PENGURUSAN PENBA                                         | ANGUNAN APLIKASI           | Untuk                 | : semak, klik pada link                   | di                                |                                      |
| GAWANDAN PENDURUSAN DATA I                                        | STANDARD                   | nama<br>ketera        | cawangan untuk<br>angan lanjut carta fung | si                                |                                      |
| CAWANGAN PENGURUSAN TEKNO                                         | 2.09                       | meng                  | ikut cawangan .                           |                                   |                                      |
| CAWANGAN PENGURUSAN PELAK                                         | SANAAN & KANDUNGAN         |                       |                                           |                                   |                                      |
| UNIT PENYELARASAN DAN KHOM                                        | AT SOKONGAN                |                       |                                           |                                   |                                      |

Rajah 15: Paparan Carta Fungsi Setelah Maklumat Keterangan Disimpan

| IAHAGIAN PEM<br>ila klik hyperlini        | UAGUAN PEMBANGUNAN DAN PENGURUSAN MAKLUMAT STRATEGIK<br>9 Kik Dyderlink onduk paparan.                                                                                                    |  |  |  |  |  |  |  |  |
|-------------------------------------------|----------------------------------------------------------------------------------------------------|--|--|--|--|--|--|--|--|
| CAINANGAN PENGURUSAN PEMBANGUNAN APLIKASI |                                                                                                    |  |  |  |  |  |  |  |  |
| BIL                                       | KETERANGAN                                                                                                    |  |  |  |  |  |  |  |  |
| Ξ.                                        | Bertanggungjawab dalam pembangunan, perolehan dan penyelenggaraan semua sistem dan aplikasi teras, generik dan sokongan yang diperlukan oleh JPA                                                                                                    |  |  |  |  |  |  |  |  |
| 2                                         | Mengkaji, mengenalpasti, merancang melaksana, memantau dan mengunus keperluan infostruktur ICT sama ada melalui kaedah perolehan daripada pembekal atau pembangunan menggunakan<br>kepakaran dalaman bagi menyokong operasi harian serta pembangunan dan pelaksanaan aplikasi teras, generik dan sokongan di JPA |  |  |  |  |  |  |  |  |
| Ξ3.                                       | Mengenalpasti dan menguatkuasia penggunaan kerangka kerja serta piawaian yang telah ditetapkan dari segi pemilihan platform, bahasa pengatuncaraan dan pengkalan data dalam melaksanakan pembangunah sistem dan aplikasi                                                                                         |  |  |  |  |  |  |  |  |
| □4.                                       | Memastikan bahawa keutamaan diberikan dalam penggunaan teknik serta teknologi terkini dalam pembangunan sistem dan aplikasi                                                                                                    |  |  |  |  |  |  |  |  |
| <b>□</b> 5.                               | 5. Mementau penyanggaraan semua sistem dan log meja bantuan bagi semua sistem dan aplikasi yang telah dilaksanakan                                                                                                    |  |  |  |  |  |  |  |  |
|                                           |                                                                                                    |  |  |  |  |  |  |  |  |
|                                           | Carta fungsi yang dipilih<br>dibezakan dengan warna kuning                                                                                                    |  |  |  |  |  |  |  |  |

Rajah 16: Paparan Keterangan Carta Fungsi

### b) Hapus Carta Fungsi

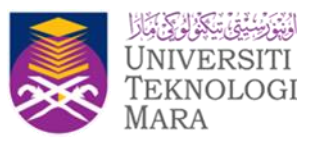

Tujuan : untuk hapus senarai keterangan yang telah dipilih.

| UIIA              | TUNGS                   |                                                                                                    |
|-------------------|-------------------------|----------------------------------------------------------------------------------------------------|
| ADR B             | AN DEMI<br>typerlink    | IIANGUMAN DAN PENGURUSAN MARI UMAT STRATEGOR<br>Kumur paparan                                                                                                    |
| CANNA             | BIL                     | FENGURUSAN PEMEANGUNAN APLIKASI<br>KETERANGAN                                                                                                    |
|                   | B1.                     | Bertanggungjawab dalam pembangunan, perolehan dan penyelenggaraan semua sistem dan aplikasi teras, generik dan sokongan yang diperlukan oleh JPA                                                                                                    |
|                   | ©2                      | Mengkaji, mengenalpasti, merancang melaksana, memantau dan mengurus keperluan infostruktur ICT sama ada melalui kaedah perolehan daripada pembekai atau pembanguna<br>kepakaran dalaman bagi menyokong operasi harian serta pembangunan dan pelaksanaan aplikasi teras, generik dan sokongan di JPA |
|                   | ₿3.                     | Mengenalpasti dan menguatkuasa penggunaan kerangka kerja serta piawaian yang telah ditetapkan dari segi pemilihan platform, bahasa pengaturcaraan dan pangkalan data dala pembangunan sistem dan aplikasi                                                                                           |
|                   | B4.                     | Memastikan bahawa keutamaan diberikan dalam penggunaan teknik serta teknologi terkini dalam pembangunan sistem dan aplikasi                                                                                                    |
|                   |                         | Memantau penyenggaraan semua sistem dan log meja bantuan bagi semua sistem dan apilikasi yang telah dilaksanakan                                                                                                    |
| ik<br>eten<br>kan | pada<br>angan<br>dihapu | kotak untuk pilih<br>carta fungsi yang<br>us                                                                                                    |
|                   |                         | Klik buteng Hapus                                                                                                    |

Rajah 17: Hapus Keterangan Carta Fungsi yang telah dipilih

### iii. Senarai Undang-Undang

|                    | Lan<br>Kik<br>Und                                   | gkah 2:<br>Tab Senaral<br>ang-Undang           | Lang<br>klik M       | <u>kah 1:</u><br>Iaklumat Khusus               |                                 |
|--------------------|-----------------------------------------------------|------------------------------------------------|----------------------|------------------------------------------------|---------------------------------|
|                    | MARLUMAT UMUM                                       |                                                |                      | Latin dari myfforffolio i<br>MARI, IMAT KOUSUS | Negawai - Patur - ¥ ( <u>54</u> |
| 12                 | CARTA OBCANESA SI CARTA FUNCSI SI N                 | NUM UNDANG UNDANG AKTIVITI BAGI<br>Beun remain | FUNCE SENALAR BORANG | SENARAU JANKATANKUA SA<br>15/10/J0/10          | PERAKUAN<br>Deuts Tamasan       |
| MODUL/<br>BURNCOUL | SENADAR UNDERSCONDERSC, PESSATURAN DER PERCA KIA-LA |                                                |                      |                                                |                                 |
| <b></b>            | Aunish Rokod :                                      |                                                |                      |                                                | Halaman 1 daripadi              |
| UDANNA.            |                                                     |                                                |                      |                                                |                                 |
|                    |                                                     |                                                |                      |                                                |                                 |
| PEDROVOL           |                                                     |                                                |                      |                                                |                                 |
| C+                 |                                                     |                                                |                      |                                                |                                 |
| KELLAR             |                                                     |                                                |                      |                                                |                                 |
|                    |                                                     |                                                |                      |                                                |                                 |
|                    |                                                     |                                                |                      |                                                |                                 |
|                    | Langkah 3:                                          |                                                |                      |                                                |                                 |
|                    | klik butang Open untuk pilih                        | 5MEAR 19915                                    | RELINK               |                                                |                                 |

Rajah 18: Paparan Skrin Menu Senarai Undang-Undang

|                                           |                                | MARLUNERT UN         | e.m                                     | Satin dari myPortfolio Pegawal - Pithan • 1884 |                          |                                    |                      |  |  |
|-------------------------------------------|--------------------------------|----------------------|-----------------------------------------|------------------------------------------------|--------------------------|------------------------------------|----------------------|--|--|
| CARDA ORGANI                              | ISASI                          | CARDA FUNGSI         | SENARAI UNDANG-UNDANG<br>Deuri Tematiki | AKTIVITI BAGI PUNCISI<br>Deluti Tamasuni       | SENARAI BORANG           | SENARAJ JAWATANGJA SA<br>TUTU JUTU | PERANUAN             |  |  |
| CARLAN MARCHINE                           | CARDAN NAKE INAKE              |                      |                                         |                                                |                          |                                    |                      |  |  |
| UNDANG-UNDANG, PE                         | CRATURAN DAN                   | PUNCA KUASA          | 1                                       |                                                |                          |                                    |                      |  |  |
|                                           |                                |                      |                                         | TERUSKAN SET REMAKA                            |                          |                                    |                      |  |  |
| TANKAN SEMALA                             | UNDANG UNDA                    | NG, PERATURAN DAN PU | NCA KUASA                               |                                                |                          |                                    |                      |  |  |
| Jumish Rekod :                            | 4                              |                      |                                         |                                                |                          |                                    | Halaman 1 daripada 1 |  |  |
|                                           | SLA PLH                        |                      |                                         | UNDANG UNDANG PI                               | DRATURAN DAN PUNCA KUASI | 1                                  |                      |  |  |
|                                           |                                | DASAR KESEL          | AMATAN ICT JPA                          |                                                |                          |                                    |                      |  |  |
| 2                                         |                                | PEKELILING D         | AN SURAT PEKELAING PERBENDAHAR          | HAN YANG SEDANG BERKUAT KU                     | ASA.                     |                                    |                      |  |  |
| 3                                         | 10                             | ARAHAN PENT          | ADBIRAN DALAMIN JPA.                    |                                                |                          |                                    |                      |  |  |
| 4                                         | 0                              | 1PP PERCLEN          | IN KERAJAN                              |                                                |                          |                                    |                      |  |  |
|                                           | _                              |                      |                                         | 1                                              |                          |                                    |                      |  |  |
|                                           |                                |                      |                                         |                                                |                          |                                    |                      |  |  |
| I see all all a                           |                                |                      |                                         |                                                |                          |                                    |                      |  |  |
| Langkan 4:                                |                                |                      |                                         |                                                |                          |                                    |                      |  |  |
| Klik pada k<br>pilih Undan<br>Peraturan/k | kotak unt<br>Ig-Undan<br>Punca | ig.                  | angkah 5:<br>ik butang Simpan           | SMINN KELLME                                   |                          |                                    |                      |  |  |

Rajah 19: Paparan Skrin Pilih Senarai Undang-Undang

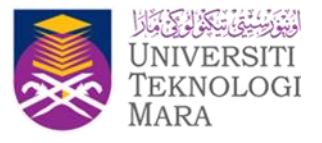
# iv. Aktiviti Bagi Fungsi

a) Aktiviti

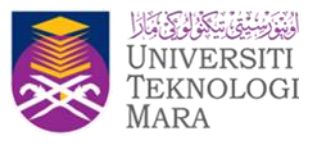

|                            |                                                 | Langkah 2:<br>Klik Tab Senaral<br>Undang-Undang   | Langkah 1:<br>kik tab Maklumat<br>Khusus           |                               |
|----------------------------|-------------------------------------------------|---------------------------------------------------|----------------------------------------------------|-------------------------------|
|                            | MARLUMAT UMUM                                   |                                                   | Salin dari myPortfoli<br>MARLUMAT KIRISUS          | o Pegawai - Pilhan - * (SALIN |
| ARCIMIN DAGE FUNCIO        | 60102119 SCINARA UNDARG-INDA                    | Beun Seneers                                      | Beneficial Society Science Jack Control of Society | Deur Sanaton                  |
| DI. ARDVID<br>1 AKTIVITI 1 | MENYEDIWAN KANNI KENANGKINI DIN ANALSIS KEPERAN | Katerangan<br>n PEndouna Inde MENENTUKAN TEXNOLOG | DIAN ADMITECTUR VANG SESLAN                        |                               |
|                            | Lang                                            | INFINE HAPUS KELLAR                               | Langkah 3:<br>Masukkan Aktiviti                    |                               |
|                            | Klik<br>Simp                                    | butang<br>ian                                     |                                                    | _                             |

Rajah 20: Paparan Skrin Aktiviti Bagi Fungsi

b) Proses Kerja

|             |                    |                         |                                     |                                       |                 | Salin dari myPortfolio P | egawai - Pilhan - * (SALIN)  |
|-------------|--------------------|-------------------------|-------------------------------------|---------------------------------------|-----------------|--------------------------|------------------------------|
|             |                    | MARLUMAT U              | MUM                                 |                                       | ARLUNAT KHUSUS  |                          |                              |
| CARTA       | ORGANISASI         | CARTA FUNGSI            | SENARAI UNDANG-UNDANG<br>10/10/2019 | AKTIVITI BAGI FUNG B<br>Beum Kemapion | SENARAI BORANG  | SENARAI JAMATANKUA SA    | PERAKUAN<br>Belor Severation |
| AKTNITI BAG | a FUNCIA           |                         |                                     |                                       |                 |                          |                              |
| 86.         |                    |                         |                                     | Kelerangan                            |                 |                          |                              |
| 4. MEN      | YEDIAKAN KAJIAN KE | MUNICKINUN DAN ANALISIS | KEPERLUAN PENGGUNA BAGI MENENT      | TUKAN TERNOLOGI DAN ARKITER           | TUR YANG SESUAI |                          |                              |
| 1.1 •• PR   | OSES KERJA         |                         |                                     |                                       |                 |                          |                              |
| Langka      | <u>h 5:</u>        |                         |                                     |                                       |                 |                          |                              |
| pada Pr     | oses Kerja         |                         | Rajah 21: Papa                      | aran Skrin Me                         | enu Proses K    | erja                     |                              |

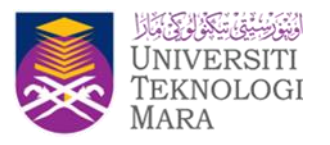

|     |                                |                                                 | MARLUMAT UMUM                                |                                    |                                                  |                                                                    |                                           | MARLUMAT KHUSUS                                                                                |                                        |                                                 |
|-----|--------------------------------|-------------------------------------------------|----------------------------------------------|------------------------------------|--------------------------------------------------|--------------------------------------------------------------------|-------------------------------------------|------------------------------------------------------------------------------------------------|----------------------------------------|-------------------------------------------------|
| 0   | ARTA ORI                       | CARTS CARTS                                     | FUNGSI SENAR                                 | ALUNDANG-UNDANG                    | AKTIVITI BAGI<br>Beluti Yana                     | rundal SEA                                                         | ARAI BORANG                               | SENARAI JAWATANKUA 1<br>16/16/2019                                                             | A PER                                  | ARLIAN                                          |
| 141 | TI BAGE IN                     | INGSI                                           |                                              |                                    |                                                  |                                                                    |                                           |                                                                                                |                                        |                                                 |
| k,  |                                |                                                 |                                              |                                    | Kelerang                                         | an                                                                 |                                           |                                                                                                |                                        |                                                 |
|     | MENVED                         | NAKAN KAJUAN KEMUNGKINAN                        | DAN ANALISIS KEPERLUAN                       | PENGOUNA BADI MENENT               | TUKAN TEKNOLOGI D                                | AN ARKITEKTUR YANG                                                 | SESUA                                     |                                                                                                |                                        |                                                 |
|     |                                |                                                 |                                              |                                    |                                                  |                                                                    |                                           |                                                                                                |                                        |                                                 |
|     | - PROSE                        | S KERJA                                         |                                              |                                    |                                                  |                                                                    |                                           |                                                                                                |                                        |                                                 |
|     | BI. TANGGUNGUANAB PROSES KERUA |                                                 | PROSES KERJA                                 |                                    | PEGAWAI LAIN YANG ADA<br>HUBUNGAN DIDULUK        |                                                                    | UNDANG UNDANG, PERATURAN DAN PUNCA KUA SA |                                                                                                | TANDA JIKA<br>DERKAITAN                |                                                 |
|     | 1.0                            | TPADP                                           | Menerima cadangan k                          | epertuar peropuna metatul          | BRR.                                             | KPP/PP STP                                                         |                                           | Austan Peritabiran Dolaman JPA.<br>Peterling dan Surat Peterling Peri<br>Indang berkuat kuasa. | endaharaan yang                        | •                                               |
|     | 2 0                            | K29199                                          | Menuemati situlingi pe<br>Requirement Deview | laksanaan dalam dakumen 1<br>BRR(; | Business                                         | kpp                                                                |                                           | BARM                                                                                           |                                        | •                                               |
|     | 3.0                            | •                                               |                                              |                                    |                                                  | [                                                                  |                                           | BLAPLE                                                                                         |                                        |                                                 |
|     |                                |                                                 |                                              |                                    |                                                  |                                                                    |                                           |                                                                                                | TAMBAH P                               | ROSES KERLIN                                    |
|     | <u>Li</u><br>M<br>be           | angkah 6 <u>:</u><br>Iasukkan maklu<br>erkaitan | mat                                          | SMINA SI                           | Langk<br>Klik pa<br>Undan<br>berkait<br>(jika be | ah 7:<br>utan untuk pili<br>g-undang<br>an proses ker<br>erkaitan) | h<br>ja                                   | Langkah 8:<br>Klik pautan untuk<br>tambah senarai<br>proses kerja                              | Lang<br>Tick<br>kerja<br>tangg<br>pemi | ikah 9:<br>jika proses<br>ada<br>jung jaw<br>ik |

Rajah 22: Paparan Skrin Proses Kerja

|                                                       | Keterangan                                                                                                    |   |                                            |
|-------------------------------------------------------|----------------------------------------------------------------------------------------------------|---|--------------------------------------------|
| UN KAJUAN PEMUNORO<br>ERLIA<br>TANGGUNGJANA<br>PINSPP | SERARAM UNDANG UNDANG, PERATIKAN DAN PUNCA KILASA       Junitah Rekod : 3       PURE     UNDANG-UNDANG, PERATURAN DAN PUNCA KILASA       Darar Katelumaten ICT /PA       Petetiling dan Sural Perbendiahanaan yang sedang berkuat kuasa.       Araban Pertaduran PR.       Langkah 7 (1):       Tik pada kottak kecil<br>untak pitih Undang-<br>punca kuasa       Langkah 7 (2):       Kik butang Pitih | * | RAN DAN PUNCA KUAS<br>SLEI<br>SLEI<br>SLEI |
|                                                       |                                                                                                    |   |                                            |

Rajah 23: Paparan Skrin Pilih Undang-Undang berdasarkan Proses Kerja

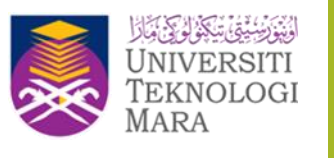

|   |             |                          | ANU DRAFT UNION                         |                             |                   | MANG SHALF REALTERS.                                                          |                                                                                                    |
|---|-------------|--------------------------|-----------------------------------------|-----------------------------|-------------------|-------------------------------------------------------------------------------|----------------------------------------------------------------------------------------------------|
| 6 | ARTA ORO    | AWEAR CARTA PU           | NGB SEARCH INDANG INDANG                | Automic Andrewski           | SENANA BOM        | NG SENARAL JAWATANGGASA                                                       | PERAFURN                                                                                                    |
|   |             |                          |                                         |                             |                   |                                                                               |                                                                                                    |
|   | ALC: NOTICE |                          |                                         | Colorangee                  |                   |                                                                               | and the second second second second second second second second second second second second second second second |
|   | MINTED      | usuk kuluh KEMUNOKBAN DA | A MALINE REPERLURA PENDOUNA BADI MENER  | TURMI TERNOLOGI DAN ARKITER | CUR VING BERUIK   |                                                                               |                                                                                                    |
|   |             |                          |                                         |                             |                   |                                                                               |                                                                                                    |
|   | - ##030     | E KERAA                  |                                         |                             |                   |                                                                               |                                                                                                    |
|   | 1.54        | MADDINUMAN               | PROJECT REMAN                           | POGAR                       | AND LAIR TRACLADA | UNDARG-DROADS, PEDATORAS DAS PO                                               | INCARDADA BERRATAR                                                                                               |
|   | 1.0         | TPAPP                    | Thereirs unlesse teaching amounts exten | 1999. X29.99 S              | TP-               | Austran Peripebiasi Dalamat JPA ()<br>Pelasting dan Sund Episeting Pediamitah | araan jang                                                                                                    |
|   |             |                          |                                         |                             |                   | Taxa Contents (T. C. C.                                                       | 10000                                                                                                    |
|   | 211         |                          |                                         |                             |                   | BLAFLAR                                                                       |                                                                                                    |
|   |             |                          |                                         |                             |                   |                                                                               |                                                                                                    |
|   | 3.0         |                          |                                         |                             |                   | TRAFARI                                                                       |                                                                                                    |
|   |             |                          |                                         |                             | Lang              | (kah 7(3) ;                                                                   |                                                                                                    |
|   |             |                          |                                         |                             | Sena              | arai undang-                                                                  |                                                                                                    |
|   |             |                          |                                         |                             | cinili            | ng yang telah <u>I</u>                                                        | angkah 7(4) :                                                                                                    |
|   |             |                          |                                         |                             | men               | gikut proses kerja                                                            | intuk kemaski                                                                                                    |
|   |             |                          | SMORT S                                 | PERMIT TABLED               | ette serie        | 5                                                                             | Senarai Undan                                                                                                    |
|   |             |                          | 10 A 10 A 10 A 10 A 10 A 10 A 10 A 10 A |                             |                   | 2                                                                             | indang                                                                                                    |
|   |             |                          | Langkah 10 :                            |                             |                   | 1.0.0                                                                         |                                                                                                    |
|   |             |                          | Klik but                                | ang                         |                   |                                                                               |                                                                                                    |
|   |             |                          | Cimenter                                |                             |                   |                                                                               |                                                                                                    |

Rajah 24: Paparan Skrin Paparan Undang-Undang

c) Carta Alir

| ØK. |                                                                                                    |               | *                                                                                 | Alerenged            |                                                                                                    |                        |  |  |  |  |
|-----|----------------------------------------------------------------------------------------------------|---------------|-----------------------------------------------------------------------------------|----------------------|----------------------------------------------------------------------------------------------------|------------------------|--|--|--|--|
|     | NEXT CONCUMENTATION REACTOR ON ANALYSIS REPERTION PENSOLINA BAGI NEXEMILIANI TEOROLOGI DAN ARUTERTUR VINIO SESLIN |               |                                                                                   |                      |                                                                                                    |                        |  |  |  |  |
| ۲.  | ++ PRCI                                                                                                    | IER KERLA     |                                                                                   |                      |                                                                                                    |                        |  |  |  |  |
|     | 84.                                                                                                    | MACCONCIAMA 8 | PROSES NERLA                                                                      | PEGRANALLAN YANG AGA | UNDANG-UNDANG, PERKITSIAN SAN PUNCA NUNSA                                                                                                    | ANA<br>ANA<br>MEMOARIN |  |  |  |  |
|     |                                                                                                    | 79939         | Monorma satlangan keperluah pengguna metolui SBR.                                 | APPPP STP            | Status Fertaldose Datemin (Pr. )<br>S Panalog dan Daar Pataling Pertanduhasker yang<br>setang tertuari karas ()<br>Datar Keselandari C.7. (%)<br>().4.75.21 | •                      |  |  |  |  |
|     | 1. F.                                                                                                    | jourse.       | Menjamak atalogi pelaksecaan dalam dokuman Businese<br>Regulariment Review (BBI); | 300                  | BARA                                                                                                    |                        |  |  |  |  |
| 1   | -                                                                                                    | 24.4          |                                                                                   |                      | Chantan Per                                                                                                    | 100.000                |  |  |  |  |
| -   |                                                                                                    |               | NAMA PAG                                                                          | 100 V 100 - 50       | KETT MANGAN                                                                                                    |                        |  |  |  |  |
|     |                                                                                                    |               | Distances Training                                                                | TAN HAVEN NEEDAN     |                                                                                                    |                        |  |  |  |  |
|     | 1                                                                                                    | 40.           |                                                                                   |                      |                                                                                                    |                        |  |  |  |  |
| Jik | but                                                                                                    | ang ++        |                                                                                   |                      |                                                                                                    |                        |  |  |  |  |

BAHAGIAN PEMBANGUNAN ORGANISASI, JPSM

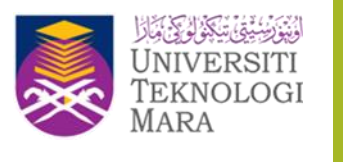

|              | 814.          | LANGGUNGLAMAS                                                                                      |                                                    | PHONES KE                              | AGA              | HUBUNGAN/DIRUJUK                                                                                                    | UNDARG-UNDARG, PEDALUMA | IN DAN PUNCA KUASA BERKA                                                                |  |
|--------------|---------------|----------------------------------------------------------------------------------------------------|----------------------------------------------------|----------------------------------------|------------------|----------------------------------------------------------------------------------------------------|-------------------------|-----------------------------------------------------------------------------------------|--|
|              | 0.1           | тразе                                                                                              | 9 Menotina (adangar teperluan pengguna metalu BRR. |                                        | KPP/PP STP       | S krahan Pentadbiran Dalaman JPN.<br>Peneling dan Surat Pentanting Perbandaharaan yang<br>sodang beruar tuasa.<br>Dasar Keselamatan KCT JPA (<br>SULA PRUM) |                         |                                                                                         |  |
|              | 0 2           | K20.00                                                                                             | Menyemak sikale<br>Regulirement Rev                | gi pelaksanaan dalam<br>new (BRR);     | ddiumen Business | koo                                                                                                    | (SLAPS)                 |                                                                                         |  |
|              |               |                                                                                                    |                                                    |                                        |                  |                                                                                                    |                         | TAMBAH PROSES KET                                                                       |  |
|              |               |                                                                                                    |                                                    |                                        |                  |                                                                                                    |                         |                                                                                         |  |
|              |               |                                                                                                    |                                                    |                                        |                  |                                                                                                    |                         |                                                                                         |  |
| ** CARTAALIR |               |                                                                                                    |                                                    |                                        |                  |                                                                                                    |                         |                                                                                         |  |
| -1           | BA. NAMA FAIL |                                                                                                    |                                                    | KETERANGAN                             |                  |                                                                                                    |                         |                                                                                         |  |
|              | 1.0           | cata organisasi am joa proj                                                                        |                                                    | Pilh Dokumen                           |                  | GARDA ALIR AKTIMD                                                                                                    |                         |                                                                                         |  |
|              | 00            |                                                                                                    |                                                    | Plih Dokumen                           |                  |                                                                                                    |                         |                                                                                         |  |
|              | 5.0           |                                                                                                    | 1                                                  | Plih Dokumen                           |                  |                                                                                                    |                         |                                                                                         |  |
|              |               |                                                                                                    |                                                    |                                        |                  |                                                                                                    |                         | TRAMEAN CARTS A                                                                         |  |
|              |               | /                                                                                                  |                                                    | 58                                     | INN SUSIMANT     | URLITAN HAPUS RELUNE                                                                                                    |                         |                                                                                         |  |
| _            |               |                                                                                                    | _                                                  |                                        |                  |                                                                                                    |                         |                                                                                         |  |
|              |               | Langkah 11 :<br>Klik butang PIII<br>Dokumen untuk mus<br>naik carta alir da<br>masa ékan kelerenge |                                                    | Langkah <sup>*</sup><br>Klik<br>Simpan | 12 :<br>butang   |                                                                                                    |                         | Langkah 11 (1) :<br>Klik, pautan Tamba<br>Carta Allir unt<br>tambah senarai cart<br>str |  |

Rajah 26: Paparan Skrin Muat Naik Carta Alir

### d) Senarai Semak

| and the             | TI DAGI D                            | #5.9                                                      |                                                                                   |                      |            |         |                       |
|---------------------|--------------------------------------|-----------------------------------------------------------|-----------------------------------------------------------------------------------|----------------------|------------|---------|-----------------------|
|                     | 03                                   | 10110                                                     | Monyomak akategi pelaksanaan dalam dokumen Businese<br>Requirement Review (\$190) | koo                  |            | BLADLE  | 8                     |
|                     |                                      |                                                           |                                                                                   |                      |            |         | CHEMIN PROSES NEW     |
| 12                  | ++ CARD                              | IAUR                                                      |                                                                                   |                      |            |         |                       |
|                     | 84.                                  |                                                           | RAMA FAIL                                                                         |                      | KETERANGAN |         | TARINH KEMASKINI FAIL |
|                     | 0.4                                  | carta ordeninani am ina ano                               |                                                                                   | CARTS AUR ARTIVITI   |            |         | 10102010 1033 15 PM   |
|                     |                                      |                                                           |                                                                                   |                      |            |         | CAMEAH CARTALAUR      |
| 13                  | ++ JENN                              | UAI SENIAK                                                |                                                                                   |                      |            |         |                       |
|                     | <b>8</b> .                           |                                                           | TINDAKAN                                                                          |                      | CATATAN    | TRADA J | IKA BERKAITAN         |
|                     | 8 A                                  | Mererima cadargan keperluar pe                            | ngguna melalu BFR.                                                                |                      |            |         | •                     |
|                     | 65                                   | Menyemak skolegi pelaksanaan d                            | idan dokumen Business Requirement Review (BRR)                                    |                      |            |         | •                     |
|                     |                                      |                                                           |                                                                                   |                      |            |         | TAMENH SENARA SEMAN   |
|                     |                                      |                                                           | SMAN SJORAN                                                                       | TURIDAN HAVING RELUX |            |         |                       |
| Lang<br>Klik<br>Sem | gkah 1<br>butar<br>tak un<br>arai se | <u>I3 :</u><br>ng ↔ pada Sena<br>tuk paparan boran<br>mak | rai<br>9                                                                          |                      |            |         |                       |

Rajah 27: Paparan Skrin Menu Senarai Semak

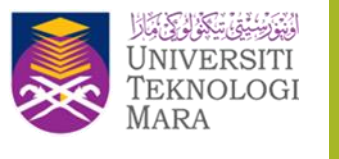

| 88.00 | TO BAGE FO        | ****                                                                                                    |                             |                     |                        |
|-------|-------------------|----------------------------------------------------------------------------------------------------|-----------------------------|---------------------|------------------------|
|       | 2                 | KRIVIP Maryamat distrigi polatica<br>Requirement Review (\$10)                                                                                                    | naan dalam dokumen Business | han .               | SLATHE O               |
|       |                   |                                                                                                    |                             |                     | CANNAE PROJECT NERVAN  |
| 1.2   | ++ CARTA          | UKR                                                                                                    |                             |                     |                        |
|       | 84.               | RAMA FAIL                                                                                                    |                             | RETERANGAN          | TARROW KEMASKIN FAIL   |
|       | 01                | carta proeninani amilioa.ono                                                                                                    |                             | CARTA ALIR ARTIVITI | 16/10/2010 16:33 15 PM |
|       |                   |                                                                                                    |                             |                     | COMBAN CARDALIST       |
| 13    | ** SENV           | NI SEMAK                                                                                                    |                             |                     |                        |
|       |                   |                                                                                                    |                             |                     |                        |
|       | 84.               | TINEAKAN                                                                                                    |                             | CATADAN             | TANDA JIKA DERUATAN    |
|       | 01                | Titelinkan<br>Titelerina cadegar kepetuan pengguna melala 1590.                                                                                                    |                             | Cathran             |                        |
|       | 01<br>02          | TREASAN<br>Yilmetina cadaque Imperium pergguna ministri BRR.<br>Yilmiyemik skollegi petataanaan dalam bitumen Tustiness Tegun                                                                                                    | ianaci Review (SMR)         | CATACINA            |                        |
|       | 84.<br>0 1<br>0 2 | TREAKAN<br>Menetina salangan Ingerian janggara melak 199.<br>Trenyenuk shatigi jarlatarixan dalam bitumen Busines Tega                                                                                                    | ieret feler (M),            | CRIMIN              |                        |
|       | 96.<br>0 1<br>0 2 | TROUGHOUR DESIGN DESIGN DESIGN DESIGN DESIGN DESIGN DESIGN DESIGN DESIGN DESIGN DESIGNED DESIGNED DESI | emeri Terier (SVR).         |                     |                        |

Rajah 28: Paparan Skrin Kemaskini Senarai Semak

#### v. Senarai Borang

|                               |                |                      |                                      | Lanok<br>Kik<br>Khusu                | ah 1:<br>tab Maklumat<br>Is                |                      |
|-------------------------------|----------------|----------------------|--------------------------------------|--------------------------------------|--------------------------------------------|----------------------|
|                               |                |                      |                                      |                                      |                                            |                      |
| CARTS ORGANISASI<br>NY TODOLO | CARTS FUNCTION | SENARA UNDANG UNDANG | Antivitiana Funcia<br>Beck Terration | Ministra BOLANG<br>Receivements      | SERADA JANUTANGA SA<br>BERADA JANATANGA SA | PERMIT               |
| States Street                 |                |                      |                                      | T                                    |                                            | Malamat 1 daripada 1 |
| The ford three                | Lanakah S      |                      | 800 800 5000                         | Lanokati 2:<br>Kilk tab 3e<br>Borang | narat                                      |                      |

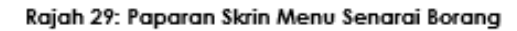

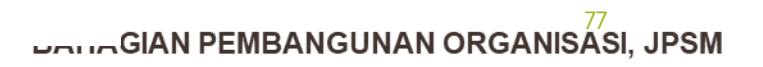

| CARAM MINIL (MAX)<br>Descrimination (Maximum Carabian Social<br>CARAMIN MININE SOCIANS |                                                                                                    |
|----------------------------------------------------------------------------------------|----------------------------------------------------------------------------------------------------|
|                                                                                        | TURALISM BET BIALS.                                                                                                    |
| CARDING SCHOOL SCHOOL                                                                  |                                                                                                    |
| Juniah Rekul 2                                                                         | Huteroot 1 dergeda 1                                                                                                    |
| 85. 81.475.8                                                                           | Reference Concerning Concerning C |
|                                                                                        | Dravide Republit Forei (201)                                                                                                    |
| 1 1                                                                                    | REARE KOTE (IN)                                                                                                    |
| ¥                                                                                      |                                                                                                    |
| Langkah 4 :<br>Kilk pada kotak ke<br>pilih senaral bora                                | edi untuk<br>ng Klik butang Bimpan<br>t                                                                                                    |

# Rajah 30: Paparan Skrin Pilih Senarai Borang

# vi. Senarai Jawatankuasa

|                                                                                                    |                              |                       |                     | Lanokah<br>Klik ti<br>Khucus | 1:<br>ab Maklumet          |                      |
|----------------------------------------------------------------------------------------------------|------------------------------|-----------------------|---------------------|------------------------------|----------------------------|----------------------|
|                                                                                                    | MAKLUNDIT UMUN               | •                     |                     | 80.0.1                       | UNAT KNUTUS                |                      |
| CARSA QIRGANISA SI<br>ISTORITI                                                                                                    | CARTA FUNGSI<br>16/10/001    | SENARGE UNDANG UNDANG | ACTIVITY BACK FUNGS | SENARAI DORANG               | SENALAL JANK TANKUM SA     | PERMIT               |
| STRUCTURE ADDRESS ADDRESS ADDR |                              |                       |                     |                              |                            |                      |
| Jumlah Rakod : 1                                                                                                    |                              |                       |                     |                              |                            | Halaman T daripada 1 |
| BL.                                                                                                    | JANACANKIA IA                |                       |                     | PERMIT                       |                            | 1                    |
| 1 MESYLARAT HELPDESK                                                                                                    |                              |                       |                     | THT La                       | nokah 2 :<br>k tab Separat |                      |
|                                                                                                    |                              |                       | ,                   | Ja                           | watankuaca                 |                      |
|                                                                                                    |                              |                       |                     |                              |                            |                      |
|                                                                                                    |                              |                       |                     |                              |                            |                      |
|                                                                                                    |                              |                       |                     |                              |                            |                      |
|                                                                                                    |                              |                       |                     |                              |                            |                      |
|                                                                                                    |                              |                       |                     |                              |                            |                      |
|                                                                                                    |                              |                       |                     |                              |                            |                      |
|                                                                                                    |                              |                       |                     |                              |                            |                      |
|                                                                                                    |                              |                       |                     |                              |                            |                      |
|                                                                                                    | Lanokah S:<br>Kilk butang Ta | mbah                  | AND INFO RELIAR     |                              |                            |                      |

Rajah 31: Paparan Skrin Menu Senarai Jawatankuasa

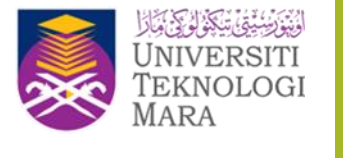

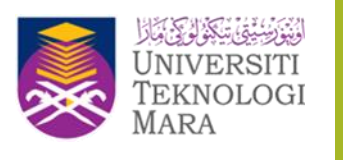

| CALONA MARCINAL                                                          |           |                                      |                      |  |  |  |  |  |
|--------------------------------------------------------------------------|-----------|--------------------------------------|----------------------|--|--|--|--|--|
| Gene Asadah Wildsah' untuk mencuri maktumat dar Alik Tarsahan'           |           |                                      |                      |  |  |  |  |  |
| CAURIAN LANKS                                                            | SARKIA SA | 1                                    |                      |  |  |  |  |  |
|                                                                          |           | TERESIAN SET SEALA                   |                      |  |  |  |  |  |
| 148040 578                                                               |           | *                                    |                      |  |  |  |  |  |
| Junish Related                                                           |           |                                      | Halaman 1 daripada 1 |  |  |  |  |  |
| M.,                                                                      | SLATER.   | JANA DANKJA SA                       | PERMANA              |  |  |  |  |  |
| 1                                                                        |           | MESITURINI OPPA                      | 44                   |  |  |  |  |  |
| 2                                                                        | *         | MED TURBUT JAVATAARUADA TERDIRAL KCT | utuatia              |  |  |  |  |  |
| _                                                                        |           |                                      |                      |  |  |  |  |  |
| Lanckah 2:<br>Rik pada kotak kecil<br>untuk pilh cenaral<br>Jawatankuasa |           |                                      |                      |  |  |  |  |  |

Rajah 32: Paparan Skrin Pilih Senarai Jawatankuasa

#### vii. Perakuan

|                                        |                                                      |                                        |                                                               |                                  | Lanokah 1:<br>Pilik tab Mal | dumat Khusus                       | Lanokah 2;<br>Kik<br>Perakuan | tab      |
|----------------------------------------|------------------------------------------------------|----------------------------------------|---------------------------------------------------------------|----------------------------------|-----------------------------|------------------------------------|-------------------------------|----------|
|                                        |                                                      | MARLUMAT UM                            | UM                                                            |                                  |                             | AKLUNAT KHUSUS                     |                               |          |
| CARTA ORG                              | SANSASI CRA                                          | TA PUNCSI<br>DIROTTO                   | SENAAA UNDANG-UNDANG<br>10103010                              | AKTIMTI BAGI FUNGSI<br>Isriscore | SENARU BORANG               | SENARAI JANKINAKUA SA<br>NUTU 2019 | PERMIT                        | N<br>Kon |
| PERAKU                                 | AN PENLIK KOMPETEN                                   | s                                      |                                                               |                                  |                             |                                    |                               |          |
|                                        |                                                      |                                        |                                                               | CRIAL SEMAKAN AND RE             |                             |                                    |                               |          |
| -                                      |                                                      |                                        | narai Semakan                                                 |                                  | Value                       | Tarikh Kenaskini                   |                               |          |
| ٦.                                     | Carta Organicasi                                     |                                        |                                                               | 1610/2019                        |                             |                                    |                               |          |
| 2.                                     | Carla Fungsi                                         |                                        |                                                               | 16102010                         |                             |                                    |                               |          |
| 3                                      | Aktiviti-Aktiviti Bagi Fungs                         | í .                                    |                                                               | 16/10/2019                       |                             |                                    |                               |          |
| 4.                                     | Deskross Tupes                                       |                                        |                                                               | Tiada Maitura                    | £                           |                                    |                               |          |
| 5.                                     | Proces Karja                                         |                                        |                                                               | 16182019                         |                             |                                    |                               |          |
| 6.                                     | Carls Air                                            |                                        |                                                               | 16182919                         |                             |                                    |                               |          |
| 2.                                     | Senara Senak                                         |                                        |                                                               | 16182019                         |                             |                                    |                               |          |
| Perhatian                              | a lifengesahian Bahava Mi<br>m Maklumat Yang Telah D | Adamat Di Atas Ada<br>Mantar Untuk Per | rce kulese<br>Jah Denar.<br>Igesahan Tidak Boleh Dikemaskini. | 10102010                         |                             |                                    |                               |          |
|                                        | Nantar United Pembern                                | shuan Pegawai Pen                      | presin pitrica dinitratikaning                                |                                  |                             |                                    |                               |          |
|                                        | Lanok<br>Kik                                         | a <u>h 4:</u><br>butang                |                                                               | RELIGAR                          |                             |                                    |                               |          |
|                                        | Hantar                                               |                                        |                                                               |                                  |                             |                                    |                               |          |
|                                        |                                                      |                                        |                                                               |                                  |                             |                                    |                               |          |
| <mark>nokah 3:</mark><br>k B<br>nakuan | E<br>Butang                                          |                                        | Rajah                                                         | 33: Paparan Sk                   | rin Peraku                  | an                                 |                               |          |

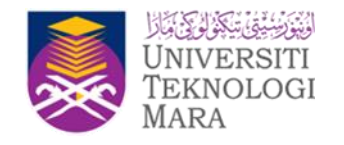

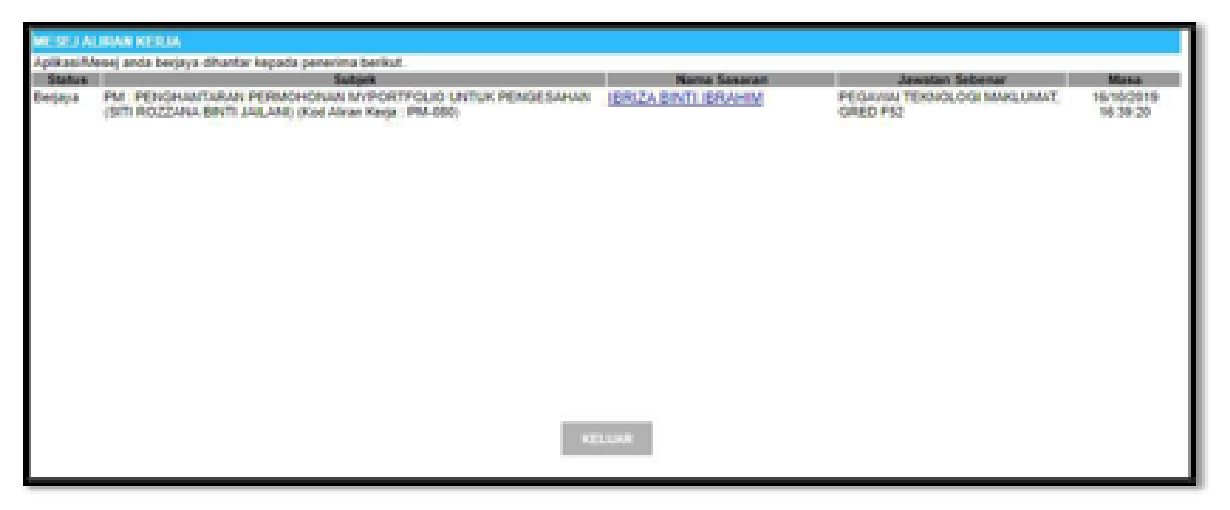

# Rajah 34: Mesej ke Pengesah

c) Semakan Status myPortfolio Semasa

|                  | N HOLAN T | ingel | TOLO NYIMA                 |                                           |                                 |                                        |                   |
|------------------|-----------|-------|----------------------------|-------------------------------------------|---------------------------------|----------------------------------------|-------------------|
| 1111<br>11111    |           |       |                            | No. Kad Pangenalan<br>Kod Jawatan Sebenar | P.PP-001-001-101-100-016-000068 |                                        |                   |
| <b>*</b>         |           |       | SITI ROZZANA BINTI JAILANI |                                           | - PERMINE LONGLOOD INPLACED     |                                        |                   |
| 200<br>          | 10.00     | uuu o | OKUMEN MYPORTICLO          |                                           |                                 |                                        |                   |
|                  |           | м,    | Katarangan Catatan         |                                           | Tarikh Kalalusan                | Status (k)                             | Autom             |
| Ce I             |           |       | Million and                |                                           | Toda Makanak                    | Todatus. P                             | wgeuk             |
| 100<br>Hereitari |           |       |                            | 83                                        | UM.                             |                                        |                   |
|                  |           |       |                            |                                           |                                 | Status<br>myPortfolio ;<br>Tindakan Pe | semasa<br>angesah |
|                  |           |       | Rajah 35: Pa               | iparan Skri                               | n Semak Status                  | s Semasa                               |                   |

### d) MUAT TURUN MYPORTFOLIO DIGITAL DALAM FORMAT PDF

d.1) Pada Modul Data Perjawatan, klik sub modul myPortfolio.

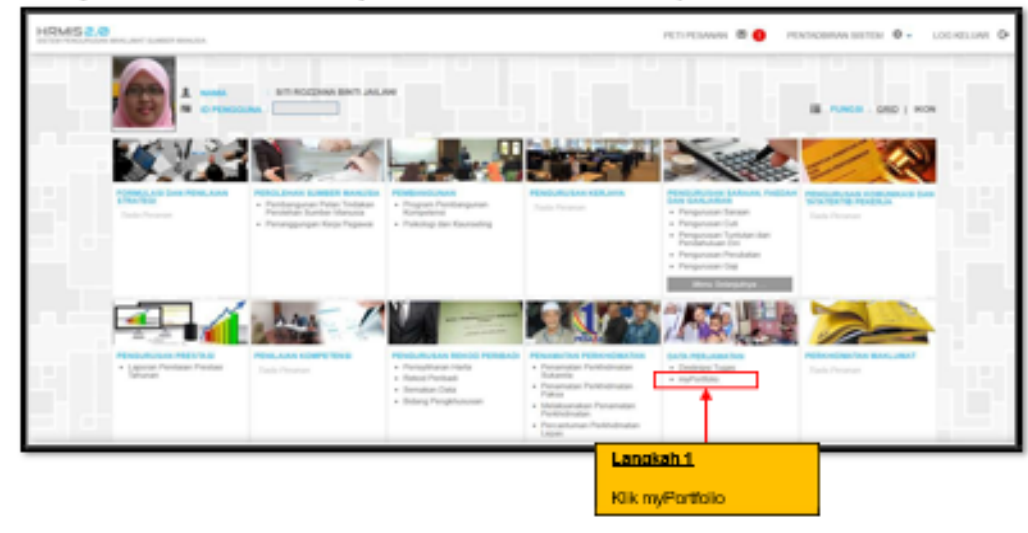

# Rajah 36: Paparan Skrin Laman Utama HRMIS

> Klik pada fungsi dan pilih Pemilik Kompetensi.

|            | Freide Gergelene<br>Terlete Son a., 1015/2021 Read. 2.37:10790 |                                     | nyFortists |
|------------|----------------------------------------------------------------|-------------------------------------|------------|
|            |                                                                | MYPORTFOLIO                         |            |
| -          | Lanokah 2:                                                     | 1                                   |            |
| 200<br>100 | Kik Pemilik Kompetenci                                         | <i>1</i>                            |            |
| 0          |                                                                | HRMIS                               |            |
|            |                                                                | Second Hospet Hosp 1704 J 704 phone |            |

Rajah 37: Paparan Skrin Menu Kiri

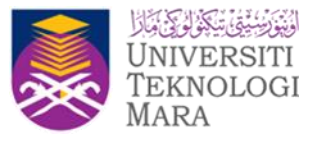

|                                                                                                    | 0                                   |
|----------------------------------------------------------------------------------------------------|-------------------------------------|
| SERARAI DOKUMEN MYPORTFOLIO  Re. Keterangan Catatan Tarihi Kelulusan  Tarihi Kelulusan  Tada Meturfusio Xeod Tada Meturet | Status Dokumen<br>Tindukar Penjerah |

## Rajah 38: Paparan Skrin Senarai Dokumen myPortfolio

|                                       |                                                                                                    | and the second second s | Portonio Pregawai - Priman                                                                                  |
|---------------------------------------|----------------------------------------------------------------------------------------------------|----------------------------------------------------------------------------------------------------|----------------------------------------------------------------------------------------------------|
| ARLUMAT UNION                         |                                                                                                    | MARLUMAT KHUS                                                                                                    | KU'S                                                                                                    |
| MARLUMAT PEGAMAI                      | MARLEMAT                                                                                               | JADUAL PENGEMASKINAN                                                                                                    | MARLUMAT J                                                                                                  |
|                                       |                                                                                                    |                                                                                                    |                                                                                                    |
|                                       |                                                                                                    |                                                                                                    |                                                                                                    |
| a se se de la serie de la se de la se |                                                                                                    |                                                                                                    |                                                                                                    |
| Adalah Di Modul Rekod Pegan           | val                                                                                                    |                                                                                                    |                                                                                                    |
| : SITI ROZZANA BINTI JALANI           |                                                                                                    |                                                                                                    |                                                                                                    |
| : PEGANAI TEKNOLOGI MAKLUMAT, O       | RED #41/#44                                                                                            |                                                                                                    |                                                                                                    |
| 1 544                                 |                                                                                                    |                                                                                                    |                                                                                                    |
|                                       |                                                                                                    |                                                                                                    |                                                                                                    |
|                                       | Adalah Di Modul Rekod Pegan<br>: Siti ROZZANA BIYTI JALANI<br>: PEGANAI TEKNOLOGI MALUMAT, 0<br>: Siti | Adalah Di Modul Rekod Pegawal<br>SITI ROZZANA BINTI JALANI<br>PEGANA TENOLOGI MALUMAT, GRED F41/744<br>5 KM                                                                                                    | Adalah Di Modul Rekod Pegawal  Stiti Rozzawa Birti JALINI  PEdavat GRED FAIrF44  Stiti Rozzawa Birti JALINI |

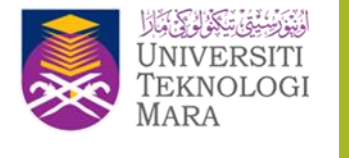

Rajah 39: Paparan Skrin Maklumat Pegawai

Lanokah 6:

kik ink Must Turun myPortfolio

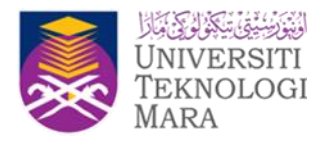

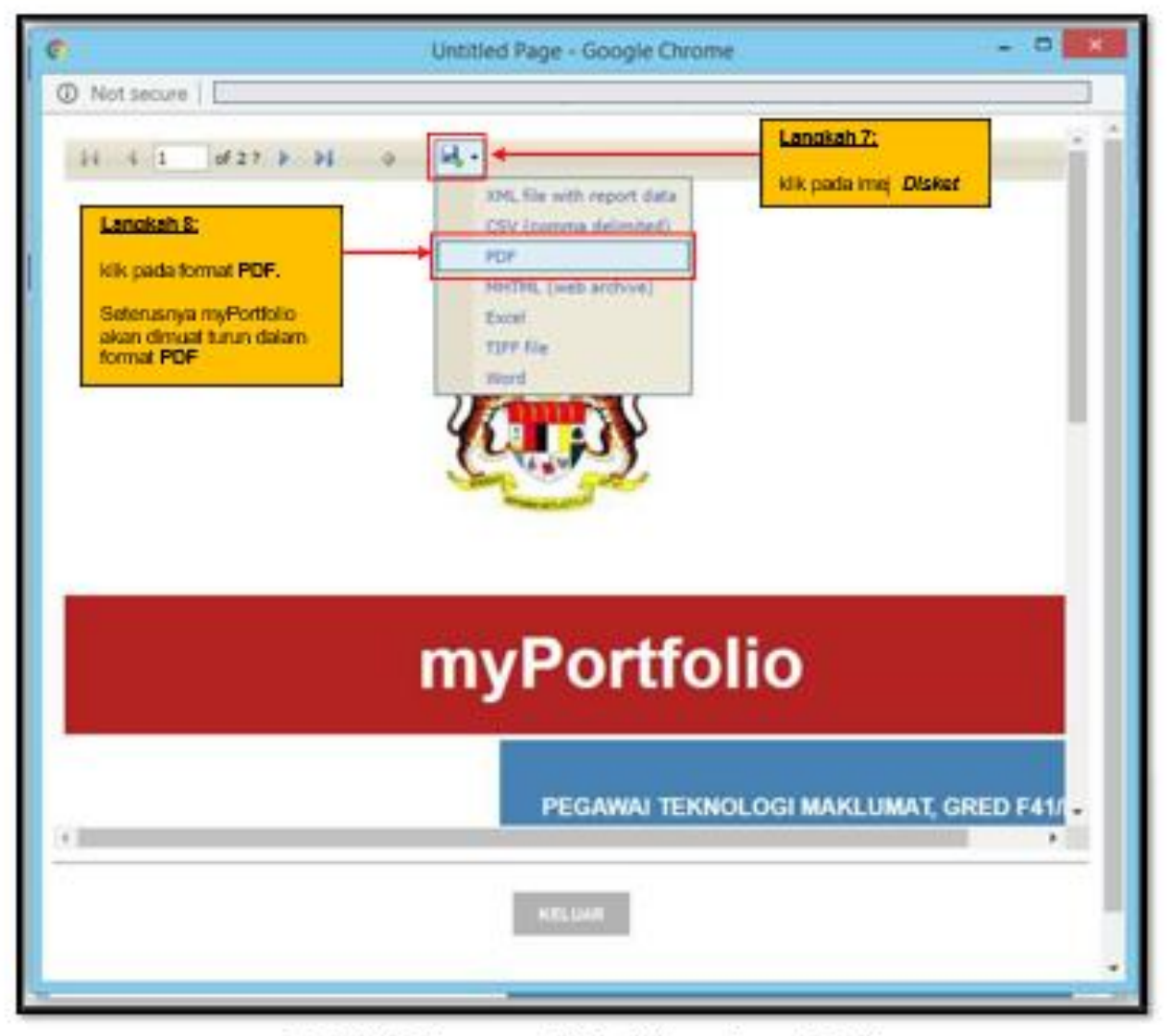

Rajah 40: Paparan Skrin Pilihan Format Fail

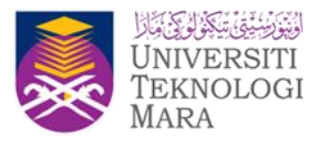

|                           |                                                                 |                                                                              | Sale dai nyPottolo Pegana - Fittar- | • 141.8        |             |
|---------------------------|-----------------------------------------------------------------|------------------------------------------------------------------------------|-------------------------------------|----------------|-------------|
| PURIOR                    |                                                                 | NEWL CHEAT CERCIN                                                            | BOLUBS DUTUS                        |                |             |
| HORA./                    | BARLINEST BARACOA                                               | BALUBAT POGARA                                                               | NEXCLOSED PERCENTING                | JONE RECEIVERS | MUKLINKI JO |
|                           | "Pergemaskinian Dat                                             | a Adalah Di Wodul Rekod Pegawa                                               | ,                                   |                |             |
| ente<br>resta             | KANIN<br>GELANIAN JAWATAN<br>JAWATAN HANDO<br>TANANI PENEMINIAN | : 911 REZZAWARNY I JALAN<br>I PEDARIN TENELION MAGUNIK<br>I FAA<br>I KEWIZEN | ORED FRI FILL                       |                |             |
| (*<br>1014                |                                                                 |                                                                              |                                     |                | RUM         |
| <b>B</b> 1000             | orfikeiköpet A                                                  |                                                                              |                                     |                | Seed X      |
|                           |                                                                 |                                                                              |                                     |                |             |
| Lanokah (<br>Fall telah d | <u>e:</u><br>dimustitumusin dalam                               |                                                                              |                                     |                |             |
| format PD                 | F. Klik untuk wiew                                              |                                                                              |                                     |                |             |

Rajah 41: Paparan Skrin myPortfolio PDF yang telah dimuat turun